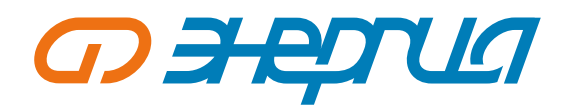

# Руководство по эксплуатации

# Источники бесперебойного питания Модуль (Н) 25–200 кВА Зф вход / Зф выход

Настоящее РУКОВОДСТВО ПО ЭКСПЛУАТАЦИИ предназначено для ознакомления с устройством и техническими характеристиками. С более подробной информацией и ПАСПОРТОМ, вы можете ознакомиться на сайте производителя – энергия.рф, в карточке товара.

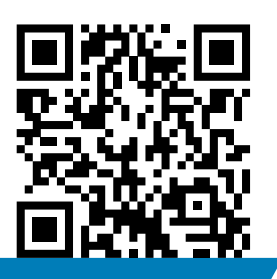

энергия.рф

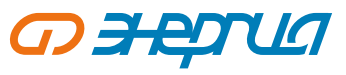

# Содержание

| 1. Техника безопасности                                                                                                  | 1          |
|----------------------------------------------------------------------------------------------------|------------|
| 1.1 Общая информация                                                                                                    |            |
| 1.2 Техника безопасности при работе с ИБП<br>1.3 Техника безопасности при работе с АКБ                                   | اا<br>د    |
| 2. Обзор продукта                                                                                                    | ۲          |
| 2.1 Описание продукта                                                                                                    |            |
| 2.2 Принцип работы                                                                                                    | З          |
| 2.2.1 Принципиальная схема                                                                                               |            |
| 2.3 Конструкция системы                                                                                                  | 5          |
| 2.3.1 Конструкция продукта                                                                                               | د<br>ء     |
| 2.3.2 Силовые модули<br>2.3.3 Молули байпаса                                                                             |            |
| 2.3.4 Модуль управления                                                                                                  |            |
| 2.4 Дополнительные аксессуары                                                                                            |            |
| 3. Установка                                                                                                    |            |
| 3.1 Подготовка к установке                                                                                               | 8          |
| 3.1.1 Место установки<br>2.1.2 Подготовка сидорних каболой                                                               | 8<br>      |
| 3.1.2 Подготовка силовых карелей                                                                                         |            |
| 3.2 Установка системы одиночного ИБП                                                                                     | 10         |
| 3.2.1 Установка ИБП                                                                                                    | 10         |
| 3.2.2 Установка крепежных элементов                                                                                      |            |
| 3.2.3 Установка батарей                                                                                                  |            |
| 3.2.4 Подключение кабелей питания                                                                                        |            |
| 326 Интерфейс коммуникационных сигналов                                                                                  |            |
| 3.2.7 Модуль с возможностью «горячей» замены                                                                             | 20         |
| 3.3 Установка параллельной системы ИБП                                                                                   |            |
| 3.3.1 Подключение кабеля питания                                                                                         | 21         |
| 3.3.2 Подсоединение кабелей управления                                                                                   |            |
| 3.4 Проверка установки<br>4. Интерфействиство ИЕП                                                                        | 22.<br>۸ ح |
| 4. Интерфейс дистлея исп. 4.1. Блок отображения информации на мониторе                                                   |            |
| 4.1.1 Панель дисплея                                                                                                    | 24         |
| 4.1.2 ЖК-дисплей и индикаторные лампы                                                                                    |            |
| 4.2 Интерфейс дисплея                                                                                                    |            |
| 4.2.1 Обзор                                                                                                    |            |
| 4.2.2 Домашняя страница<br>4.2.3 Система                                                                                 |            |
| 4.2.4 Тревожные оповешения                                                                                               |            |
| 4.2.5 Управление                                                                                                    | .35        |
| 4.2.6 Настройки                                                                                                    |            |
| 5. Эксплуатация                                                                                                    |            |
| 5.1 Эксплуатация одиночной системы ИБП                                                                                   |            |
| 5.1.1 ВКЛЮЧЕНИЕ ИБП<br>5.1.2 Выключение ИБП                                                                              |            |
| 5.1.3 Холодный запуск от аккумулятора                                                                                    | 52<br>52   |
| 5.1.4 Переход в режим байпаса вручную                                                                                    | 53         |
| 5.1.5 Переход на сервисный байпас                                                                                        |            |
| 5.1.6 Восстановление питания от сервисного байпаса к инвертору                                                           |            |
| 5.1.7 Аварииное отключение питания (ЕРО).<br>Е 1.9 Восстриоряецию после эрэрийцого отключина питация                     |            |
| 5.1.9 Обновление после аварииного отключения питания                                                                     |            |
| 5.2 Эксплуатация параллельной системы ИБП                                                                                |            |
| 5.2.1 Запуск параллельной системы                                                                                        |            |
| 5.2.2 Выключение параллельной системы                                                                                    |            |
| 5.2.3 Функция ЕРО                                                                                                    |            |
| 5.2.4 Перезапуск после выхода одного ИБП из параллельной системы<br>5.2.5. Добавление одного ИБП и дарадлерьной системе. |            |
| 6 Техническое обслуживание                                                                                               |            |
| 6.1 Техническое обслуживание ИБП                                                                                         |            |
| 6.1.1 Ежемесячное обслуживание                                                                                           |            |
| 6.1.2 Ежеквартальное обслуживание                                                                                        |            |
| 6.1.3 Ежегодное обслуживание                                                                                             |            |
| <ul> <li>ъ.∠ техническое обслуживание аккумулятора</li></ul>                                                             |            |
| <ol> <li>почек печеправлостей</li> <li>8. Технические характеристики</li> </ol>                                          | וס<br>רא   |
| Приложение 1. Меню дисплея                                                                                               | 63         |
| Приложение 2. Перечень ошибок                                                                                            |            |
| Приложение З. Таблица используемых терминов                                                                              |            |
| 9. Срок службы и гарантии изготовителя                                                                                   |            |

В Руководстве по эксплуатации приняты следующие обозначения: АКБ – аккумуляторная батарея ИБП – источник бесперебойного питания

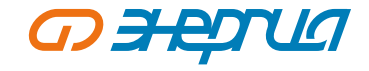

# 1. Техника безопасности

# 1.1 Общая информация

Внимательно прочтите раздел «Техника безопасности» перед установкой и использованием данного изделия, чтобы обеспечить правильную и безопасную установку и эксплуатацию.

ИБП должен устанавливаться, тестироваться и обслуживаться инженерным персоналом, уполномоченным производителем или его представителем, в противном случае это может поставить под угрозу жизни обслуживающего персонала и привести к выходу оборудования из строя. Гарантия не распространяется на повреждения ИБП, вызванные этим.

Ни при каких обстоятельствах конструкция или компоненты оборудования не должны быть демонтированы или изменены без разрешения производителя, в противном случае гарантия не распространяется на ущерб, причиненный ИБП.

При использовании оборудования необходимо соблюдать местные правила и законо-дательства. Приведенные в руководстве меры предосторожности лишь дополняют местные правила техники безопасности.

В связи с обновлением версии продукта или по другим причинам содержание этого документа будет время от времени обновляться. Если не оговорено иное, этот документ используется только в качестве руководства, и все заявления, информация и рекомендации, содержащиеся в этом документе, не являются какой-либо гарантией, явной или подразумеваемой.

#### 1.2 Техника безопасности при работе с ИБП

Перед установкой оборудования наденьте изолирующую защитную одежду, используйте изолирующие приспособления и снимите токопроводящие предметы, такие как ювелирные изделия и часы, чтобы избежать поражения электрическим током или ожогов.

Условия эксплуатации оказывают определенное влияние на срок службы и надежность ИБП. При использовании и хранении оборудования необходимо соблюдать требования к охране окружающей среды, изложенные в руководстве.

Избегайте использования оборудования под прямыми солнечными лучами, под дождем или в условиях повышенной запыленности.

При установке ИБП соблюдайте безопасное расстояние вокруг него, чтобы обеспечить вентиляцию. Во время работы системы не закрывайте вентиляционное отверстие.

Не допускайте попадания жидкостей или других посторонних предметов внутрь корпуса ИБП.

Перед использованием ИБП проверьте, соответствуют ли параметры сети информации, указанной в паспорте изделия.

Поскольку ИБП имеет большой ток утечки, не рекомендуется устанавливать выключатели с функцией защиты от утечки.

Перед подключением ИБП проверьте, отключены ли автоматические выключатели: входной выключатель, выходной выключатель байпаса и выходной выключатель.

Если требуется переместить или перемонтировать ИБП, обязательно отключите источник питания переменного тока, АКБ и другие входы, а ИБП полностью выключите (более чем на 5 минут) перед выполнением соответствующей операции, в противном случае в порту и внутри оборудования может сохраняться напряжение, и это может привести к поражению электрическим током.

Перед включением питания, пожалуйста, убедитесь в правильности заземления и проверьте подключение проводов и полярность АКБ, чтобы убедиться в правильности подключения. В целях обеспечения личной безопасности и нормального использования ИБП перед использованием его необходимо надежно заземлить.

ИБП можно использовать для резистивной и емкостной (например, для компьютеров), резистивной и микроиндуктивной нагрузки, но не для чисто емкостной и индуктивной нагрузки (например, для двигателей, кондиционеров и копировальных аппаратов) и нагрузки на полуволновой выпрямитель.

При чистке устройства, пожалуйста, протирайте его сухим предметом. Ни в коем случае нельзя использовать воду для очистки электрических деталей внутри или снаружи корпуса.

После завершения работ по техническому обслуживанию немедленно проверьте, не осталось ли в корпусе инструментов или других предметов.

В случае пожара используйте порошковый огнетушитель. При использовании жидких огнетушителей существует опасность поражения электрическим током.

Не отключайте устройство до завершения установки ИБП. Не включайте ИБП без разрешения квалифицированного электрика.

#### 1.3 Техника безопасности при работе с АКБ

Установка и техническое обслуживание АКБ должны выполняться только квалифицированным персоналом.

Существует опасность поражения электрическим током и короткого замыкания в АКБ. Во избежание несчастных случаев при установке или замене АКБ, обратите внимание на следующие моменты: не носите ювелирные украшения, часы и другие токопроводящие предметы; используйте специальные изоляционные инструменты; используйте средства защиты лица; носите защитную изолирующую одежду; не переворачивайте АКБ вверх дном и не наклоняйте его; отсоедините кабель питания. входной выключатель АКБ.

Место установки АКБ должно быть удалено от зоны с высокой температурой, и запрещается использовать или хранить АКБ вблизи источника возгорания. АКБ или шнуры от него нельзя подвергать воздействию огня, в противном случае это может привести к травмам персонала в результате взрыва.

На срок службы АКБ влияют факторы окружающей среды. Повышенная температура окружающей среды, низкое качество электроснабжения и частые кратковременные разряды могут сократить срок службы АКБ.

Для обеспечения нормальной работы ИБП и достаточного времени автономной работы АКБ следует регулярно заменять.

Не используйте АКБ, не одобренную поставщиком, так как это может отрицательно сказаться на работе системы. Использование АКБ, не одобренной поставщиком, приведет к аннулированию гарантии производителя.

Регулярно проверяйте затяжку винтов соединительных деталей АКБ, чтобы убедиться, что они затянуты и не ослаблены. Если винты ослабли, их необходимо немедленно затянуть.

Не закорачивайте положительные и отрицательные клеммы АКБ, в противном случае это может привести к поражению электрическим током или возгоранию.

Не прикасайтесь к клеммам подключения АКБ. Цепь АКБ не изолирована от цепи входного напряжения, и между клеммой АКБ и землей может возникнуть опасность возникновения высокого напряжения.

Не вскрывайте и не повреждайте АКБ, в противном случае это может привести к короткому замыканию и утечке заряда, а электролит, находящийся в АКБ, может нанести вред коже и глазам. В случае попадания электролита немедленно промойте его большим количеством воды и обратитесь в больницу для обследования.

| Символ                  | Описание                                                                                                    |
|-------------------------|----------------------------------------------------------------------------------------------------|
| Аопасность              | Используется для предупреждения об аварийных и опасных ситуациях,<br>которые, если их не предотвратить, могут привести к смерти или серьезным<br>телесным повреждениям.                                                                                                    |
| <b>А</b> предупреждение | Он используется для предупреждения о потенциально опасных ситуациях,<br>которые, если их не предотвратить, могут привести к определенной степени<br>травмирования персонала.                                                                                                    |
| Внимание                | Используется для передачи информации, предупреждающей о безопасности<br>оборудования или окружающей среды, которая может привести к<br>повреждению оборудования, потере данных, снижению производительности<br>оборудования или другим непредсказуемым последствиям, если этого не<br>избежать. |
| Шинструкция             | Используется для более подробного описания объектов, выделения важной/<br>критической информации и т.д.                                                                                                    |

# 2. Обзор продукта

#### 2.1 Описание продукта

ИБП Модуль (H) 25 кВА – 200 кВА – это высококачественные модульные ИБП с трехфазным вводом и выводом с передовой двухъядерной технологией управления DSP. Все внутренние модули (модуль питания, байпасный модуль и модуль управления) выполнены в модульном исполнении и имеют возможность горячей замены. Он отличается высокой плотностью энергопотребления, компактностью, высокой производительностью и превосходной защитой, что позволяет адаптироваться к различным сетевым условиям и обеспечивать максимальную защиту критических нагрузок в центрах обработки данных или других важных потребителей.

ИБП этой серии состоит из корпусов мощностью 100 кВА и 200 кВА. Каждый силовой модуль имеет индивидуальную мощность 25 кВА / 25 кВт с коэффициентом выходной мощности 1,0, а два стандартных шкафа могут быть отдельно оснащены до 4-8 модулями для достижения диапазонов мощности от 100 кВА / 100 кВт до 200 кВА / 200 кВт.

• Таблица 2-1 Конфигурации диапазонов мощности

| Стойки                                  | 100 кВА | 200 кВА |
|-----------------------------------------|---------|---------|
| Максимальное количество силовых модулей | 4 шт    | 8 шт    |
| Выходная мощность одного модуля         | 25 кВт  | 25 кВт  |

#### 2.2 Принцип работы

#### 2.2.1 Принципиальная схема

ИБП серии 25 кВА-200 кВА использует технологию двойного преобразования в режиме реального времени, основанную на полностью цифровом управлении DSP, для обеспечения потребителей высокоэффективным электропитанием с высокой плотностью мощности. Его функциональная структурная схема показана на рис. 2-1.

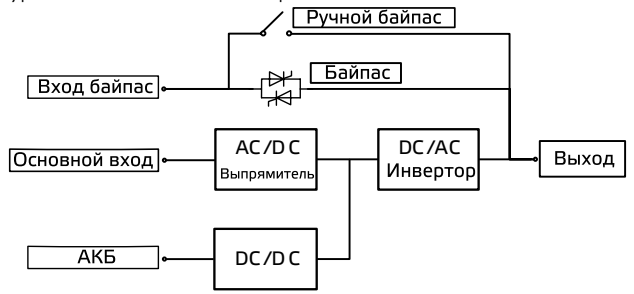

• Рис. 2-1 Принципиальная схема

#### Режим питания от сети

Режим питания от сети - это режим работы ИБП со следующим основным процессом работы: входное напряжение сети преобразуется выпрямителем тока, повышается до напряжения на шине с помощью усиленной схемы и частично используется для зарядки АКБ с помощью зарядного устройства постоянного тока, а частично преобразуется в переменное напряжение на выходе с помощью инвертора для обеспечения высококачественное, непрерывное и бесперебойное питание.

Питание от сети переменного тока. Принцип работы в режиме питания от сети показан на рис. 2-2.

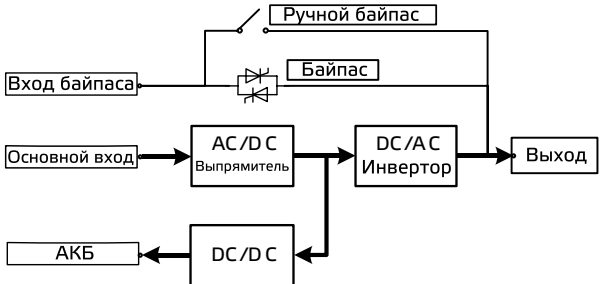

Рис. 2-2 Принципиальная схема режима питания от сети

#### Режим байпаса

В случае неисправности инвертора, перегрузки или ручного переключения в режим байпаса, а также других неисправностей или операций, ИБП переключит выходную мощность со стороны инвертора на сторону байпаса, и питание от байпаса будет подаваться непосредственно на нагрузку. В режиме байпаса источник питания нагрузки не защищен ИБП, что может привести к отключению питания при неисправном входе байпаса.

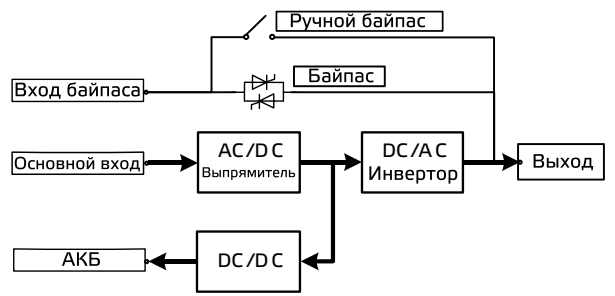

• Рис. 2-3. Принципиальная схема режима байпаса

#### Режим работы от АКБ

При превышении сетевого напряжения ИБП автоматически переключается в режим работы от АКБ. В это время блок питания будет получать энергию от АКБ, повышать напряжение через усилительную цепь, а затем подавать переменное напряжение на нагрузку через инвертор, обеспечивая нагрузку непрерывным и бесперебойным высококачественным питанием от сети переменного тока. Принцип работы в режиме работы от батареи показан на рис. 2-4.

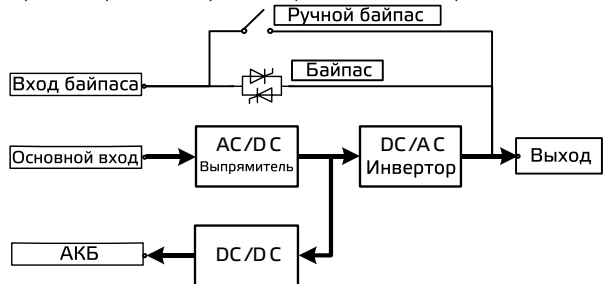

• Рис. 2-4. Принципиальная схема режима работы от АКБ

# ЭКОНОМИЧНЫЙ режим (ЕСО)

Режим ECO – это экономичный режим работы ИБП, который можно настроить с помощью ЖК-интерфейса. В режиме ECO, когда входное напряжение байпаса находится в пределах диапазона напряжения ECO, питание подается по байпасу, а инвертор находится в режиме ожидания. Когда входное напряжение байпаса превышает диапазон напряжений ECO, питание подается на нагрузку от инвертора, а не от байпаса. В случае байпаса или инвертора выпрямитель включен, а зарядное устройство заряжает аккумулятор. ECO обеспечивает более высокую эффективность системы.

энергия.рф

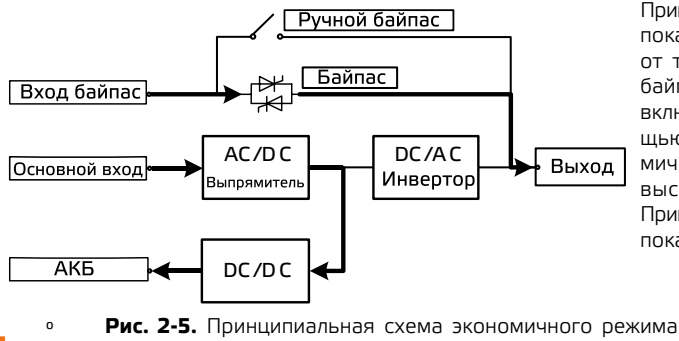

Принцип работы экономичного режима показан на рисунке 2-6. Независимо от того, подается ли питание через байпас или инвертор, выпрямитель включен, а АКБ заряжается с помощью зарядного устройства. Экономичный режим обеспечивает более высокую эффективность системы. Принцип работы экономичного режима показан на рис. 2-5.

4

#### Режим ручного байпаса для технического обслуживания

Если требуется техническое обслуживание и ремонт ИБП, можно включить автоматический выключатель ручного байпаса для технического обслуживания. ИБП работает в режиме ручного байпаса и подает питание через линию ручного байпаса для технического обслуживания, а не через основной блок питания. В это время сменный узел в машине может быть обслужен. Принцип действия режима ручного байпаса для технического обслуживания показан на рис. 2-6.

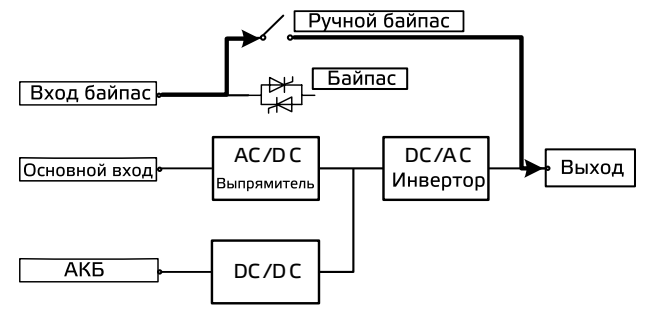

• Рис. 2-6. Принципиальная схема режима ручного байпаса

#### 2.3 Конструкция системы 2.3.1 Конструкция продукта

На следующих рисунках показана конструкция продукта ИБП мощностью 100 кВА.

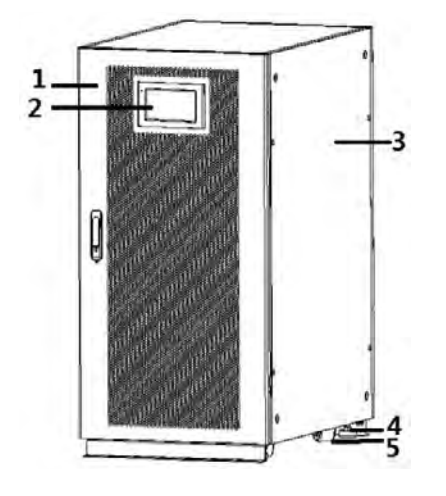

• Рис. 2-7. ИБП мощностью 100 кВА

| 1 | Табличка на передней двери |
|---|----------------------------|
| 2 | Монитор                    |
| 3 | Корпус ИБП                 |
| 4 | Регулируемые ножки         |

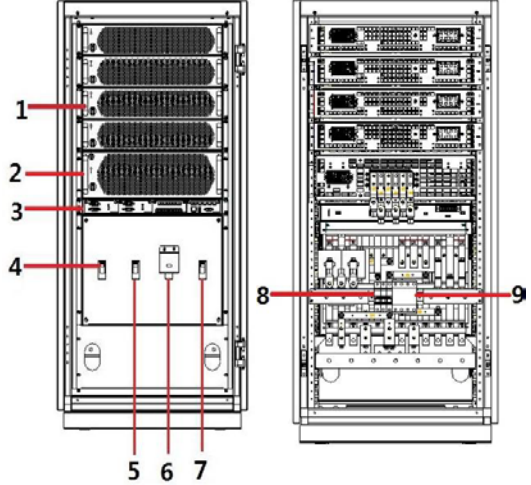

- **Рис. 2-8.** Вид ИБП мощностью 100 кВА спереди (с открытой дверцей)
- Рис. 2-9. Вид ИБП мощностью 100 кВА сзади

| 1 | Силовые модули                                           |
|---|----------------------------------------------------------|
| 2 | Модуль байпаса                                           |
| 3 | Модуль управления                                        |
| 4 | Сетевой входной выключатель                              |
| 5 | Входной выключатель байпаса                              |
| 6 | Ручной механический байпас для технического обслуживания |
| 7 | Выходной выключатель                                     |
| 8 | Выключатель переменного тока                             |
| 9 | SPD                                                      |

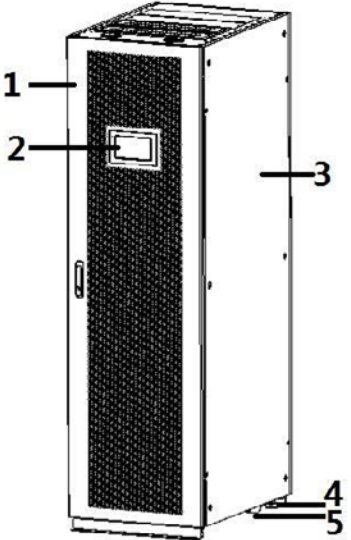

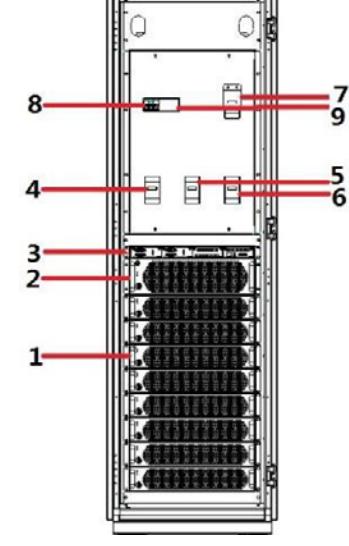

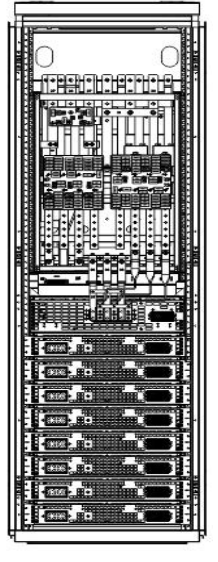

• Рис. 2-10. Вид ИБП мощностью 200 кВА

| 1 | Табличка на передней двери |
|---|----------------------------|
| 2 | Монитор                    |
| 3 | Корпус ИБП                 |
| 4 | Регулируемые ножки         |

• **Рис. 2-11.** Вид ИБП мощностью 200 кВА спереди (с открытой дверцей)

• Рис. 2-12. Вид ИБП мощностью 200 кВА сзади

| 1 | Силовые модули                                           |
|---|----------------------------------------------------------|
| 2 | Модуль байпаса                                           |
| 3 | Модуль управления                                        |
| 4 | Сетевой входной выключатель                              |
| 5 | Входной выключатель байпаса                              |
| 6 | Ручной механический байпас для технического обслуживания |
| 7 | Выходной выключатель                                     |
| 8 | Выключатель переменного тока                             |
| 9 | SPD                                                      |

# 2.3.2 Силовые модули

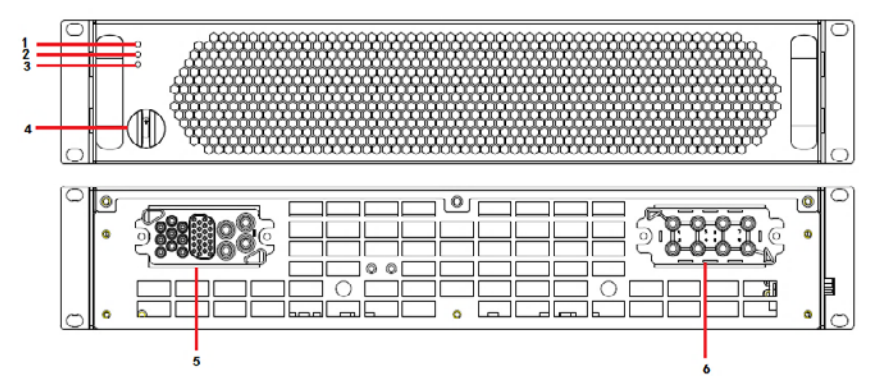

Рис. 2-13. Модуль питания мощностью 25 кВА

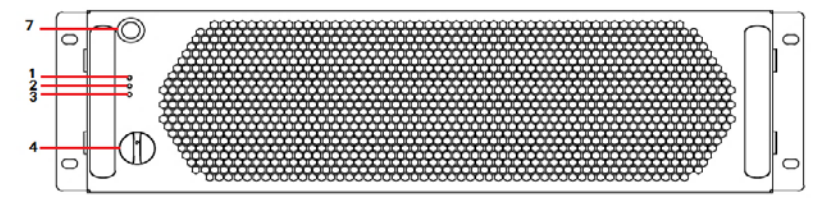

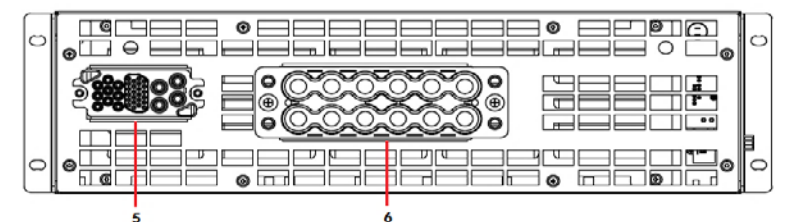

• Рис. 2-14. Модуль байпаса

| 1 | Индикатор рабочего состояния     |
|---|----------------------------------|
| 2 | Индикатор аварийной сигнализации |
| 3 | Индикатор неисправности          |
| 4 | Механический выключатель         |
| 5 | Коммуникационный разъём          |
| 6 | Силовой разъём                   |
| 7 | Кнопка холодного старта          |
|   |                                  |

#### 2.3.4 Модуль управления

Модуль управления содержит панель управления, плату «сухих» контактов и одну плату мониторинга. Интерфейсы модуля управления показаны на рисунке 2-15.

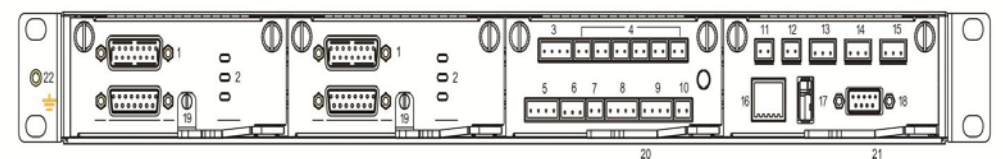

• Рис. 2-15. Интерфейсы модуля управления

| 1  | Порт параллельной работы                          |
|----|---------------------------------------------------|
| 2  | Светодиодный индикатор                            |
| З  | Входные «сухие» контакты                          |
| 4  | Выходные «сухие» контакты                         |
| 5  | Интерфейс замыкания батареи на землю<br>(BTG)     |
| 6  | Порт генератора (GEN)                             |
| 7  | Порт автоматического выключателя батареи<br>(BCB) |
| 8  | Порт ЕРО                                          |
| 9  | Порт состояния выключателей                       |
| 10 | Порт SPD                                          |

| 11 | Порт температуры окружающей среды    |
|----|--------------------------------------|
| 12 | Порт компенсации температуры батареи |
| 13 | Порт САМ                             |
| 14 | Порт RS485 1                         |
| 15 | Порт RS485 2                         |
| 16 | Порт Ethernet                        |
| 17 | Порт USB                             |
| 18 | ЖК-порт                              |
| 19 | Замок извлечения платы управления    |
| 20 | Замок извлечения платы «сухих        |
| 20 | контактов»                           |
| 21 | Замок извлечения платы мониторинга   |

# 2.4 Дополнительные аксессуары

Для ИБП серий 25 кВА - 200 кВА предусмотрены различные дополнительные аксессуары, как показано в таблице 2.2, для удовлетворения различных требований пользователей к конфигурации.

| Дополнительные аксессуары                   | Функция                                                                                                    |
|---------------------------------------------|----------------------------------------------------------------------------------------------------|
| Wi-Fi модуль                                | Используется для осуществления удаленного мониторинга через сеть Wi-<br>Fi, включая мониторинг состояния работы, подачу экстренных сигналов<br>(emergency order release), передачу системной информации и другие функции                   |
| GPRS модуль                                 | Используется для осуществления удаленного мониторинга через сеть<br>передачи данных GPRS, включая мониторинг состояния работы, подачу<br>экстренных сигналов (emergency order release), передачу системной<br>информации и другие функции. |
| Монитор заряда батареи<br>(Battery monitor) | Используется для проверки напряжения и температуры АКБ, а также для<br>мониторинга заряда и разряда АКБ. Взаимодействует с компьютером по<br>протоколу MODBUS.                                                                             |
| Датчик температуры батареи                  | Используется для определения температуры АКБ, компенсации напряжения<br>заряда в соответствии с изменением температуры окружающей среды и<br>продления срока службы АКБ.                                                                   |
| Кабель параллельной работы                  | Используется для соединения ИБП в систему для параллельной работы                                                                                                    |
| Кабель LBS                                  | Используется для синхронизации передачи сигнала по шине двухшинной<br>системы.                                                                                                    |

# 3. Установка

#### 3.1 Подготовка к установке

# 3.1.1 Место установки

Масса и габариты ИБП

Установите систему ИБП на негорючую, ровную и твердую поверхность (например, бетон), способную выдержать вес ИБП, АКБ и батарейных модулей. Вес АКБ и батарейных модулей следует рассчитывать в соответствии с фактическим использованием. Вес и габариты ИБП приведены в таблице 3-1.

#### • Таблица 3-1 Вес и габариты ИБП

| Модель  | Габаритные размеры (Ш×Г×В) | Bec    |
|---------|----------------------------|--------|
| 100 кВА | 600 × 850 × 1200 мм        | 180 кг |
| 200 кВА | 600 м × 850 × 2000 мм      | 270 кг |

#### Условия установки

• Устанавливайте ИБП вдали от источников воды, тепла и легковоспламеняющихся или взрывоопасных материалов. Храните ИБП вдали от прямых солнечных лучей, пыли, летучих газов, агрессивных материалов и воздуха, насыщенного частицами соли.

 Устанавливайте ИБП в среде с регулируемой температурой, свободной от токопроводящих загрязнений и влажности. (Нормальная рабочая температура составляет 0 ~ 40 °С. Если высота над уровнем моря превышает 1000 м, необходимо снизить температуру).

Зазор

Оставьте следующие зазоры вокруг шкафа для облегчения работы и вентиляции:

• Оставьте расстояние не менее 800 мм от передней стенки шкафа для облегчения вентиляции и проведения операций.

• Оставьте расстояние не менее 500 мм от верхней части шкафа для проведения операций.

• Оставьте расстояние не менее 500 мм от задней стенки шкафа для облегчения вентиляции.

• Если вам необходимо работать в задней части шкафа, оставьте пространство не менее 800 мм.

Возьмем ИБП мощностью 200 кВА в качестве примера, показанного на рис. 3-1.

Рис. 3-1. Зазор для ИБП мощностью 200 кВА (мм)

> 500

500

8

# 3.1.2 Подготовка силовых кабелей

#### • Таблица 3-2 Рекомендуемые площади поперечного сечения силовых кабелей

|                      |                                                                 | 100 ĸBA | 200 ĸBA |
|----------------------|-----------------------------------------------------------------|---------|---------|
| Coropoù pyon         | Входной ток сети (А)                                            | 196     | 392     |
| сетевои вход         | Рекомендуемая площадь поперечного сечения (мм²)                 | 4×70    | 4×150   |
| Вуод Байдаса         | Входной ток байпаса (А)                                         | 152     | 304     |
| Бход оайнаса         | Рекомендуемая площадь поперечного сечения (мм²)   A / B / C / N | 4×50    | 4×120   |
| Выход                | Выходной ток (А)                                                | 152     | 304     |
|                      | Рекомендуемая площадь поперечного сечения (мм²)   A / B / C / N | 4×50    | 4×120   |
| BYOR AKE             | Максимальный ток разряда 40 шт АКБ напряжением 12 В (А)         | 220     | 440     |
| БХОД АКБ             | Рекомендуемая площадь поперечного сечения (мм²) ВАТ+ / ВАТ- /N  | 3×95    | 3×185   |
| Кабель<br>заземления | Рекомендуемая площадь поперечного сечения (мм²) РЕ              | 1×35    | 1×70    |

Примечание

• Кабели, рекомендованные в таблице 3-2, применимы только в следующих условиях:

- Способ прокладки: на стене или на полу (IEC 60364-5-52)

– Температура окружающей среды: 0 - 40 °С

• Если основной и байпасный кабели совпадают, входной кабель настраивается в соответствии с сетевым входным кабелем.

• Значение тока в таблице соответствует данным, полученным при номинальном напряжении 380 В. Текущее значение необходимо умножить на 0,95 для номинального напряжения 400 В и на 0,92 для номинального напряжения 415 В.

• Если основной нагрузкой является нелинейная нагрузка, сечение п-образной линии необходимо увеличить в 1,5–1,7 раза.

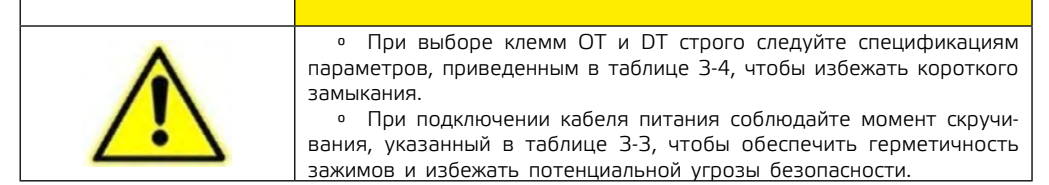

#### • Таблица 3-3 Рекомендуемые площади поперечного сечения силовых кабелей

| Молель  | Поот         | Размер винта | Диаметр отверстия | Крутящий | Клемма для    |
|---------|--------------|--------------|-------------------|----------|---------------|
| тодель  | nopi         |              | под болт          | момент   | медной трубки |
| 100 кВА | Cotopoŭ pvoz | M10*25       | 11 мм             | 27N·м    | SC70-10       |
| 200 кВА | сетевои вход | M12*40       | 13 мм             | 46N·м    | SC150-12      |
| 100 кВА | Вход байпаса | M10*25       | 11 мм             | 27№м     | SC50-10       |
| 200 кВА |              | M12*40       | 13 мм             | 46N·м    | SC120-12      |
| 100 кВА |              | M10*25       | 11 мм             | 27N∙м    | SC95-10       |
| 200 кВА | БХОД АКБ     | M12*40       | 13 мм             | 46N·м    | SC185-12      |
| 100 кВА | _            | M10*25       | 11 мм             | 27N∙м    | SC50-10       |
| 200 кВА | БЫХОД        | M12*40       | 13 мм             | 46N·м    | SC120-12      |
| 100 кВА | DE           | M8*20        | 10,5 мм           | 13N·м    | SC35-8        |
| 200 кВА | PC           | M10*25       | 11 мм             | 27№м     | SC70-10       |

• Таблица 3-4 Входные и выходные автоматические выключатели

| Автоматические выключатели                                                      | 100 кВА       | 200 кВА       |
|---------------------------------------------------------------------------------|---------------|---------------|
| Сетевой выключатель (стандартная конфигурация)                                  | 200 A / 3P    | 400 A / 3P    |
| Входной выключатель байпаса (стандартная конфигурация)                          | 200 A / 3P    | 400 A / 3P    |
| Выходной выключатель (стандартная конфигурация)                                 | 200 A / 3P    | 400 A / 3P    |
| Выключатель байпаса для технического обслуживания (стандартная<br>конфигурация) | 200 A / 3P    | 400 A / 3P    |
| Выключатель подачи заряда батареи (рекомендуется)                               | DC 400 A / 3P | DC 630 A / 3P |

Примечание

• Сетевой выключатель, входной выключатель байпаса и выходной выключатель входят в стандартную комплектацию данного устройства.

 Поскольку ИБП имеет большой ток утечки, не рекомендуется устанавливать выключатели с функцией защиты от утечки.

9

 Если на входную панель подается несколько нагрузок, технические характеристики автоматического выключателя для конфигурации шины переднего уровня должны быть больше, чем технические характеристики сетевого входного выключателя и входного выключателя байпаса ИБП.

 Если на вход задней панели подключено несколько нагрузок, спецификация автоматического выключателя для конфигурации шины переднего уровня должна быть меньше спецификации входного выключателя ИБП.

#### 3.1.3 Распаковка

• Обращайтесь с оборудованием и устройством осторожно. Любой удар или падение могут привести к повреждению оборудования.

1. Убедитесь, что комплект ИБП не поврежден. В случае обнаружения каких-либо повреждений во время транспортировки немедленно сообщите об этом перевозчику.

2. Используйте вилочный погрузчик для транспортировки оборудования в указанное место.

3. Снимите внешнюю упаковку и удалите защитную пену.

- 4. Снимите влагозащитный пакет.
- 5. Проверьте целостность оборудования.

6. Убедившись, что оборудование находится в исправном состоянии, снимите Г-образную угловую опору, закрепленную поддоном для крепления корпуса, как показано на рис. 3-2.

7. Поверните гаечный ключ против часовой стрелки, чтобы поднять четыре регулировочные ножки в нижней части UPS, пока все четыре колеса в нижней части корпуса не встанут ровно, а регулировочные ножки не будут полностью подвешены. См. рис. 3-3.

8. Используйте автоматический вилочный погрузчик или другое оборудование для разгрузки машины и переместите оборудование в установочное положение с помощью ролика.

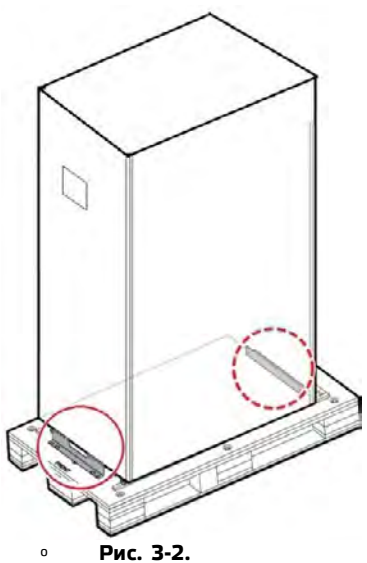

Рис. 3-3.

Снятие Г-образной угловой опоры

Регулировка направляющих ножек вверх

# 3.2 Установка системы одиночного ИБП

# 3.2.1 Установка ИБП

Порядок установки:

**Шаг 1:** Поверните ключ по часовой стрелке, чтобы опустить четыре выравнивающие ножки в нижней части ИБП, пока все четыре колеса в нижней части корпуса не будут подвешены, а оборудование не будет полностью поддерживаться выравнивающими ножками.

n

Шаг 2: Проверьте уровень наклона корпуса с помощью нивелира. Если горизонта нет, продолжайте регулировать выравнивающие ножки, пока не достигнете горизонтального состояния.

#### 3.2.2 Установка крепежных элементов

Крепежные элементы устанавливаются для обеспечения устойчивости к вибрации и ударам и могут быть выборочно установлены в соответствии с условиями установки. Конкретная процедура установки выглядит следующим образом: Шаг 1: Определите положение установки и отметьте положение на поверхности для установки

в соответствии с диаграммой расположения отверстий. Диаграмма размеров для ИБП 100 кВА такая же, как и диаграмма для ИБП 200 кВА, в качестве примера рассмотрим ИБП 200 кВА, показанный на рис. 3-4.

Шаг 2: Выборочно сделайте отверстия для дюбелей и установите распорные болты в соответствии с местом установки/

Шаг 3: Переместите ИБП к месту установки с помощью тележки.

Шаг 4: Поверните гаечный ключ по часовой стрелке, чтобы опустить четыре выравнивающие ножки в нижней части ИБП, пока все четыре колеса в нижней части корпуса не будут подвешены, а оборудование полностью не будет поддерживаться выравнивающими ножками.

Шаг 5: Закрепите крепежные элементы на шкафу с помощью 6-ти болтов M12.

**Шаг 6:** Отрегулируйте шкаф так, чтобы распорные болты совпали с отверстиями внизу.

Шаг 7: Закрепите два крепежных элемента спереди и сзади шкафа на полу с помощью шести распорных болтов M12×60.

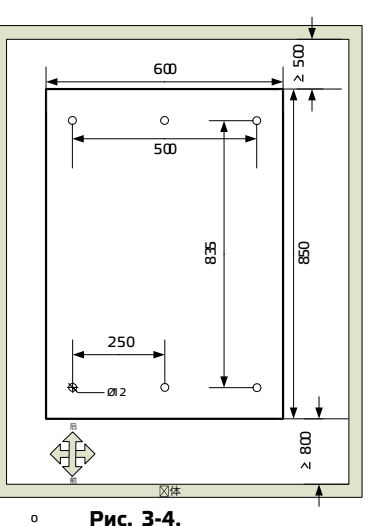

Размер отверстия 200 кВА

#### 3.2.3 Установка батарей

Пожалуйста, обратитесь к инструкциям по установке батарей, прилагаемым к батарее, для получения информации о процедуре установки.

После установки батареи проверьте напряжение каждой батареи, нормальный диапазон: 10,5 – 13,5 В; Оцените разницу напряжений между отдельными ячейками в последовательной цепи батарей, обычно не более 5%. Если это не так, зарядите или замените батарею.

#### 3.2.4 Подключение кабелей питания

**Шаг 1:** Снимите крышку распределительного блока питания (ИБП 100 кВА использует нижнюю систему ввода кабелей, его крышка находится снизу. ИБП 200 кВА использует верхнюю и нижнюю систему ввода кабелей), как показано на следующих рисунках.

1 – Нижняя крышка

• **Рис. 3-5.** Снятие нижней крышки распределительного устройства (100 кВА)

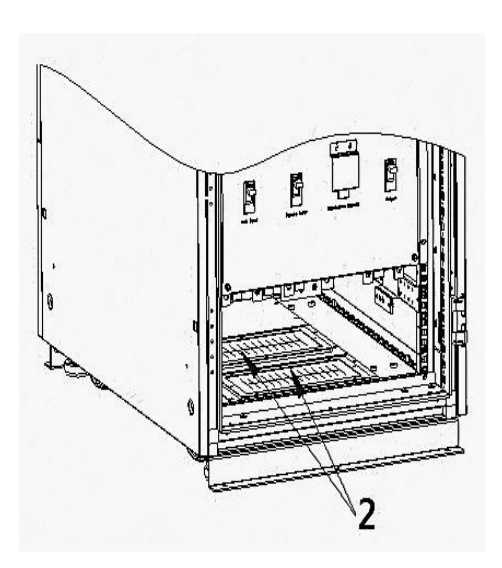

2 – Нижние вход и выход
 **Рис. 3-6.** Вход и выход блока распределения питания (100 кВА)

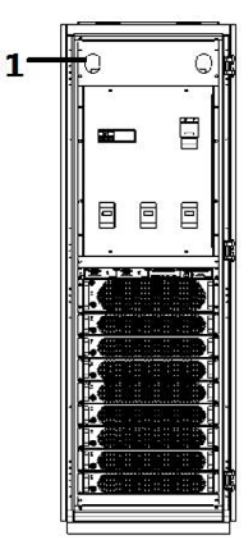

1 – Верхняя крышка

o Рис. 3-7. Снятие верхней крышки распределительного устройства (200 кВА)

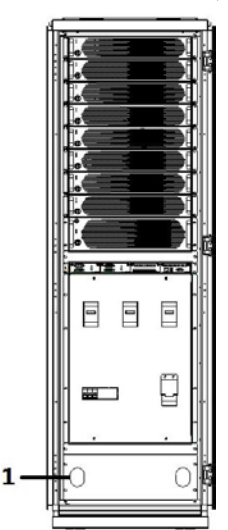

1 – Нижняя крышка

• Рис. 3-9. Снятие нижней крышки блока распределения питания (200 кВА)

Шаг 2: Подключите кабели питания. 1. Подключите кабели аккумулятора

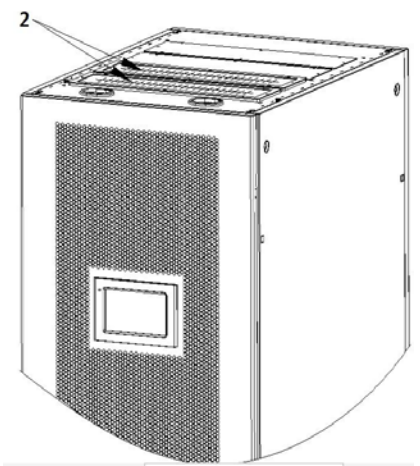

2 - Верхние вход и выход 0 Рис. 3-8. Вход и выход блока распределения питания (200 кВА)

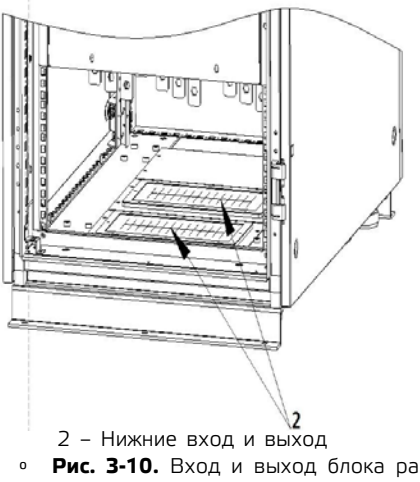

Рис. 3-10. Вход и выход блока распределения питания (200 кВА)

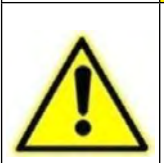

Внимание! • Напряжение батареи может быть смертельно опасным. Соблюдайте правила техники безопасности при подключении кабелей.

 Выберите общее количество батарей от 30 до 46 (четное число), при этом количество положительных и отрицательных групп батарей должно быть одинаковым.

• Положительные и отрицательные группы аккумуляторных батарей должны быть оборудованы З-канальным выключателем аккумуляторной батареи с защитой по ограничению тока. Во время электромонтажа убедитесь, что полярность кабеля, соединяющего клемму батареи с выключателем батареи и выключатель батареи с клеммой ИБП, правильная.

энергия.рф

Рекомендуемый режим подключения цепочек батарей показан на рис. 3–11, где линия N батареи является опорным потенциалом, идущим от точки подключения в середине положительной и отрицательной цепочек батарей.

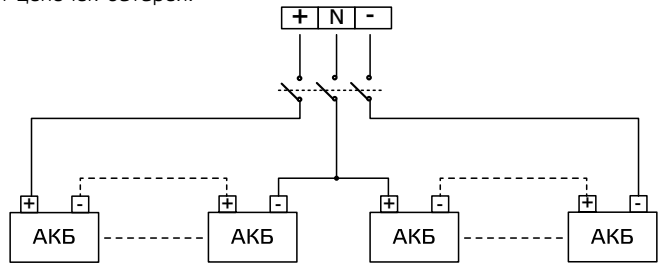

• Рис. 3-11. Схема подключения аккумуляторных цепочек

Подсоедините кабель аккумуляторной цепочки к клеммам «+», «N» и «-» распределительной клеммы для аккумуляторной батареи, как показано на рис. 3-12 и рис. 3-13.

Примечание: Линейная шина N может быть подключена к N линиям батареи, входа сети, входа и выхода байпаса одновременно.

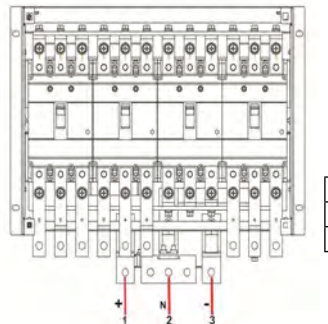

| 1 | Вход «+» батареи |
|---|------------------|
| 2 | Вход «N» батареи |
| 3 | Вход «–» батареи |
|   |                  |

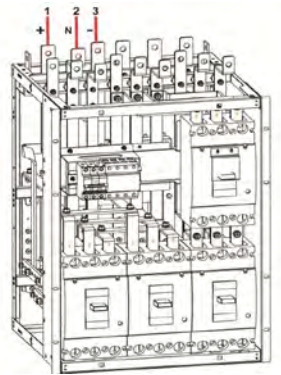

• Рис. 3-12. Подключение кабеля батареи (100 кВА)

 Рис. 3-13. Подключение кабеля батареи (200 кВА)

2. Подключите входной кабель переменного тока.

#### • Основная сеть и байпас имеют один и тот же источник питания

Шаг 1: Заводская настройка ИБП такова, что вход сети и вход байпаса являются одним и тем же источником, и эта медная шина уже установлена на ИБП.

Шаг 2: Подключите входные кабели переменного тока к основным клеммам распределения входной мощности 1L1, 1L2, 1L3 и N в последовательности, как показано на Рисунке 3-14 и Рисунке 3-15. Перед включением питания, пожалуйста, используйте мультиметр, чтобы убедиться в отсутствии короткого замыкания между каждой фазой клемм.

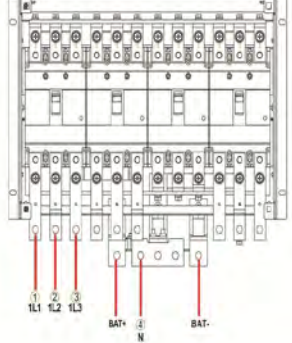

 Рис. 3-14. Подключение входного кабеля переменного тока (100 кВА)

| 1 | Вход 1L1 |
|---|----------|
| 2 | Bход 1L2 |
| 3 | Bxoд 1L3 |
| 4 | Вход 1N  |

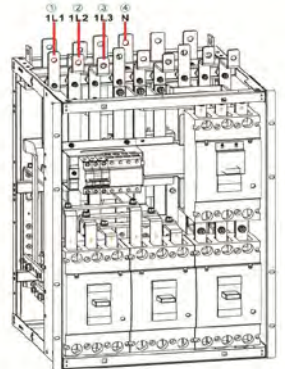

• Рис. 3-15. Подключение входного кабеля переменного тока (200 кВА)

#### • Основная сеть и байпас имеют разное питание

Шаг 1: Снимите медную шину, подключенную для случая, когда сеть и байпас были одним и тем же источником питания для ИБП.

Существует два типа конструкции для ИБП 100К, чтобы вход сети и вход байпаса были одним и тем же источником. Старая версия конструкции оснащена подключенной медной шиной 10 в модуле распределения питания (как показано на рисунке 3-16-1), при снятии соединительной медной шины сначала снимите левую боковую дверцу, а затем снимите левую медную шину 10, соединяющую сеть и байпас. Новая версия конструкции подключенной медной шины, чтобы сеть и байпас были одним, показана на рисунке 3-16-2, при снятии соединительной медной шины просто снимите переднюю панель модуля распределения питания, а затем снимите медной шины подключенной медной шины, чтобы сеть и байпас. После снятия шин необходим мультиметр, чтобы проверить, разомкнуты ли цепи сети и байпаса. После подтверждения, питание можно включить.

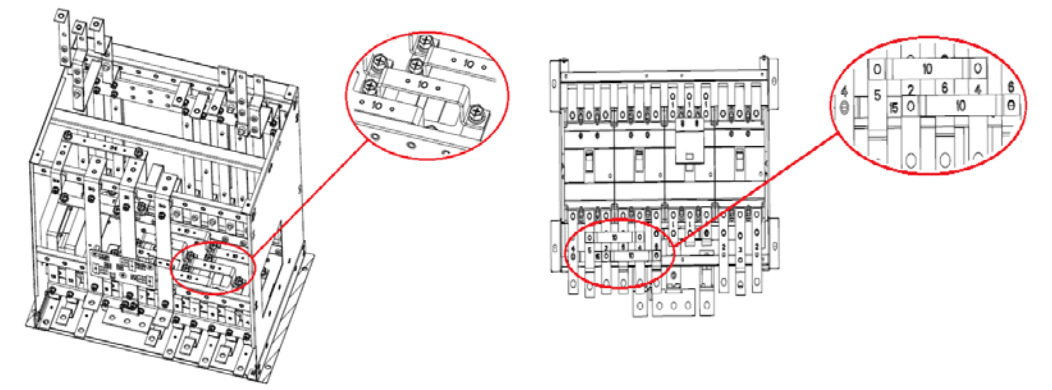

 Рис. 3-16-1. Подключенная медная шина, показывающая, что сеть и байпас являются одним и тем же источником (медная шина № 10) стойки 100К в старой версии  Рис. 3-16-2. Подключенная медная шина, показывающая, что сеть и байпас являются одним и тем же источником (медная шина № 10 и 15) стойки 100К в новой версии

Подключенная медная шина, показывающая, что сеть и байпас являются одним и тем же источником ИБП 200К, показана на рисунке 3-17, подключена медной шиной № 14. Если требуется, чтобы сеть и байпас не были одним и тем же источником, снимите переднюю панель модуля распределения питания, а затем снимите медные шины № 14. После снятия необходимо проверить мультиметром, отключены (разъединены) ли сеть и байпас. После подтверждения можно включить питание.

Шаг 2: Подключите последовательно основные входные кабели к основным распределительным клеммам 1L1, 1L2, 1L3 и 1N.

Шаг 3: Подключите входные кабели байпаса к клеммам распределения питания байпаса 2L1, 2L2, 2L3 и 2N в последовательности, как показано на рисунках 3-18 и 3-19. Перед включением питания, пожалуйста, используйте мультиметр, чтобы убедиться в отсутствии короткого замыкания между каждой фазой клемм.

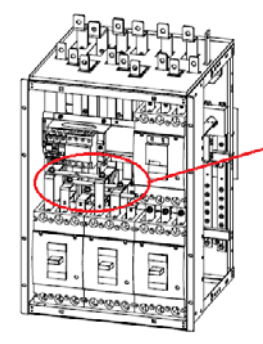

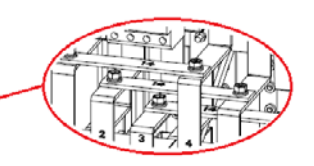

• **Рис. 3-17.** Медная шина, соединяющая сеть и байпас (медная шина 200 кВА № 14)

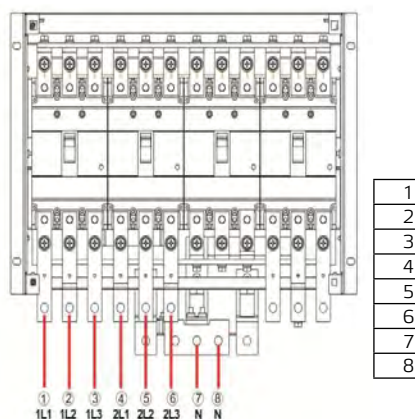

| 1 | Вход сети 1L1    |
|---|------------------|
| 2 | Вход сети 1L2    |
| 3 | Вход сети 1L3    |
| 4 | Вход байпаса 2L1 |
| 5 | Вход байпаса 2L2 |
| 6 | Вход байпаса 2L3 |
| 7 | Вход сети 1N     |
| 8 | Вход байпаса 2N  |

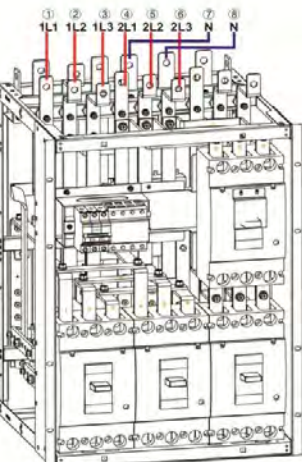

Рис. 3-18. Подключение входного o кабеля переменного тока (100 кВА)

3. Подключите выходные кабели переменного тока.

Подключите выходные кабели последовательно к выходным распределительным клеммам 3L1, 3L2, 3L3 и N, как показано на рис. 3-20 и рис. 3-21. L2 3L3 N

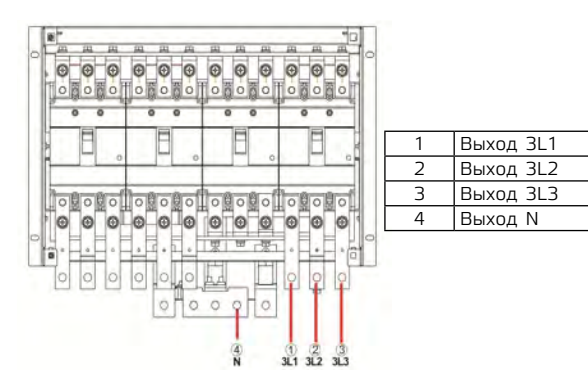

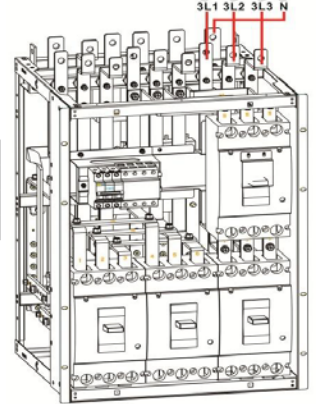

o Рис. 3-21. Подключение выходного кабеля переменного тока (200 кВА)

# Рис. 3-20. Подключение выходного кабеля переменного тока (100 кВА)

0

# 3.2.5 Подключение заземляющего кабеля

Подключите заземляющий кабель к ИБП, как показано на рис. 3-22 и рис. 3-23. Дополнительные заземляющие порты М8 расположены на левой и правой сторонах распределительного шкафа.

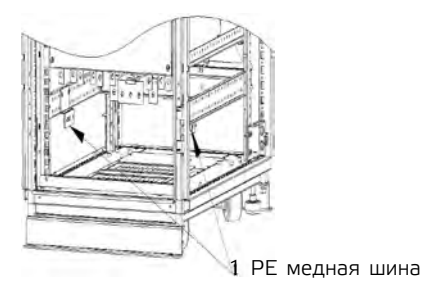

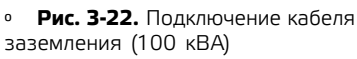

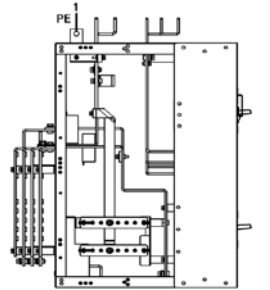

Рис. 3-23. Подключение кабеля 0 заземления (200 кВА)

o Рис. 3-19. Подключение входного кабеля переменного тока (200 кВА)

#### 3.2.6 Интерфейс коммуникационных сигналов

Структура коммуникационных сигналов системы ИБП серии 25 кВА -200 кВА в основном сосредоточена в модуле управления, который включает в себя плату управления системой, плату «сухих контактов» и плату мониторинга. Интерфейсы модуля управления показаны на рис. 3-24.

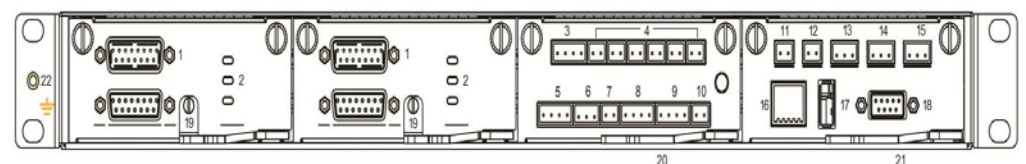

#### Рис. 3-24. Интерфейсы модуля управления

| 1  | Порт LBS-подключения / параллельный порт<br>стойки                              |
|----|---------------------------------------------------------------------------------|
| 2  | Светодиодный индикатор                                                          |
| 3  | Входные «сухие контакты»                                                        |
| 4  | Выходные «сухие контакты»                                                       |
| 5  | Интерфейс ошибки замыкания на землю<br>батареи (BTG)/интерфейс генератора (GEN) |
| 6  | Порт генератора (GEN)                                                           |
| 7  | Выключатель батареи (ВСВ) порт                                                  |
| 8  | Порт ЕРО                                                                        |
| 9  | Порт состояния коммутатора                                                      |
| 10 | Порт SPD                                                                        |

o

| 11 | Порт температуры окружающей среды                   |
|----|-----------------------------------------------------|
| 12 | Порт температурной компенсации батареи              |
| 13 | Порт САМ                                            |
| 14 | R485 порт 1                                         |
| 15 | R485 порт 2                                         |
| 16 | Порт Ethernet                                       |
| 17 | Порт USB                                            |
| 18 | Порт LCD                                            |
| 19 | Вставной переключатель системных плат<br>управления |
| 20 | Вставной переключатель платы «сухих                 |
| 20 | контактов»                                          |
| 21 | Вставной переключатель платы мониторинга            |

#### • Интерфейс параллельной работы и интерфейс LBS

При необходимости параллельной работы, кабель управления параллельной работой должен использоваться для подключения интерфейса параллельного соединения каждого отдельного ИБП по кругу, и для отдельного ИБП подключение не требуется. LBS используется в системе с двойной шиной для обработки коммуникационной информации двух систем ИБП. Конкретные функции показаны в таблице 3-6.

• Таблица 3-6 Функция интерфейса параллельной работы и интерфейса LBS

| Название панели | Описание                                                                                                    |
|-----------------|----------------------------------------------------------------------------------------------------|
| PARALLEL PORT   | Он указывает на интерфейс параллельного сигнала между хостами. Когда несколько<br>ИБП подключены параллельно, интерфейс параллельной работы каждого ИБП должен<br>быть кольцевым с кабелями управления параллельной работой. N кабелей управления<br>параллельной работой должны использоваться для подключения N ИБП, чтобы гарантировать,<br>что каждый ИБП подключен по крайней мере к двум кабелям управления параллельной<br>работой и повысить надежность параллельной работы. |
| LBS             | LBS используется в системе с двумя шинами для балансировки выходной частоты и<br>фазы каждой системы в системе с двумя шинами, чтобы обеспечить переключение между<br>двумя шинами.                                                                                                    |

#### • Интерфейс «сухих контактов»

Через интерфейс «сухих контактов» ИБП можно реализовать такие функции, как мониторинг состояния внешнего устройства, управление системой батарей, подача предупреждающего сигнала на внешнее устройство и удаленное аварийное отключение. Интерфейс «сухих контактов» оборудования можно настроить. По умолчанию — нет. Определяемые пользователем «сухие контакты» и соответствующие функции показаны в таблице 3-7.

#### • Таблица 3-7 Функции «сухих контактов»

| «Сухие контакты»                 | Описание сигнала                   | Описание состояния                                                                                                    | Описание функции                                                           |
|----------------------------------|------------------------------------|----------------------------------------------------------------------------------------------------|----------------------------------------------------------------------------|
| (DRY CONTACT<br>INPUT) DI_1~DI_2 | Сигнализация<br>дверного контакта  | Начальное состояние – разомкнуто.<br>«Разомкнуто» означает, что дверь<br>закрыта. «Замкнуто» означает, что<br>дверь открыта.            | Показывает состояние. ИБП<br>подаст сигнал тревоги, если<br>дверь открыта. |
|                                  | Сигнализация о<br>затоплении водой | Начальное состояние – разомкнуто.<br>«Разомкнуто» указывает на<br>отсутствие затопления. «Замкнуто»<br>указывает на наличие затопления. | Показывает состояние. ИБП<br>подаст сигнал тревоги, если<br>появится вода. |

| «Сухие контакты»                                                               | Описание сигнала                                                                      | Описание состояния                                                                                                    | Описание функции                                                                                                    |
|--------------------------------------------------------------------------------|---------------------------------------------------------------------------------------|----------------------------------------------------------------------------------------------------|----------------------------------------------------------------------------------------------------|
|                                                                                | Критическая<br>тревога                                                                | В исходном состоянии он замкнут.<br>«Замкнут» означает, что аварийная<br>сигнализация для ИБП отсутствует.<br>«Разомкнут» означает, что аварийная<br>сигнализация для ИБП есть.                                      | Показывает, есть ли<br>информация о состоянии<br>сигналов тревоги о<br>неисправностях.                                                  |
|                                                                                | Незначительная<br>тревога                                                             | В исходном состоянии он замкнут.<br>«Замкнут» означает, что для<br>ИБП нет незначительной тревоги.<br>«Разомкнут» означает, что для ИБП<br>есть незначительная тревога.                                              | Показывает, есть<br>ли информация о<br>состоянии сигналов<br>тревоги, не связанных с<br>неисправностями.                                |
|                                                                                | Питание от<br>байпаса                                                                 | В исходном состоянии он замкнут.<br>«Замкнут» означает, что ИБП не<br>находится в состоянии питания от<br>байпаса. Отключено означает, что<br>ИБП находится в состоянии питания<br>от байпаса.                       | Показывает,находится ли<br>ИБП в состоянии питания от<br>байпаса.                                                                       |
| (DRY CONTACT<br>OUTPUT)<br>DO_1~DO_6                                           | Питание от<br>аккумулятора                                                            | В исходном состоянии он замкнут.<br>«Замкнут» означает, что ИБП не<br>находится в состоянии питания от<br>батареи. «Разомкнут» означает, что<br>ИБП находится в состоянии питания<br>от батареи.                     | Показывает, находится ли<br>ИБП в состоянии питания от<br>батареи.                                                                      |
|                                                                                | Низкое<br>напряжение<br>батареи DOD                                                   | В исходном состоянии он замкнут.<br>«Замкнут» означает, что напряжение<br>батареи ИБП в норме. «Разомкнут»<br>означает, что напряжение батареи<br>низкое.                                                            | Показывает, находится ли<br>ИБП в состоянии низкого<br>заряда батареи.                                                                  |
|                                                                                | Низкое<br>напряжение<br>аккумулятора EOD                                              | В исходном состоянии он замкнут.<br>«Замкнут» означает, что батарея<br>ИБП работает нормально.<br>«Разомкнут» означает, что разрядка<br>батареи завершена.                                                           | Показывает, находится<br>ли аккумулятор в конце<br>разрядки.                                                                            |
|                                                                                | Управление<br>генератором                                                             | В исходном состоянии он замкнут.<br>«Замкнут» означает, что ИБП<br>не контролируется генератором.<br>«Разомкнут» означает, что ИБП<br>контролируется генератором.                                                    | Входная сеть вне нормы.<br>Подайте сигнал запуска<br>генератора в режиме работы<br>от батареи.                                          |
| Замыкание на<br>землю АКБ (BTG)                                                | Замыкание<br>на землю<br>аккумулятора                                                 | В исходном состоянии он разомкнут.<br>«Разомкнут» означает отсутствие<br>замыкания на землю аккумулятора.<br>«Замкнут» означает замыкание на<br>землю аккумулятора.                                                  | Показывает состояние<br>заземления батареи. ИБП<br>подаст сигнал тревоги при<br>замыкании на землю.                                     |
| Режим дизель-<br>генератора (GEN)                                              | Режим дизель-<br>генератора (D.G.<br>mode)                                            | В исходном состоянии он разомкнут.<br>«Разомкнут» означает не-D.G.режим.<br>«Замкнут» означает D.G.режим.                                                                                                    | Определяет рабочее<br>состояние генератора. ИБП<br>увеличит соответствующую<br>адаптивность в режиме D.G.                               |
| Состояние<br>выключателя<br>батареи (ВСВ)                                      | Порт сигнала<br>определения<br>статуса ВСВ                                            | В исходном состоянии он разомкнут.<br>«Разомкнут» означает, что<br>выключатель батареи разомкнут.<br>«Замкнут» означает, что<br>выключатель батареи замкнут.                                                         | Определяет состояние. ИБП<br>подаст сигнал тревоги, когда<br>выключатель батареи будет<br>отключен.                                     |
| Отключение<br>автоматического<br>выключателя<br>батареи (ВСВ)                  | Сигнал<br>управления ВСВ-<br>разъединителем                                           | В исходном состоянии он<br>замкнут. «Замкнут» означает, что<br>выключатель батареи замкнут.<br>«Разомкнут» означает, что<br>выключатель батареи размыкается.                                                         | Сигнал для отключения<br>привода. Он указывает на<br>то, что аккумуляторный<br>выключатель отключается<br>при его размыкании.           |
| Состояние<br>выходного<br>переключателя<br>распределительного<br>шкафа питания | Определение<br>состояния<br>выходного<br>переключателя<br>распределительного<br>шкафа | В исходном состоянии он замкнут.<br>«Замкнут» означает, что выходной<br>выключатель распределительного<br>шкафа замкнут. «Разомкнут»<br>означает, что выходной выключатель<br>распределительного шкафа<br>разомкнут. | Определяет состояние. ИБП<br>подаст сигнал тревоги, если<br>выходной выключатель<br>распределительного шкафа<br>питания будет отключен. |

| «Сухие контакты»                                                                          | Описание сигнала                                                                            | Описание состояния                                                                                                    | Описание функции                                                                                                    |
|-------------------------------------------------------------------------------------------|---------------------------------------------------------------------------------------------|----------------------------------------------------------------------------------------------------|----------------------------------------------------------------------------------------------------|
| Состояние<br>переключателя<br>технического<br>обслуживания<br>распределительного<br>шкафа | Определение<br>состояния<br>переключателя<br>техобслуживания<br>распределительного<br>шкафа | В исходном состоянии он<br>разомкнут. «Разомкнут» означает,<br>что выключатель обслуживания<br>распределительного шкафа<br>отключен. «Замкнут» означает,<br>что выключатель обслуживания<br>распределительного шкафа замкнут. | Определяет состояние. ИБП<br>переключается на байпас и<br>подает сигнал тревоги, когда<br>выключатель обслуживания<br>распределительного шкафа<br>замкнут. |
| Состояние<br>переключателя<br>байпаса<br>распределительного<br>шкафа питания              | Определение<br>состояния<br>переключателя<br>байпаса<br>распределительного<br>шкафа         | В исходном состоянии он замкнут.<br>«Замкнут» означает, что байпасный<br>выключатель распределительного<br>шкафа замкнут. «Разомкнут»<br>означает, что байпасный<br>выключатель распределительного<br>шкафа отключен.         | Определяет состояние. ИБП<br>подаст сигнал тревоги, если<br>переключатель байпаса<br>распределительного шкафа<br>питания будет отключен.                   |
| Состояние SPD                                                                             | Определение<br>состояния SPD                                                                | В исходном состоянии он замкнут.<br>«Замкнут» означает, что SPD<br>переменного тока в норме.<br>«Разомкнут» означает, что SPD<br>вышел из строя.                                                                              | Определяет состояние. ИБП<br>подаст сигнал тревоги при<br>отказе SPD.                                                                                      |
| EPO                                                                                       | Аварийное<br>отключение<br>питания порта H/3<br>сигнала                                     | В исходном состоянии он замкнут.<br>Разомкните контакты ЕРО, чтобы<br>вызвать аварийное отключение.                                                                                                    | Обнаруживает состояние                                                                                                    |
|                                                                                           | Аварийное<br>отключение<br>питания порта Н/Р<br>сигнала                                     | В исходном состоянии он разомкнут.<br>Замкните контакты ЕРО, чтобы<br>вызвать аварийное отключение.                                                                                                    | питания.                                                                                                    |

**Примечание:** DI\_1 ~ DI\_2 представляют собой входной интерфейс «сухого контакта» 1 ~2, DO\_1 ~ DO\_6 представляют выходной интерфейс «сухого контакта» 1 ~ 6.

• (NO) Н/Р представляет собой нормально разомкнутый, а (NC) Н/З представляет собой нормально замкнутый контакт.

• При подключении кабеля «сухого контакта» внешнего оборудования к интерфейсу «сухого контакта» ИБП необходимо обеспечить полное соответствие «сухих контактов» на двух концах кабеля.

 Для подключения удаленного ЕРО рекомендуется использовать Н/Р контакты, чтобы избежать отказа ИБП из-за отказа соединительного кабеля. Чтобы избежать неправильного срабатывания, кнопка аварийной остановки должна быть защищена защитной пластиной, а соединительный кабель должен быть защищен трубой.

#### • Интерфейс сигналов связи

Через интерфейс сигнала связи можно реализовать соединение и связь с внешними устройствами, чтобы можно было контролировать и управлять ИБП, а также выполнять другие функциональные взаимодействия. Функции интерфейса сигналов связи показаны в таблице 3-8.

• Таблица 3-8 Функция интерфейса сигнала связи

| Интерфейс сигнала                  | Обозначение | Описание функции                                  |
|------------------------------------|-------------|---------------------------------------------------|
| Порт RS485 1                       | RS485_1     | Подключение к локальному хосту через RS485 для    |
|                                    | 100100_1    | локального мониторинга связи.                     |
|                                    |             | Подключите монитор батареи через RS485 для        |
|                                    | RS485_2     | определения состояния каждой отдельной батареи,   |
|                                    |             | или подключите литий-ионные батареи через RS484   |
| / порт BMS литий-ионной<br>батареи |             | для управления связью литий-ионных батарей.       |
|                                    | CAN         | Подключите монитор батареи через САN для          |
|                                    |             | определения состояния каждой отдельной батареи,   |
|                                    |             | или подключите литий-ионные батареи через CAN для |
|                                    |             | управления связью литий-ионных батарей.           |
| Door Etheroot                      | сты         | Подключение локального хоста через сетевые кабели |
|                                    |             | для отладки и настройки ИБП.                      |
|                                    |             | Подключите датчик температуры окружающей          |
| порт датчика температуры           | ENV_TEMP    | среды через интерфейс Phoenix для определения     |
| окружающей среды                   |             | температуры окружающей среды.                     |

| Интерфейс сигнала | Обозначение | Описание функции                             |
|-------------------|-------------|----------------------------------------------|
|                   | USB         | Подключите USB-устройства (USB-флеш-диски    |
| Πορτ USB          |             | и т.п.) через USB, чтобы загрузить программу |
|                   |             | для онлайн-обновления или загрузить записи   |
|                   |             | истории.                                     |
| Интерфейс блока   |             | Подключите блок отображения информации       |
| отображения       | MDU         | через порт DB9 для управления ИБП и          |
| мониторинга       |             | отображения его состояния.                   |

Принципиальная схема подключения интерфейса связи 485 и коммуникационный интерфейс САN:

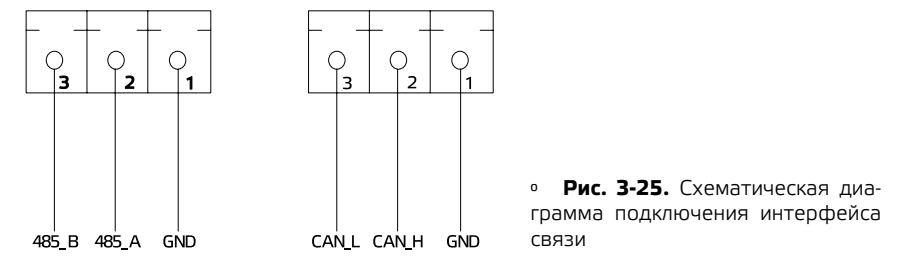

Подключение температурной компенсации

Один конец сетевого кабеля подключен к интерфейсу «BAT\_TEMP», а другой конец подключен к «устройству отбора проб для температурной компенсации», которое устанавливается внутри батарейного шкафа при фактическом использовании. Диапазон может быть установлен как 0 ~ 6,0 мВ / °С-элемент, а значение по умолчанию составляет 3,3 МВ / °С-элемент.

Температурное опорное значение температурной компенсации составляет 25 °С.

Система может автоматически регулировать напряжение плавающего заряда в соответствии с температурой аккумулятора.

Формула коррекции для температурной компенсации напряжения плавающего (выравнивающего) заряда: V=V0-(T-25)**p**, где:

– V: Напряжение плавающего заряда отдельной ячейки после температурной компенсации

– VO: Напряжение плавающего заряда отдельной ячейки при 25 °C (в соответствии со значением, предоставленным каждым производителем, значение по умолчанию: 2,25 В/ячейка)

– Т: Температура окружающей среды батареи

- ρ: Коэффициент температурной компенсации напряжения плавающего заряда (в соответствии со значением, предоставленным каждым производителем, значение по умолчанию: 3,3 мВ/ячейка.<sup>0</sup>С)

 Точка срабатывания сигнализации низкой температуры, точка срабатывания сигнализации высокой температуры

Вовремя следите за температурой батареи. При обнаружении перегрева батареи ИБП подает сигнал тревоги, а предельное значение тока зарядки снижается до 0,03СА. При обнаружении защиты от перегрева батареи (сигнализация высокой температуры +3 °C) ИБП подает сигнал тревоги и прекращает зарядку батареи.

#### • Дополнительные интеллектуальные функциональные модули

Дополнительные интеллектуальные модули: модуль 2G, модуль Wi-Fi.

Интеллектуальный модуль устанавливается в модуль мониторинга ИБП. Этапы установки следующие:

Шаг 1: Извлеките плату «сухих контактов» из модуля мониторинга в режиме ожидания.

Шаг 2: Вставьте необходимый интеллектуальный модуль на плату «сухих контактов».

Шаг 3: Затем вставьте «сухие контакты» в модуль мониторинга, чтобы завершить установку. • Модуль GPRS позволяет ИБП подключаться к Интернету через данные GPRS (требуется местная SIM-карта) и серверу для передачи данных, и ИБП можно контролировать в режиме онлайн через компьютер или мобильный телефон. Подробности см. в инструкции по эксплуатации.

 Модуль Wi-Fi позволяет ИБП подключаться к Интернету через Wi-Fi и серверу для передачи данных, и ИБП можно контролировать в режиме онлайн через компьютер или мобильный телефон. Подробности см. в инструкции по эксплуатации.

#### 3.2.7 Модуль с возможностью «горячей» замены

Модули ИБП серии 25 кВА – 200 кВА могут быть заменены в «горячем» режиме. ИБП может отслеживать состояние подключения модулей в реальном времени и автоматически открывать или закрывать модуль в соответствии с его состоянием подключения.

Последовательность от низа стойки к её верху – это силовой модуль 1–8, как показано на рисунке 3-26. В случае неполной конфигурации пользователю необходимо установить количество «модулей питания в стойке» в «расширенных параметрах» системы на фактическое количество, используемое в данный момент. Силовые модули можно вставить в любой слот стойки силового модуля, и система автоматически идентифицирует модуль.

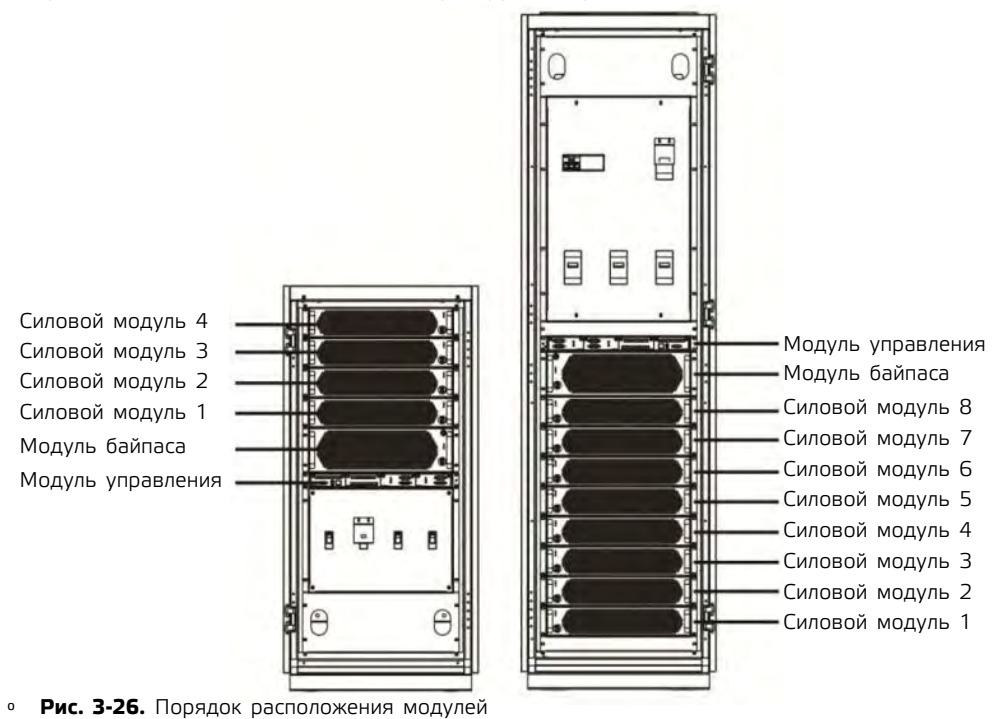

#### • Подключение модулей

1. Поместите модуль ИБП в соответствующий свободный слот в шкафу, толкайте модуль в шкаф вдоль слота, пока модуль полностью не войдет в шкаф.

2. Затяните отверстия для позиционирования винтов на левой и правой сторонах модуля специальными корончатыми винтами. Поверните переключатель готовности модуля против часовой стрелки по направлению вверх.

3. Когда ИБП обнаружит новый модуль, если другие модули в стойке не находятся в состоянии выхода инвертора, нажмите кнопку «Запуск» на панели, и модуль запустится. Если другие модули в системе уже находятся в состоянии выхода инвертора, для модуля, вставленного позже, не нужно нажимать «запуск», этот модуль автоматически запустится в состоянии выхода инвертора.

#### Извлечение модулей

1. Поверните переключатель готовности модуля по часовой стрелке (как показано на рис. 2-13), поверните вправо, и модуль прекратит работу.

2. После того, как вентилятор модуля замедлится, открутите винты с обеих сторон панели модуля ИБП и вытащите модуль.

Информацию о безопасной работе модуля см. на рис. 3-27.

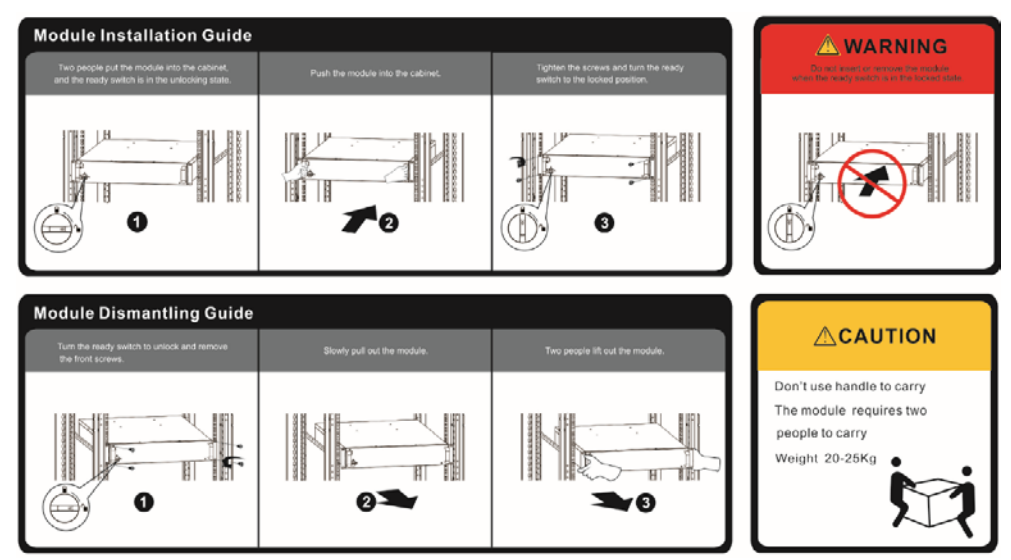

Рис. 3-27. Обеспечение безопасности персонала в процессе подключения модулей.

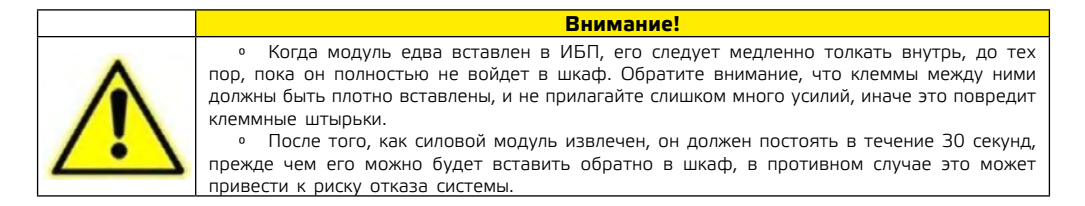

#### 3.3 Установка параллельной системы ИБП

ИБП этой серии можно подключать параллельно, и масштабировать, подключая параллельно максимум 2 устройства, расширяя их до 400 кВА.

#### 3.3.1 Подключение кабеля питания

Порядок проведения электромонтажа:

Как показано на рисунке, соответственно подключите вход сетевого питания, вход байпаса, выход и батарею ИБП, которые необходимо подключить параллельно, а затем подключите соответственно сетевое питание, байпас, батарею и нагрузку.

Шаг 1: Правильно установите входные кабели переменного тока и кабели батареи каждого ИБП в параллельной системе, как показано в 3.2.4.

**Шаг 2:** Заземлите отдельный ИБП каждой параллельной системы отдельно. Метод заземления см. в разделе 3.2.5.

Шаг 3: Подключите вход сетевого питания, вход байпаса, выход и батарею того ИБП, которого необходимо подключить параллельно, а затем подключите соответственно сетевое питание, байпас, батарею и нагрузку.

Схема электропроводки параллельной системы представлена на рис. 3-28.

#### Примечание:

• Если параллельная система совместно использует аккумуляторную группу, необходимо настроить совместное использование аккумуляторных групп в системе.

• Во время электромонтажа подключайте силовые кабели к распределительным клеммам ИБП по одному в соответствии с напечатанной на экране соответствующей взаимосвязью.

• Длина и характеристики каждого силового кабеля должны быть максимально одинаковыми, включая входной кабель байпаса и выходной кабель ИБП, чтобы обеспечить равномерный ток в режиме байпаса.

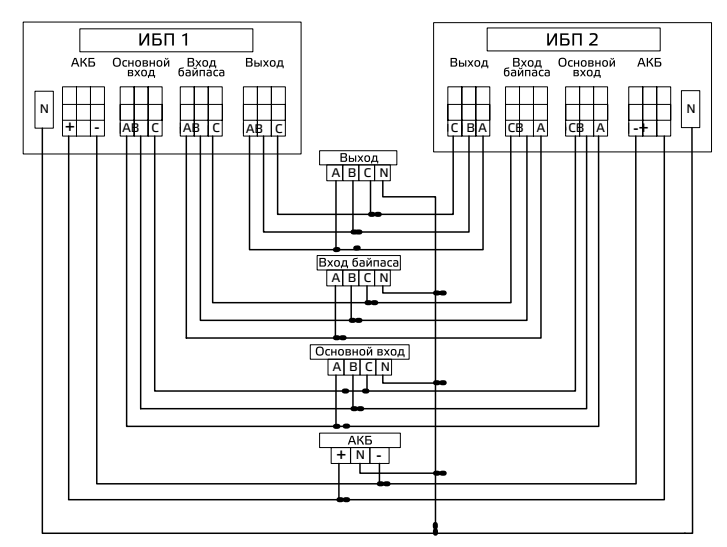

• Рис. 3-28. Обеспечение безопасности персонала в процессе подключения модулей.

# 3.3.2 Подсоединение кабелей управления

#### • Подсоедините параллельные кабели управления

Как показано ниже, последовательно соедините параллельные порты в интерфейсах связи параллельных ИБП с помощью предоставленных параллельных кабелей. Для этой серии ИБП можно подключить параллельно максимум два устройства.

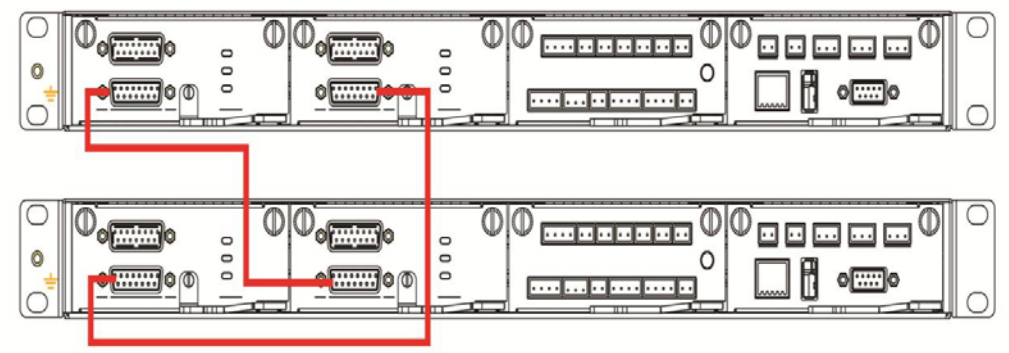

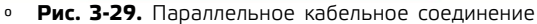

#### • Подключите другие кабели управления

Подключите кабели управления одного ИБП в параллельной системе в соответствии с «3.2.6 Интерфейс сигнала связи».

#### 3.4 Проверка установки

フフ

Элементы проверки и критерии приемки показаны в Таблице 3-9.

| No. | Элементы проверки                                                                                                    | Критерии приемки                                                                                                    |
|-----|----------------------------------------------------------------------------------------------------|----------------------------------------------------------------------------------------------------|
| 01  | Проверьте, соответствует ли<br>конфигурация системы поставке.                                                                                                    | Номер модели доставленной системы<br>и количество единиц должны<br>соответствовать указанным в контракте.                                                                                                    |
| 02  | Проверьте, учтены ли при прокладке<br>электропроводки будущие системные<br>кабели.                                                                                                    | Прокладка кабелей логична и<br>соответствует строительным требованиям.                                                                                                    |
| 03  | Проверьте, надежно ли подключены<br>входной кабель, выходной кабель и<br>кабель подключения аккумулятора.                                                                                                    | Все кабельные соединения не должны<br>быть ослаблены, а при затягивании винтов<br>убедитесь, что пружинные накладки<br>прижаты, чтобы предотвратить падение<br>или несчастные случаи, а также убедитесь,<br>что в соединении нет разомкнутых цепей<br>и скрытых точек неисправности. |
| 04  | Если оборудование управляется удаленно,<br>проверьте, что соответствующий<br>последовательный порт (который<br>поддерживает механизмы безопасности)<br>подключен правильно.                                                                                             | Кабель управления должен быть<br>правильно отрегулирован и затянут.                                                                                                    |
| 05  | Проверьте, четкая и точная ли<br>маркировка кабеля.                                                                                                    | Оба конца кабеля должны быть<br>промаркированы, а маркировка должна<br>быть краткой и понятной.                                                                                                    |
| 06  | Проверьте, подключен ли заземляющий<br>провод ИБП к ряду заземляющих<br>проводов в машинном отделении и<br>надежно ли соединение заземляющего<br>провода.                                                                                                    | Необходимо надежно подключить<br>заземляющую шину в машинном<br>помещении.                                                                                                    |
| 07  | Проверьте подключение каждого кабеля.                                                                                                    | Проверьте подключение цепи по<br>принципиальной схеме.                                                                                                    |
| 08  | Проверьте, не подключены ли входной<br>фазный провод и нулевой провод<br>наоборот.                                                                                                    | Фазовый и нулевой провода должны быть<br>правильно подключены.                                                                                                    |
| 09  | Для одиночного ИБП проверьте<br>правильность чередования фаз<br>входного провода под напряжением;<br>для параллельной работы проверьте<br>правильность чередования фаз входных<br>и выходных проводов под напряжением<br>основного и байпасного питания каждого<br>ИБП. | Для одиночного ИБП последовательность<br>фаз фазового провода на входе ИБП<br>правильная; для параллельной работы<br>последовательность фаз фазовых<br>проводов на входе и выходе основной и<br>байпасной цепи ИБП одинакова.                                                        |
| 10  | Проверьте рабочую обстановку вокруг.                                                                                                    | Удалите электрическую пыль и другие<br>посторонние предметы внутри и снаружи<br>шкафа.                                                                                                    |
| 11  | Проверьте, не замкнуты ли медные шины накоротко.                                                                                                    | Мультиметр показывает обрыв цепи<br>между медными шинами.                                                                                                    |

# 4. Интерфейс дисплея ИБП

# 4.1 Блок отображения информации на мониторе

Блок отображения мониторинга ИБП расположен на передней панели ИБП. С помощью блока отображения мониторинга работы можно реализовать управление работой, настройку параметров, просмотр рабочего состояния, просмотр аварийных сигналов и другие функции ИБП.

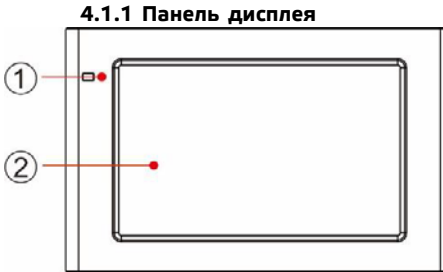

| 1 | Светодиодный индикатор |
|---|------------------------|
| 2 | ЖК-сенсорный экран     |

Рис. 4-1. Принципиальная схема панели блока индикации контроля

#### 4.1.2 ЖК-дисплей и индикаторные лампы

Блок отображения мониторинга может отображать различную информацию о работе и аварийную информацию ИБП в режиме реального времени через ЖК-дисплей, а параметры ИБП можно устанавливать и управлять через ЖК-дисплей. Состояние индикаторных ламп для блока отображения мониторинга показано в Таблице 4-1.

• Таблица 4-1 Состояние индикаторных ламп.

| Цвет светового<br>индикатора | Состояние | Описание                                                    |
|------------------------------|-----------|-------------------------------------------------------------|
| Красный                      | Горит     | ИБП вышел из строя                                          |
| Красный                      | Мерцает   | Ошибка ИБП                                                  |
| Зеленый                      | Горит     | Режим питания (режим сети, режим байпаса, режим ЕСО и т.д.) |
| Нет                          | Погас     | Не запущен или находится в режиме ожидания                  |

#### 4.2 Интерфейс дисплея 4.2.1 Обзор

#### Структура меню

0

Структура меню интерфейса дисплея мониторинга показана на рис. 4-2.

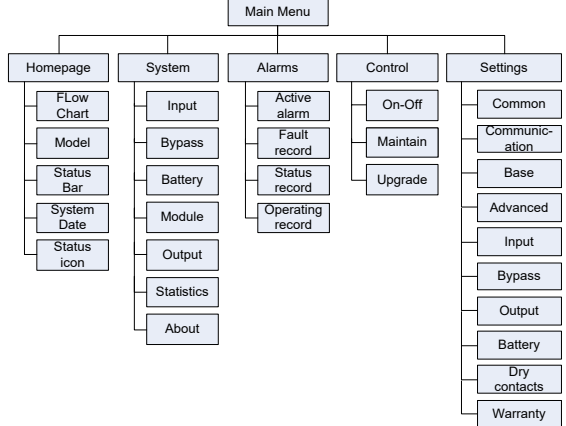

# • Рис. 4-2. Меню

# Запуск в первый раз

Быстрые настройки можно задать при первом включении устройства или повторном включении устройства после восстановления заводских настроек, как показано на рис. 4-3. Конкретный интерфейс быстрых настроек включает в себя языковые настройки, настройки дисплея, системные настройки 1 и системные настройки 2, и вы можете напрямую пропустить быстрые настройки. Пожалуйста, обратитесь к разделу «4.2.6 Настройки» для получения инструкций и предложений по настройке элементов.

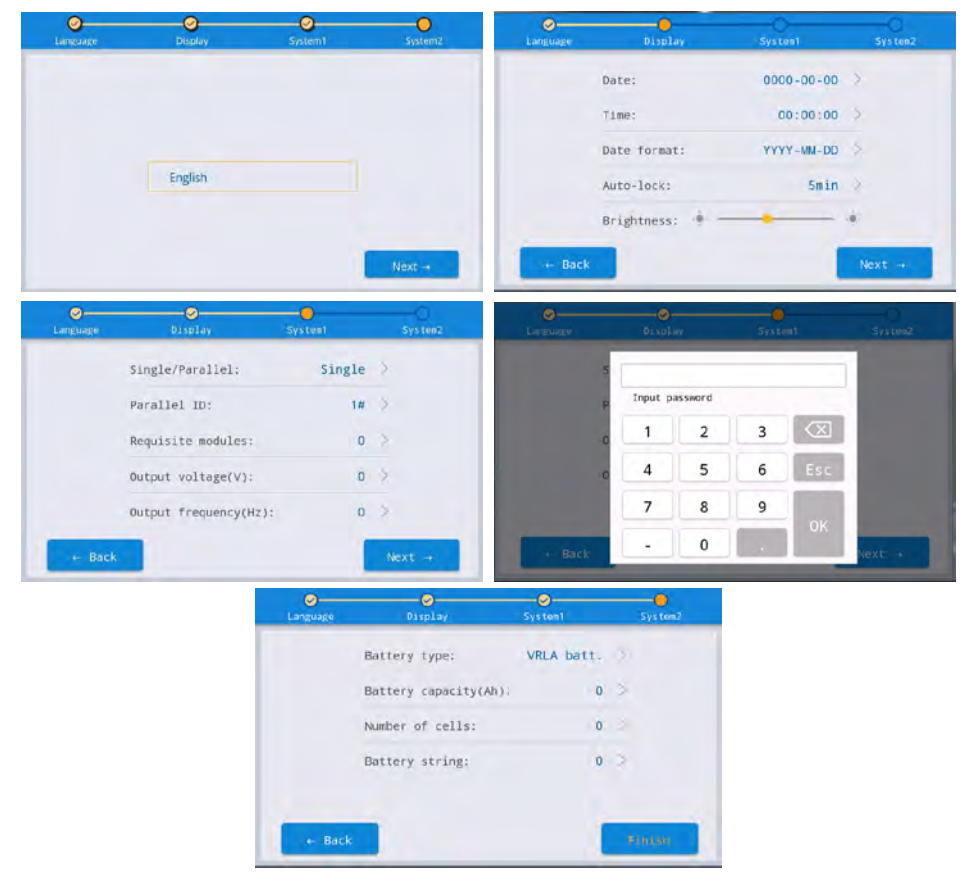

# • Рис. 4-3. Быстрые настройки

Домашняя страница отображается после завершения быстрой настройки. Требуется расширенный пароль для установки в настройках «Система 1» и «Система 2» в быстрых настройках.

# 4.2.2 Домашняя страница

Домашняя страница разделена на три части, включая главное меню, диаграмму потока энергии, строку состояния. Домашняя страница показана на рис. 4-4:

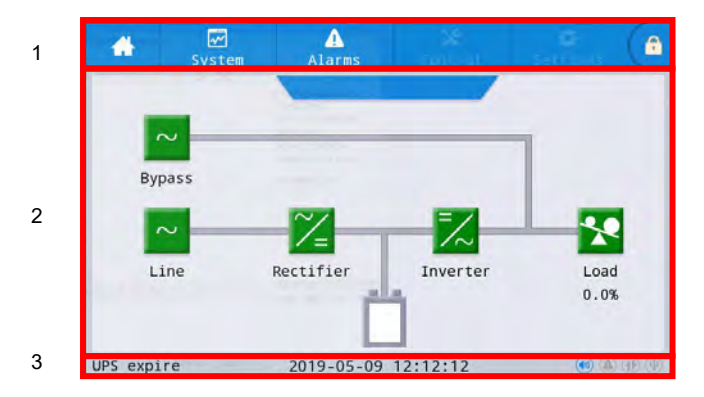

• Рис. 4-4. Домашняя страница

#### • Таблица 4-2 Описание функций области интерфейса

| No. | Область меню         | Описание функций                                                                                                    |
|-----|----------------------|----------------------------------------------------------------------------------------------------|
| 1   | Основное меню        | Меню уровня 1, включая домашнюю страницу, систему, сигнализацию,<br>управление, настройки, вход по паролю. Управление и настройки                            |
|     |                      | отооражаются серым цветом, если нужен вход с паролем.                                                                                                    |
| 2   | Схема потока энергии | Отображение состояния потока энергии в шкафу. Щелкните соответствующий рабочий интерфейс, чтобы просмотреть информацию о состоянии.                          |
| 3   | Строка состояния     | Отображение рабочего состояния, системного времени, состояния зуммера,<br>состояния сигнализации, состояния HMI и мониторинга связи, состояния USB<br>шкафа. |

#### • Таблица 4-3 Описание значков в строке состояния

| Область<br>меню | Описание функций                                                                                                    |
|-----------------|----------------------------------------------------------------------------------------------------|
|                 | Состояние зуммера. Значок загорается, указывая на то, что зуммер включен, и гаснет,<br>указывая на то, что зуммер отключен.                                                                |
|                 | Состояние сигнала тревоги. Загорается при наличии сигнала тревоги и выключается при его отсутствии.                                                                                        |
|                 | Состояние связи HMI. Загорается, указывая на нормальную связь между HMI и модулем мониторинга, и гаснет, указывая на ненормальную связь между HMI и модулем мониторинга.                   |
| (1)             | Состояние USB-подключения. Загорается, указывая на нормальное подключение USB-<br>устройства, и гаснет, указывая на отсутствие подключения или ненормальное подключение<br>USB-устройства. |
|                 | Пароль входа/выхода. После нажатия введите пароль пользователя или расширенный пароль с<br>клавиатуры. Экран будет заблокирован автоматически.                                             |

# • Таблица 4-4 Описание разрешений пароля

| Разрешения<br>паролей  | Значение по<br>умолчанию | Описание функций                                                                                                    |
|------------------------|--------------------------|----------------------------------------------------------------------------------------------------|
| Пароль<br>пользователя | 123456                   | Разблокирует права управления включением и выключением, а также права<br>общих настроек и настроек связи.<br>Его можно изменить в «настройки – общие настройки – пароль пользователя». |
| Расширенный<br>пароль  | Закрыт                   | Разблокирует все права управления и настройки.<br>Может использоваться только квалифицированными электриками.                                                                          |

### 4.2.3 Система

В информационном интерфейсе «Система» можно запросить информацию о «Входе», «Байпасе», «Батарее», «Модуле», «Выходе», «Статистике» и «О системе» во вторичном меню с левой стороны.

#### Вход

。 26`

Интерфейс меню сетевого входа показан на рис. 4-5 и отображает информацию о трех фазах ABC слева направо. Описание интерфейса показано в таблице 4-5.

|         | System  | Alarms   | Contr | rol Set | 🗘 🔓  |
|---------|---------|----------|-------|---------|------|
| Mains   | 1.1.1   |          |       |         |      |
| Bypass  | Voltage | e(V):    | 0.0   | 0.0     | 0.0  |
| Battery | Current | t(A):    | 0.0   | 0.0     | 0.0  |
| Module  | Frequer | ncy(Hz): | 0.00  | 0.00    | 0.00 |
| Output  |         |          |       |         |      |
|         |         |          |       |         |      |
| About   |         |          |       |         |      |

Рис. 4-5. Входной интерфейс

#### • Таблица 4-5 Описание входного интерфейса

| Элемент на дисплее | Описание                         |
|--------------------|----------------------------------|
| Напряжение (В)     | Входное фазное напряжение сети   |
| Ток (А)            | Входной фазный ток сети          |
| Частота (Гц)       | Частота входного напряжения сети |

# Байпас

Интерфейс меню входа байпаса показан на рис. 4-6, а описание интерфейса приведено в таблице 4-6.

| #      | System  | Alarms   | X<br>Contr | ol Set | 🗘<br>tings 🔓 |
|--------|---------|----------|------------|--------|--------------|
|        |         |          |            |        |              |
|        | Voltage | e(V):    | 0.0        | 0.0    | 0.0          |
|        | Current | t(A):    | 0.0        | 0.0    | 0.0          |
| Module | Frequer | ncy(Hz): | 0.00       | 0.00   | 0.00         |
|        |         |          |            |        |              |
|        |         |          |            |        |              |
| Aboot  |         |          |            |        |              |

#### • Рис. 4-6. Интерфейс байпаса

• Таблица 4-6 Описание интерфейса обхода

| Элемент на дисплее | Описание                          |
|--------------------|-----------------------------------|
| Напряжение (В)     | Входное фазное напряжение байпаса |
| Ток (А)            | Входной фазный ток байпаса        |
| Частота (Гц)       | Частота сигнала на входе байпаса  |

# Аккумулятор

Информация о системной батарее показана на рис. 4-7, а описание интерфейса — в таблице 4-7.

| #          | System . | Alarms        | Control | Settings | 6 | #          | System   | Alarms        | X<br>Control | Settings | 6 |
|------------|----------|---------------|---------|----------|---|------------|----------|---------------|--------------|----------|---|
| Mains      | System b | attery inform | ation:  |          |   | Mains      | System b | attery inform | ation:       |          |   |
| Bypass     | Battery  | voltage(V):   |         | 0.0      |   | Bypass     | Tempera  | ature(°C):    |              | 0.0      |   |
| Battery    | Battery  | current(A):   |         |          |   | Battery    | \$0H(%)  | 6             |              | 0        |   |
| Wodule     | Remaini  | ing cap.(%):  | (       |          |   | Module     |          |               |              |          |   |
| Óutput     | Backup   | time(min):    |         | NA       |   | Cutput     |          |               |              |          |   |
| Statistics |          |               |         |          |   | Statistics |          |               |              |          |   |
| Abou t     | Battery  | status:       | Sta     | tics     |   | Abou t     |          |               |              |          |   |

#### • Рис. 4-7. Информация о батарее системы

# • Таблица 4-7 Описание интерфейса

| Элемент настройки                 | Описание                                                                                                    |
|-----------------------------------|----------------------------------------------------------------------------------------------------|
| Напряжение батареи (В)            | Напряжение группы аккумуляторов.                                                                                                    |
| Ток батареи (А)                   | Ток группы аккумуляторов.                                                                                                    |
| Оставшаяся емкость (%)            | Процентная часть оставшейся емкости аккумулятора.                                                                                                    |
| Время резервного<br>питания (мин) | Расчетное время разряда аккумулятора при текущей нагрузке.                                                                                                    |
| Состояние батареи                 | Текущее состояние аккумулятора включает: не подключен, статический, заряд, разряд,<br>выравнивающий заряд, плавающий заряд (дозарядка) и сон. Литиевые аккумуляторы<br>не имеют статуса плавающего заряда, а режим «спящий» включен по умолчанию в<br>настройках зарядного устройства. |
| Температура (ºC)                  | Текущая рабочая температура свинцово-кислотного аккумулятора (требуется<br>дополнительный датчик температуры аккумулятора, и отображается «NA», если он<br>не подключен)                                                                                                    |
| SOH (%)                           | Процент состояния работоспособности аккумулятора, то есть срок службы аккумулятора.                                                                                                    |

На Рис 4-8 приведено эксклюзивное отображение информации о литиевой батарее (включая информацию о системной батарее, информацию о ряде батарей, информацию о группе батарей, информацию о ячейках батареи).

| #       | System    | Alarms        | ×<br>Control | C<br>Settings | 6 |
|---------|-----------|---------------|--------------|---------------|---|
| Mains   | System ba | ttery informa | ation:       |               |   |
| Bypass  | Max.cell  | voltage(mV)   | : 0          | 0-0-0         |   |
| Battery | Min.cell  | voltage(mV)   | : 0          | 0-0-0         |   |
| Module  | Max.cell  | temperature   | (°( 0        | 0-0-0         |   |
|         | Min.cell  | temperature   | (°C 0        | 0-0-0         |   |
|         |           |               |              |               |   |
| About   |           |               |              |               |   |

- Рис. 4-8. Информация о системной батарее для литиевой батареи
  - Таблица 4-8 Описание интерфейса литиевой батареи

| Элемент на дисплее                      | Описание                                                                                                    |
|-----------------------------------------|----------------------------------------------------------------------------------------------------|
| Максимальное<br>напряжение ячейки (мВ)  | Передача в реальном времени и отображение наивысшего напряжения ячейки литиевой<br>батареи, номера группы батарей, номера корпуса в группе батарей и номера ячейки<br>в корпусе. Пример отображения: 3147 1-4-4     |
| Минимальное<br>напряжение ячейки (мВ)   | Передача в реальном времени и отображение самого низкого напряжения ячейки<br>литиевой батареи, номера группы батарей, номера корпуса в группе батарей и номера<br>ячейки в корпусе. Пример отображения: 3027 1-5-8 |
| Максимальная<br>температура ячейки (ºC) | Передача в реальном времени и отображение максимальной температуры ячейки<br>литиевой батареи, номера группы батарей, номера корпуса в ряду батарей и номера<br>ячейки в корпусе. Пример отображения: 30 1-2-4      |
| Минимальная<br>температура ячейки (ºC)  | Передача в реальном времени и отображение самой низкой температуры ячейки<br>литиевой батареи, номера группы батарей, номера корпуса в ряду батарей и номера<br>ячейки в корпусе. Пример отображения: 28 1-1-1      |

В настоящее время ИБП поддерживает отображение информации о 14 аккумуляторных батареях. Мониторинг ИБП и система литиевых батарей обеспечивают связь в реальном времени для получения информации от аккумуляторных шкафов. Для получения информации от онлайн-аккумуляторных шкафов нужно войти в меню нижнего уровня для BMS литиевой батареи. Для офлайн-аккумуляторных шкафов просмотр не поддерживается.

|                                                              | System Ala                                                                                           | A<br>Ires                                     | X<br>Control           | Settings                                           | 6          |                                                              | System                         | Alares                               | Control        | D<br>Settings | 6 |
|--------------------------------------------------------------|----------------------------------------------------------------------------------------------------|-----------------------------------------------|------------------------|----------------------------------------------------|------------|--------------------------------------------------------------|--------------------------------|--------------------------------------|----------------|---------------|---|
| Mains                                                        | System battery                                                                                       | informatio                                    | on:                    |                                                    |            | Mains                                                        | System b                       | attery informa                       | tion:          |               |   |
|                                                              | Battery volta                                                                                        | ge(V):                                        |                        | 0.0                                                |            | Bypass                                                       | Battery                        | voltage(V):                          |                | 0.0           |   |
| Battery                                                      | System rei                                                                                           | nt(A):                                        |                        | 0.0                                                |            | Battery                                                      | String                         | 1 rent(A):                           |                | 0.0           |   |
|                                                              | BNS ap                                                                                               | .(%):                                         |                        | 0.0                                                |            | Hodule                                                       | String                         | 2 ap.(%):                            |                | 0.0           |   |
| Output                                                       | Backup time(m                                                                                        | in):                                          |                        | NA                                                 |            | Output                                                       | Backup                         | time(min):                           |                | NA            |   |
|                                                              |                                                                                                    |                                               |                        |                                                    | _          | Statistics                                                   |                                |                                      |                |               |   |
| Abou 1                                                       | Battery statu                                                                                        | s:                                            | St                     | atics                                              | 2          | Abou I                                                       | Battery                        | status:                              | s              | tatics        |   |
|                                                              |                                                                                                    |                                               |                        |                                                    |            |                                                              |                                |                                      |                |               |   |
|                                                              | System Ala                                                                                           | ires.                                         | X<br>Control           | Settings                                           | 6          |                                                              | System                         | Alares                               | X<br>Control   | 🔅<br>Settings | 6 |
| <b>H</b> ains                                                | Systen Ala<br>Battery string                                                                         | A<br>res<br>1                                 | X<br>Control           | C<br>Settings                                      | 6          | Mains                                                        | System<br>Battery              | Alarms<br>string 1                   | X<br>Control   | Ö<br>Settings | 6 |
| Mains<br>Dypass                                              | System Ala<br>Battery string<br>Battery volta                                                        | rms<br>1<br>ge(V):                            | X<br>Control           | Settings                                           | 6          | Mains<br>Bypass                                              | System<br>Battery S            | Alores<br>string 1<br>1 temperature( | χ<br>Control   | Settings      | 6 |
| Mains<br>Dypass<br>Battery                                   | System Ala<br>Battery string<br>Battery volta<br>Battery curre                                       | 1<br>ge(V):<br>nt(A):                         | Control                | <b>O</b> .0                                        | 6          | Mains<br>Bypass<br>Battery                                   | System<br>Battery Min.cel      | Alarms<br>String 1<br>1 temperature( | Control<br>T D | Settings      | 6 |
| Mains<br>Dypass<br>Battery<br>Hodule                         | System Ala<br>Battery string<br>Battery volta<br>Battery curren<br>Wax.cell volt                     | <pre>1 ge(V): nt(A): age(mV):</pre>           | Control                | Settings           0.0           0.0           0.0 | â)         | Mains<br>Bypass<br>Battery<br>Hodule                         | System<br>Battery<br>Min.cel   | Alorms<br>string 1<br>1 temperature( | Control        | Settings      | 6 |
| Mains<br>Bypass<br>Battery<br>Hodule<br>Output               | System Ald<br>Battery string<br>Battery volta<br>Battery curre<br>Nax.cell volt<br>Nin.cell volt     | <pre>1 sec(V): nt(A): age(mV): age(mV):</pre> | Control<br>0           | Settings<br>0.0<br>0.0<br>0-0-0<br>0-0-0           | ( <b>a</b> | Mains<br>Bypass<br>Battery<br>Nodule<br>Output               | System<br>Battery<br>Min.cel   | Alorms<br>string 1<br>1 temperature( | Control<br>T 0 | Settings      | 6 |
| Mains<br>Bypass<br>Battery<br>Hodule<br>Output<br>Statistics | System Ala<br>Battery string<br>Battery volta,<br>Battery curren<br>Nax.cell volta<br>Win.cell volta | 1<br>ge(V):<br>nt(A):<br>age(mV):<br>age(mV): | X<br>Control<br>0<br>0 | Settings<br>0.0<br>0.0<br>0.0-0-0<br>0-0-0         | Ê          | Mains<br>Bypass<br>Battery<br>Hodule<br>Output<br>Statistics | System<br>Battery ·<br>Min.cel | Alares<br>string 1<br>1 temperature( | Control        | Settings      | 6 |

• Рис. 4-9. Интерфейс литиевой батареи

#### • Таблица 4-9 Описание информации о литиевой батарее

| Элемент на дисплее      | Описание                                                                           |
|-------------------------|------------------------------------------------------------------------------------|
| Состояние батареи       | Система литиевых батарей обеспечивает передачу данных в режиме реального           |
|                         | времени, включая статусы: статический, зарядный, разрядный и статус неисправности. |
| Напряжение батареи (В)  | Информация о напряжении батареи обеспечивается передачей в реальном времени        |
|                         | от системы литиевой батареи. Пример отображения: 480                               |
| Ток батареи (Д)         | Информация о токе батареи обеспечивается передачей в реальном времени от           |
|                         | системы литиевой батареи. Пример отображения: 30                                   |
| Максимальное            | Передача в реальном времени и отображение максимального напряжения ячейки          |
| напояжение ячейки (мВ)  | литиевой батареи, номера группы батарей, номера корпуса в группе батарей и номера  |
| пеприжение и тейни (мв) | ячейки в корпусе. Пример отображения: 3147 1-4-4.                                  |
| Минимальное             | Передача в реальном времени и отображение самого низкого напряжения ячейки         |
| напояжение ячейки (мВ)  | литиевой батареи, номера группы батарей, номера корпуса в группе батарей и номера  |
|                         | ячейки в корпусе. Пример отображения: 3027 1-5-8                                   |
| Максимальная            | Передача в реальном времени и отображение самой высокой температуры ячейки         |
| температура ячейки (°С) | литиевой батареи, номера группы батарей, номера корпуса в группе батарей и номера  |
|                         | ячейки в корпусе. Пример отображения: 30 1-2-4                                     |
| Минимальная             | Передача в реальном времени и отображение самой низкой температуры ячейки          |
|                         | литиевой батареи, номера группы батарей, номера корпуса в группе батарей и номера  |
|                         | ячейки в корпусе. Пример отображения: 28 1-1-1                                     |

# Информация о батарее (информация о ячейках внутри батареи)

|            | System | Alares  | Control | Settings | (6 |            | System  | Alarms           |   | (@ |
|------------|--------|---------|---------|----------|----|------------|---------|------------------|---|----|
| Mains      | Pack 1 | Pack 9  | in:     |          |    | Mains      | Battery | pack 1           |   |    |
| Bypass     | Pack 2 | Pack 10 |         | 0.0      |    | Bypass     | Max.pac | k temperature("  | 0 |    |
| Battery    | Pack 3 | Pack 11 |         | 0.0      |    | Battery    | Win.pac | k temperature("C | 0 |    |
| Nodule     | Pack 4 | Pack 12 |         | 0.0      |    | Nodule     | Cell ve | ltage 1(mV).     | 0 |    |
| Australia  | Pack 5 | Pack 13 |         | 0.0      | _  |            | Cell vo | ittage i(mv).    | U |    |
| output     | Pack 6 | Pack 14 |         | NA       |    | output     | Cell vo | ltage 2(mV):     | 0 |    |
| Statistics | Pack 7 |         |         |          | _  | Statistics | F-11    |                  |   |    |
| Abou t     | Pack 8 |         | 3       | tatits   | -  | Abouit     | cerr ve | uraRe 2(mA):     | 0 |    |

|            | System Alares       |   | â 🕷        | System Alares         |   |  |
|------------|---------------------|---|------------|-----------------------|---|--|
| Mains      | Battery pack 1      |   | Mains      | Battery pack 1        |   |  |
| Bypass     | Cell voltage 4(mV): | 0 | Bypass     | Cell voltage 9(mV):   | 0 |  |
| Battery    | Cell voltage 5(mV): | 0 | Battery    | Cell voltage 10(mV):  | 0 |  |
| Nodule     | Cell voltage 5(mV): | 0 | Nodule     | Cell voltage 11(mV):  | 0 |  |
| Output     | Cell voltage 7(mV): | o | Output     | Cell voltage 12(mV):  | 0 |  |
| Statistics |                     |   | Statistics | and a second state of |   |  |
| Abou t     | Cell voltage 8(mV): | 0 | About      | Cell voltage 13(mV):  | 0 |  |

|            | System Alarms        |   | 6 |            | System Alarms        |   | ( <del>a</del> |
|------------|----------------------|---|---|------------|----------------------|---|----------------|
| Mains      | Battery pack 1       |   |   | Mains      | Battery pack 1       |   |                |
| Bypass     | Cell voltage 14(mV): | 0 |   | Bypass     | Cell voltage 19(mV): | 0 |                |
| Battery    | Cell voltage 15(mV): | 0 |   | Battery    | Cell voltage 20(mV): | 0 |                |
| Nodule     | Cell voltage 16(mV): | 0 |   | Nodule     |                      |   |                |
| Output     | Cell voltage 17(mV): | 0 |   | Output     |                      |   |                |
| Statistics |                      |   |   | Statistics |                      |   |                |
| Abou t     | Cell voltage 18(mV): | 0 | - | Abouit     |                      |   | _              |

• Рис. 4-10. Интерфейс аккумуляторной батареи

#### • Таблица 4-10 Описание информации об аккумуляторной батарее

| Элемент на дисплее             | Описание                                                                                         |  |  |  |  |  |  |  |
|--------------------------------|--------------------------------------------------------------------------------------------------|--|--|--|--|--|--|--|
| Макс. температура корпуса (°C) | Передача данных в реальном времени от литиевой батареи, пример отображения: Ct Max (°C) : 25     |  |  |  |  |  |  |  |
| Мин. температура корпуса (ºC)  | Передача данных в реальном времени от литиевой батареи, пример отображения: Ct Min (°C) : 24     |  |  |  |  |  |  |  |
| Напряжение ячейки 1 (мВ)       | Передача данных в реальном времени от литиевой батареи, пример отображения:<br>CV 1 (mV) : 3338  |  |  |  |  |  |  |  |
| Напряжение ячейки 2 (мВ)       | Передача данных в реальном времени от литиевой батареи, пример отображения: CV 2 (mV) : 3338     |  |  |  |  |  |  |  |
| Напряжение ячейки З (мВ)       | Передача данных в реальном времени от литиевой батареи, пример отображения:<br>CV 3 (mV) : 3338  |  |  |  |  |  |  |  |
| Напряжение ячейки 4 (мВ)       | Передача данных в реальном времени от литиевой батареи, пример отображения:<br>CV 4 (mV) : 3338  |  |  |  |  |  |  |  |
| Напряжение ячейки 5 (мВ)       | Передача данных в реальном времени от литиевой батареи, пример отображения: CV 5 (mV) : 3338     |  |  |  |  |  |  |  |
| Напряжение ячейки 6 (мВ)       | Передача данных в реальном времени от литиевой батареи, пример отображения: CV 6 (mV) : 3338     |  |  |  |  |  |  |  |
| Напряжение ячейки 7 (мВ)       | Передача данных в реальном времени от литиевой батареи, пример отображения: CV 7 (mV) : 3338     |  |  |  |  |  |  |  |
| Напряжение ячейки 8 (мВ)       | Передача данных в реальном времени от литиевой батареи, пример отображения: CV 8 (mV) : 3338     |  |  |  |  |  |  |  |
| Напряжение ячейки 9 (мВ)       | Передача данных в реальном времени от литиевой батареи, пример отображения:<br>CV 9 (mV) : 3338  |  |  |  |  |  |  |  |
| Напряжение ячейки 10 (мВ)      | Передача данных в реальном времени от литиевой батареи, пример отображения:<br>CV 10 (mV) : 3338 |  |  |  |  |  |  |  |
| Напряжение ячейки 11 (мВ)      | Передача данных в реальном времени от литиевой батареи, пример отображения:<br>CV 11 (mV) : 3338 |  |  |  |  |  |  |  |
| Напряжение ячейки 12 (мВ)      | Передача данных в реальном времени от литиевой батареи, пример отображения:<br>CV 12 (mV) : 3338 |  |  |  |  |  |  |  |
| Напряжение ячейки 13 (мВ)      | Передача данных в реальном времени от литиевой батареи, пример отображения:<br>CV 13 (mV) : 3338 |  |  |  |  |  |  |  |
| Напряжение ячейки 14 (мВ)      | Передача данных в реальном времени от литиевой батареи, пример отображения:<br>CV 14 (mV) : 3338 |  |  |  |  |  |  |  |
| Напряжение ячейки 15 (мВ)      | Передача данных в реальном времени от литиевой батареи, пример отображения:<br>CV 15 (mV) : 3338 |  |  |  |  |  |  |  |
| Напряжение ячейки 16 (мВ)      | Передача данных в реальном времени от литиевой батареи, пример отображения:<br>CV 16 (mV) : 3338 |  |  |  |  |  |  |  |
| Напряжение ячейки 17 (мВ)      | Передача данных в реальном времени от литиевой батареи, пример отображения:<br>CV 17 (mV) : 3338 |  |  |  |  |  |  |  |
| Напряжение ячейки 18 (мВ)      | Передача данных в реальном времени от литиевой батареи, пример отображения: CV 18 (mV) : 3338    |  |  |  |  |  |  |  |
| Напряжение ячейки 19 (мВ)      | Передача данных в реальном времени от литиевой батареи, пример отображения: CV 19 (mV) : 3338    |  |  |  |  |  |  |  |
| Напряжение ячейки 20 (мВ)      | Передача данных в реальном времени от литиевой батареи, пример отображения: CV 20 (mV) : 3338    |  |  |  |  |  |  |  |

## Модуль

Отображает информацию о каждом встроенном силовом модуле. Интерфейс меню каждого модуля показан на рис. 4-11, а описание интерфейса показано в таблице 4-11.

| От         | ображает<br>кущего мо | номер<br>одуля |      |      |      |            | Выбери<br>для про          | ите мо<br>осмотр | дуль<br>ра |      |   |
|------------|-----------------------|----------------|------|------|------|------------|----------------------------|------------------|------------|------|---|
| #          | 5ystem                | A<br>Warn      |      |      |      |            | System Alarms              | 1                | -          | ° (6 |   |
| Input      | UPM1                  |                |      |      |      | Input      | UPM1                       |                  |            |      | 1 |
| Bypass     | UPM2                  |                | 0.0  | 0.0  | 0.0  | Bypass     | <pre>Input volt,(V):</pre> | 0.0              | 0.0        | 0.0  |   |
| Battery    | UPM3                  |                | 0.0  | 0.0  | 0.0  | Battery    | Input curr.(A):            | 0.0              | 0.0        | 0.0  |   |
| Module     | UPM4<br>UPM5          | ti             | 0.00 | 0.00 | 0.00 | Nodule     | Input freq.(Hz):           | 0.00             | 0.00       | 0.00 |   |
| Output     | UPM6                  | n:             | 0.0  | 0.0  | 0.0  | Output     | In.act.pow.(kH):           | 0.0              | 0.0        | 0.0  |   |
| Statistics | UPM7                  |                |      |      |      | Statistics |                            |                  |            |      |   |
| About.     | UPMS                  | (VA):          | 0.0  | 0.0  | 0.0  | Abou t     | In.appa.pow.(kVA):         | 0.0              | 0.0        | 0.0  |   |
|            | _                     | -              |      |      |      |            |                            |                  |            |      |   |

|        | System Alarms     |       |       | P (2  |
|--------|-------------------|-------|-------|-------|
| Input  | UPI/1             |       |       |       |
|        | Input pow.factor: | 0.00  | 0.00  | 0.00  |
|        | Output volt.(V):  | 219.9 | 219.9 | 220.0 |
| Module | Output curr.(A):  | 4.4   | 4.3   | 8.5   |
| Output | Output freq.(Hz): | 49.98 | 49.98 | 49.98 |
|        |                   |       |       |       |
| About  | out.act.pow.(kw): | 0.0   | 0.0   | 0.0   |

| *      | Syster  | Alorms       |      | *             | <u> 2. (</u> | £ |
|--------|---------|--------------|------|---------------|--------------|---|
| Input  | UPMT    |              |      |               |              |   |
|        | Out.ap; | ba.pow(kVA): | 0.0  | 0.0           | 0.0          |   |
|        | Out.rea | ac.pow(kVa)  | 0.0  | 0.0           | 0.0          |   |
| Module | Out.po  | w.factor:    | 0.00 | 0.00          | 0.00         |   |
|        | PFC po  | wer supply m | ode: | No power supp | ply          |   |
| About  | Out.po  | wer supply m | ode: | No output     |              |   |

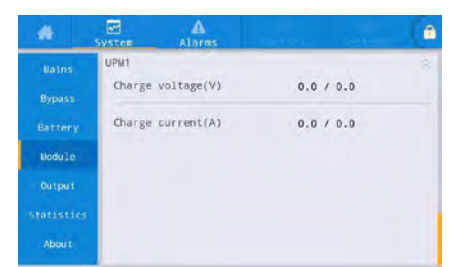

# • Рис. 4-11. Интерфейс модуля

• Таблица 4-11 Описание интерфейса

| Элемент на дисплее               | Описание                                                                                             |  |  |  |  |
|----------------------------------|----------------------------------------------------------------------------------------------------|--|--|--|--|
| Входное напряжение (В)           | Входное фазное напряжение выбранного модуля                                                          |  |  |  |  |
| Входной ток (А)                  | Входной фазный ток выбранного модуля                                                                 |  |  |  |  |
| Входная частота (Гц)             | Входная частота выбранного модуля                                                                    |  |  |  |  |
| Входная активная мощность (кВт)  | Входная активная мощность выбранного модуля                                                          |  |  |  |  |
| Входная полная мощность (кВА)    | Входная полная мощность выбранного модуля                                                            |  |  |  |  |
| Входной коэффициент мощности     | Отношение входной активной мощности к входной полной мощности выбранного модуля                      |  |  |  |  |
| Выходное напряжение (В)          | Выходное фазное напряжение выбранного модуля                                                         |  |  |  |  |
| Выходной ток (А)                 | Выходной фазный ток выбранного модуля                                                                |  |  |  |  |
| Выходная частота (Гц)            | Выходная частота выбранного модуля                                                                   |  |  |  |  |
| Выходная активная мощность (кВт) | Выходная активная мощность выбранного модуля                                                         |  |  |  |  |
| Полная вых. мощность (кВА)       | Выходная полная мощность выбранного модуля                                                           |  |  |  |  |
| Реактивная вых.мощность (кВА)    | Выходная реактивная мощность выбранного модуля                                                       |  |  |  |  |
| Вых. коэффициент мощности        | Отношение активной выходной мощности к полной выходной мощности выбранного модуля                    |  |  |  |  |
| Режим питания PFC                | Режим работы выпрямителя: без питания, питание от сети, питание от батареи                           |  |  |  |  |
| Режим питания выхода             | Режим выходного питания: без выхода, выход инвертора, выход байпаса, само-старение (самодиагностика) |  |  |  |  |
| Напряжение заряда (В)            | Измеренное напряжение зарядки выбранного модуля                                                      |  |  |  |  |
| Ток заряда (А)                   | Измеренный ток зарядки выбранного модуля                                                             |  |  |  |  |

# Выход

Интерфейс меню вывода показан на рис. 4-12, а описание интерфейса приведено в таблице 4-12.

| <b>*</b> ; | vystem Alarms     | 3    |      | ° (8 |         | System  | Alarns      |     |     | 19 (e |
|------------|-------------------|------|------|------|---------|---------|-------------|-----|-----|-------|
| Input      | Voltage(V):       | 0.0  | 0.0  | 0.0  | Input   | Appa. 1 | Dow. (kVA): | 0.0 | 0.0 | 0.0   |
| Bypass     |                   |      |      |      | Bypass  |         |             |     |     |       |
| Battery    | Current(A):       | 0.0  | 0.0  | 0.0  | Battery |         |             |     |     |       |
| Module     | Frequency(Hz):    | 0.00 | 0.00 | 0.00 | Nodu le |         |             |     |     |       |
| Output     | Load ratio(%):    | 0.0  | 0.0  | 0.0  | Output  |         |             |     |     |       |
| About      | Active power(kW): | 0.0  | 0.0  | 0.0  | About   |         |             |     |     |       |

• Рис. 4-12. Интерфейс выхода

• Таблица 4-12 Описание выходного интерфейса

| Элемент на дисплее       | Описание                                                                                            |  |  |  |  |  |
|--------------------------|----------------------------------------------------------------------------------------------------|--|--|--|--|--|
| Напряжение (В)           | Напряжение фазы выходного переменного тока.                                                         |  |  |  |  |  |
| Ток (А)                  | Фазный выходной переменный ток.                                                                     |  |  |  |  |  |
| Частота (Гц)             | Частота выходного переменного тока.                                                                 |  |  |  |  |  |
| Коэффициент нагрузки (%) | Степень нагрузки каждой фазы машины, т.е. отношение фактической<br>мощности к номинальной мощности. |  |  |  |  |  |
| Активная мощность (кВт)  | Активная выходная мощность каждой фазы блока ИБП                                                    |  |  |  |  |  |
| Полная мощность (кВА)    | Полная выходная мощность каждой фазы блока ИБП                                                      |  |  |  |  |  |

#### Статистика

Интерфейс меню статистики показан на рис. 4-13, а описание интерфейса приведено в таблице 4-13

| 4          | Svstem Warn       |                     | 6 | *          | System  | A<br>Warn     | Control | C<br>Setting | 6 |
|------------|-------------------|---------------------|---|------------|---------|---------------|---------|--------------|---|
| Input      |                   |                     |   | Mains      |         |               |         |              |   |
| Bypass     | Byp Working(min): | 0                   |   |            | Env Tem | perature(°C): | 0       | 0.0          |   |
| Battery    | Inv working(min): | 0                   |   | Battery    |         |               |         |              |   |
| Module     | Last discharge:   | -                   |   |            |         |               |         |              |   |
| Output     | Batt expire tree: | 1970-01-01 08:00:00 |   | Output     |         |               |         |              |   |
| Statistics |                   |                     |   | Statistics |         |               |         |              |   |
| About      | UPS expire time:  | 1970-01-01 08:00:00 | - | About      |         |               |         |              |   |
|            |                   |                     |   |            |         |               |         |              |   |

# • Рис. 4-13. Интерфейс статистики

#### • Таблица 4-13 Описание интерфейса статистики

| Элемент на дисплее                | Описание                                                               |
|-----------------------------------|------------------------------------------------------------------------|
| Время работы байпаса (мин)        | Суммарное время работы ИБП в состоянии байпасного выхода               |
| Время работы инвертора (мин)      | Суммарное время работы ИБП в состоянии инверторного выхода             |
| Последний разряд                  | Дата предыдущего состояния разряда ИБП                                 |
| Время истечения срока службы      | Когда системное время превышает гарантийный период, в строке состояния |
| батареи                           | будет выведена информация о гарантии батареи.                          |
|                                   | Когда системное время превышает гарантийный период, в строке состояния |
| время истечения срока служов и ВП | будет выведена информация о гарантии основного устройства.             |
|                                   | Текущая рабочая температура ИБП (требуется дополнительный датчик       |
| Температура окружающей среды (°С) | температуры окружающей среды. Отображается «NA», если датчик не        |
|                                   | подключен)                                                             |

#### Сведения о программе

Интерфейс меню «О программе» показан на рис. 4-14, а описание интерфейса приведено в таблице 4-14.

| *      | System  | Alarms | X<br>Control | Settings     | 6 | #          | System  | Alarms  | - 10 - 10 - 10 - 10 - 10 - 10 - 10 - 10 | ( â |
|--------|---------|--------|--------------|--------------|---|------------|---------|---------|-----------------------------------------|-----|
| Input  | 1.00    |        |              |              |   | Mains      |         |         |                                         |     |
| Bypass | 5/N:    |        | 1234567899   | 987654321000 |   | Bypass     | HMI ver | rsion:  | V729B001H001                            |     |
|        | Paralle | el ID: |              | 1#           |   | Battery    | MCU ver | rsion:  | V000B000H000                            |     |
| Module | TEL:    |        | 234          | 56789        |   | Nocule     | SYS1 ve | ersion: | V000B000H000                            |     |
| Output | Manufac | turer: | A            | BCD          |   | Output     | SYS2 VE | ersion: | V000E000H000                            |     |
|        |         |        |              |              | - | Statistics | -       |         |                                         |     |
| About  | Website | 92     | www.ab       | cdef.com     |   | About      | BYP ver | rsion:  | V000E000H000                            |     |
|        |         |        |              |              |   |            |         |         |                                         |     |

| *      | System Alarms  | (*                 | -               | System Alarms  |                    | â |
|--------|----------------|--------------------|-----------------|----------------|--------------------|---|
|        | Inv.3 version: | V000B000H000_V0000 | Mains<br>Bypass | PFC6 verion:   | V000B000H000_V0000 |   |
|        | PFC4 verion:   | V000B000H000_V0000 | Battery         | Inv.6 version: | V000B000H000_V0000 |   |
|        | Inv.4 version: | V0008000H000_V0000 | Nocule          | PFC7 verion:   | V000B000H000_V0000 |   |
| Output | PFC5 verion:   | V000B000H000_V0000 | Output:         | Inv.7 version: | V000B000H000_V0000 |   |
| About  | Inv.5 version: | V0008000H000_V0000 | About           | PFC8 verion:   | V0008000H000_V0000 |   |

| #          | System | Alarms   |                    | ( ê |
|------------|--------|----------|--------------------|-----|
| Mains      |        |          |                    |     |
| Bypass     | Inv.8  | version: | V000B000H000_V0000 |     |
| Battery    |        |          |                    |     |
| Nocule     |        |          |                    |     |
| Output     |        |          |                    |     |
| Statistics |        |          |                    |     |
| About      |        |          |                    |     |
|            |        |          |                    |     |

# Рис. 4-14. Интерфейс статистики Таблица 4-14 Описание интерфейса

| Элемент на дисплее                  | Описание                                                          |
|-------------------------------------|-------------------------------------------------------------------|
| S/N серийный номер                  | Производственный серийный номер данной машины                     |
| Паралл. идентификатор (Parallel ID) | Используется для отличия адреса шкафа в параллельной системе      |
| Телефон (TEL)                       | Контактная информация представителей послепродажного обслуживания |
| Производитель (Manufacturer)        | Производитель данной машины.                                      |
| Веб-сайт (Website)                  | Веб-сайт производителя данного устройства                         |
| Версия инт. HMI (HMI version)       | Версия программы системы отображения интерфейса НМІ               |
| Версия MCU (MCU version)            | Версия программы системы мониторинга                              |
| Версия SYS1 (SYS1 version)          | Версия программы DSP системной платы 1                            |
| Версия SYS2 (SYS2 version)          | Версия программы DSP системной платы 2                            |
| Версия BYP (BYP version)            | Версия программы платы управления байпасом                        |
| Версия PFC1 (PFC1 version)          | Версия программы DSP платы управления выпрямителем 1              |
| Версия Inv.1 (Inv.1 version)        | Версия программы DSP платы управления инвертором 1                |
| Версия PFC2 (PFC2 version)          | Версия программы DSP платы управления выпрямителем 2              |
| Версия Inv.2 (Inv.2 version)        | Версия программы DSP платы управления инвертором 2                |
| Версия PFC3 (PFC3 version)          | Версия программы DSP платы управления выпрямителем 3              |
| Версия Inv.3 (Inv.3 version)        | Версия программы DSP платы управления инвертором 3                |
| Версия PFC4 (PFC4 version)          | Версия программы DSP платы управления выпрямителем 4              |
| Версия Inv.4 (Inv.4 version)        | Версия программы DSP платы управления инвертором 4                |
| Версия PFC5 (PFC5 version)          | Версия программы DSP платы управления выпрямителем 5              |
| Версия Inv.5 (Inv.5 version)        | Версия программы DSP платы управления инвертором 5                |
| Версия PFC6 (PFC6 version)          | Версия программы DSP платы управления выпрямителем 6              |
| Версия Inv.6 (Inv.6 version)        | Версия программы DSP платы управления инвертором 6                |
| Версия PFC7 (PFC7 version)          | Версия программы DSP платы управления выпрямителем 7              |
| Версия Inv.7 (Inv.7 version)        | Версия программы DSP платы управления инвертором 7                |
| Версия PFC8 (PFC8 version)          | Версия программы DSP платы управления выпрямителем 8              |
| Версия Inv.8 (Inv.8 version)        | Версия программы DSP платы управления инвертором 8                |

# 4.2.4 Тревожные оповещения

В информационном интерфейсе «Тревоги» вы можете просматривать «Активную тревогу», «Запись о неисправности», «Запись о состоянии» и «Рабочую запись» из вторичного меню в нижнем левом углу.

Интерфейс меню показан на рис. 4-15.

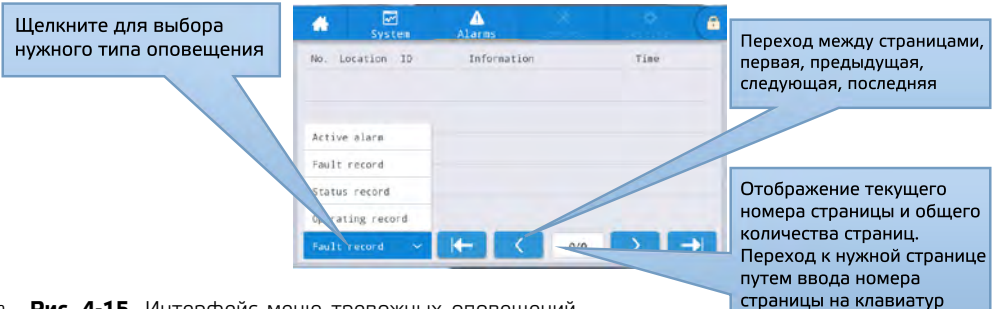

• Рис. 4-15. Интерфейс меню тревожных оповещений

#### Активный сигнал тревоги

Интерфейс активной сигнализации отображает соответствующую информацию о текущем предупреждении системы ИБП, как показано на рис. 4-16. Описание интерфейса показано в таблице 4-15.

| -   | Sys'      | ]<br>tem | Alarms        | -        |     | -             |     | - | Количество активных         |
|-----|-----------|----------|---------------|----------|-----|---------------|-----|---|-----------------------------|
| No. | Location  | ID       | Inform        | ation    |     | Time          |     |   | текущих оповещений          |
| 1   | MCU       | 0 8      | BYP communica | t. abnor | mal | 1             |     |   |                             |
|     |           |          |               |          |     |               |     |   | Текущее тревожное сообщение |
|     |           |          |               |          |     |               |     |   |                             |
|     |           |          |               |          |     |               |     |   |                             |
|     |           |          |               |          |     |               |     |   |                             |
| Act | ive alarm | ~        |               | <        | 1/1 | $\rightarrow$ | T → |   |                             |

- Рис. 4-16. Интерфейс активной тревоги
  - Таблица 4-15 Описание интерфейса активной тревоги

| Элемент на дисплее       | Описание                                                    |  |  |  |  |  |  |
|--------------------------|-------------------------------------------------------------|--|--|--|--|--|--|
| No.                      | Номер тревожного сигнала                                    |  |  |  |  |  |  |
| Decrementer (Lecation)   | Отображение номера шкафа и номера модуля текущего источника |  |  |  |  |  |  |
|                          | тревожного сигнала                                          |  |  |  |  |  |  |
| Код (ID)                 | Код из списка тревожных оповещений                          |  |  |  |  |  |  |
| Информация (Information) | Название текущего тревожного оповещения                     |  |  |  |  |  |  |
| Время (Time)             | Текущая информация о тревоге без отображения времени        |  |  |  |  |  |  |

#### Записи событий

«Запись истории» делится на «Запись о неисправности», «Запись о состоянии» и «Запись о работе». Возьмем в качестве примера «Запись о неисправности», интерфейс записи истории показан на рис. 4-17, а описание интерфейса показано в таблице 4-16.

| -    | Syst     | ]<br>tem | Alarms                   | 200        |            | e (e         |
|------|----------|----------|--------------------------|------------|------------|--------------|
| No.  | Location | ID       | Informat                 | ion        | т          | ime          |
| 1    | МСU      | 0        | BYP communicat.<br>lear) | abnormal(C | 1970-01-01 | 08:00:00.000 |
| Faul | t record | -        |                          | < 0/       | • >        | <b>→</b>     |
• Таблица 4-16 Описание интерфейса активной тревоги

| Элемент на дисплее        | Описание                                                              |  |  |  |  |  |
|---------------------------|-----------------------------------------------------------------------|--|--|--|--|--|
| No                        | Номер записи указан в обратном порядке, то есть последняя запись      |  |  |  |  |  |
| 110.                      | находится в начале.                                                   |  |  |  |  |  |
| Местоположение (Location) | Отображает номер модуля текущего источника записи.                    |  |  |  |  |  |
|                           | Список кодов неисправностей, состояний или информации об эксплуатации |  |  |  |  |  |
| код (Ю)                   | для анализа программы                                                 |  |  |  |  |  |
| Информация (Information)  | Текущее имя записи и состояние записи (возникновение, исчезновение).  |  |  |  |  |  |
| Время (Time)              | Запись времени возникновения или исчезновения.                        |  |  |  |  |  |

#### 4.2.5 Управление

В информационном интерфейсе «Управление» можно выбрать соответствующую операцию из левого вторичного меню, которое содержит «Вкл/Выкл», «Обслуживание» и «Обновление».

| *        | ₩<br>System | Alarms    | X<br>Control | Settings | 6 |
|----------|-------------|-----------|--------------|----------|---|
| On-Off   | System o    | on-off:   |              |          |   |
| Maintain | Inv         |           |              |          |   |
| Upgrade  | Manual t    | o bypass: |              |          |   |
|          |             |           |              |          |   |
|          |             |           |              |          |   |
|          |             |           |              |          |   |
|          |             |           |              |          |   |
|          |             |           |              |          |   |

- Рис. 4-18. Интерфейс «Вкл/Выкл»
  - Таблица 4-17 Описание интерфейса «Вкл/Выкл»

| Элемент управления               | Описание                                                             |  |  |
|----------------------------------|----------------------------------------------------------------------|--|--|
|                                  | Содержит клавиши «Вкл. Инвертора (Inv.On)», «Переход на Байпас (Shut |  |  |
| Вкл/Выкл системы (System On-Off) | o bypass)» и «Выключение (Shutdown)». Функции подсвечиваются серым,  |  |  |
|                                  | если они неактивны.                                                  |  |  |
| ришой пороход из Байдас (Мариа)  | Содержит клавиши «Вкл (On)» и «Выкл (Off)». Функции подсвечиваются   |  |  |
|                                  | серым, если они неактивны. Если байпас неисправен, переключение на   |  |  |
| to bypass)                       | байпас не выполняется.                                               |  |  |

#### Техническое обслуживание

Интерфейс меню технического обслуживания показан на рис. 4-19, а описание интерфейса – в таблице 4-18.

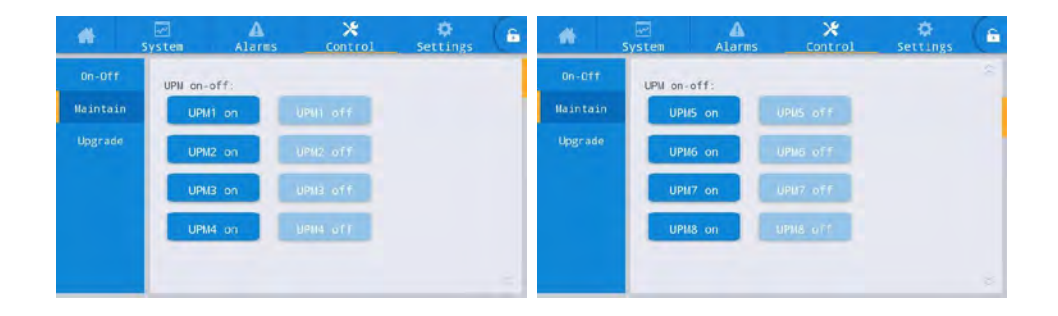

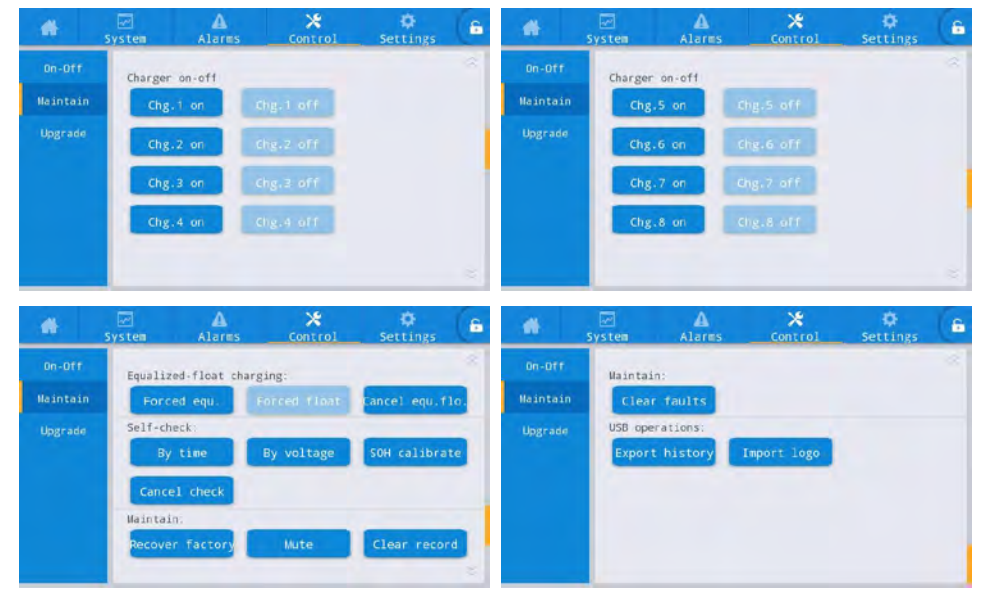

Рис. 4-19. Интерфейс обслуживания
 таблица 4-18 Описание интерфейса «Вкл/Выкл»

| Элемент управления                                | Описание                                                             |
|---------------------------------------------------|----------------------------------------------------------------------|
| Вкл/Выкл модуля (Module On-Off)                   | Управление Вкл/Выкл каждого онлайн-модуля.                           |
| Вкл/Выкл зарядного устройства<br>(Charger On-Off) | Управление Вкл/Выкл зарядного устройства онлайн-модуля.              |
| Управление зарядом батареи с                      | Включает принудительный выравнивающий заряд, принудительный          |
| принудительным выравниванием                      | плавающий режим заряда, отмену принудительного выравнивания/         |
| и плавающим режимом. (Forced                      | плавающего заряда (используются только при ненормальном состоянии    |
| equalizing and floating charge control)           | аккумулятора и проведении технического осмотра).                     |
| Управление самопроверкой (Self-                   | Включает самопроверку по времени, самопроверку по напряжению,        |
| check control)                                    | калибровку SOH (общее состояние АКБ) и отмену самопроверки.          |
| Управление техническим                            | Preiouset chock usctoper r sepercrum, etraioueure symmess, eurotru   |
| обслуживанием (Maintenace                         | ВКЛЮЧАЕТ СОРОС НАСТРОЕК К ЗАВОДСКИМ, ОТКЛЮЧЕНИЕ ЗУММЕРА, ОЧИСТКУ     |
| Management)                                       | записей истории и очистку списка неисправностей.                     |
| Функционирование USB (USB                         | Включает экспорт записей истории (экспорт файла Excel) и импорт LOGO |
| operations)                                       | (импорт анимации при загрузке).                                      |

#### Экспорт истории

36

Необходимо подключить USB-устройство, и экспортированный файл истории появится в корневом каталоге. Формат информации у файла экспорта истории показан на рисунке 4-20, а описание таблицы показано в таблице 4-19

| Time             | Ms  | Туре  | Source | ID   | Event                    | Status    | Value |
|------------------|-----|-------|--------|------|--------------------------|-----------|-------|
| 2020/12/30 15:37 | 895 | FAULT | ECU1   | 640  | Bypass flowing backwards | Disappear | 0     |
| 2020/12/30 15:37 | 895 | FAULT | ECU2   | 640  | Bypass flowing backwards | Disappear | 0     |
| 2020/12/30 15:37 | 895 | FAULT | ECU1   | 640  | Bypass flowing backwards | Occur     | 0     |
| 2020/12/30 15:37 | 895 | FAULT | ECU2   | 640  | Bypass flowing backwards | Occur     | 0     |
| 2020/11/2 14:43  | 600 | FAULT | PFC4   | 339  | Battery disconnected     | Disappear | 0     |
| 2020/11/2 14:43  | 900 | FAULT | PFC1   | 339  | Battery disconnected     | Disappear | 0     |
| 2020/11/2 14:43  | 900 | FAULT | PFC2   | 339  | Battery disconnected     | Disappear | 0     |
| 2020/11/2 14:43  | 900 | FAULT | PFC3   | 339  | Battery disconnected     | Disappear | 0     |
| 2020/11/2 11:37  | 520 | FAULT | INV7   | 603  | Bypass phase A           | Occur     | 0     |
| 2020/11/2 11:37  | 520 | FAULT | INV7   | 604  | Bypass phase B           | Occur     | 62    |
| 2020/11/2 11:37  | 520 | FAULT | INV7   | 605  | Bypass phase C           | Occur     | 83    |
| 2020/11/2 8:35   | 487 | EVENT | PFC12  | 1414 | Mains power supply       | 1         | 0     |
| 2020/11/2 8:35   | 487 | EVENT | PFC1   | 1414 | Mains power supply       | 1         | 0     |

Рис. 4-20. Файл экспортированной истории

#### • Таблица 4-19 Описание интерфейса «Вкл/Выкл»

| Значение | Описание                                                                                             |
|----------|----------------------------------------------------------------------------------------------------|
| ECU1     | Системная плата 1 (System board 1)                                                                   |
| ECU2     | Системная плата 2 (System board 2)                                                                   |
| PFC1     | Плата выпрямителя 1 (Rectifier board 1)                                                              |
| PFC2     | Плата выпрямителя 2 (Rectifier board 2)                                                              |
| INV1     | Плата инвертора 1 (Inverter board 1)                                                                 |
| INV2     | Плата инвертора 2 (Inverter board 2)                                                                 |
| Time     | Время появления / исчезновения записи                                                                |
| Ms       | Количество миллисекунд, в течение которых происходит запись                                          |
| Туре     | Существует три типа: запись операции (Opera), запись неисправности (Fault) и запись события (Event). |
| Source   | Источник записи                                                                                      |
| ID       | Код списка неисправностей                                                                            |
| Event    | Название записи                                                                                      |
| Status   | Статус записи (возникновение/исчезновение)                                                           |
| Value    | Значение настройки / значение неисправности                                                          |
| Monitor  | Плата мониторинга                                                                                    |

#### Обновление прошивки

Интерфейс меню обновления прошивки показан на рис. 4-21, а описание интерфейса приведено в таблице 4-20.

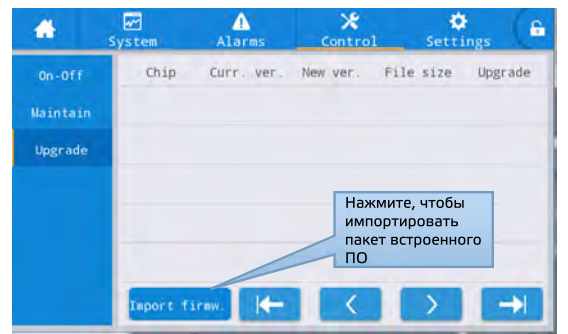

- Рис. 4-21. Интерфейс обновления
  - Таблица 4-20 Описание интерфейса обновления встроенного ПО

| Элемент на дисплее                              | Описание                                                                                                    |  |  |  |  |
|-------------------------------------------------|----------------------------------------------------------------------------------------------------|--|--|--|--|
| Чип (Chip)                                      | Отображает имя подключенного к сети чипа.                                                                                                    |  |  |  |  |
| Текущая версия (Current version)                | Отображает текущую версию программы чипа.                                                                                                    |  |  |  |  |
| Версия новой прошивки (Version of new firmware) | Версия программы чипа в пакете прошивки.                                                                                                    |  |  |  |  |
| Размер файла (File length)                      | Длина файла программы чипа в пакете прошивки.                                                                                                    |  |  |  |  |
| Обновление (Upgrade)                            | После успешной проверки программы чипа в пакете прошивки отобразится<br>кнопка обновления, нажмите ее, чтобы выполнить обновление. После неудачной<br>проверки файла кнопка обновления будет скрыта, и обновления будут<br>недоступны. |  |  |  |  |

#### 4.2.6 Настройки Общие настройки (Common settings)

Интерфейс меню общих настроек представлен на рис. 4-22, а описание интерфейса приве-

интерфеис меню общих настроек представлен на рис. 4-22, а описание интерфеиса приведено в таблице 4-21.

|               | System | Alarms  | X<br>Control | ©<br>Settings | 6 | *            | System | Alares       | Control | Settings | 6 |
|---------------|--------|---------|--------------|---------------|---|--------------|--------|--------------|---------|----------|---|
| Coston        |        |         |              |               |   | Conson       |        |              |         |          |   |
| Communication | Lang   | page:   |              | English >     |   | Consultentio | Aut    | o-lock:      |         | Smin >   |   |
|               | Date   | 10      | 20           | 19-05-09 >    |   | Dry contacts | Use    | r password:  |         | 123456   |   |
|               | Time   | 11      |              | 12:12:12 >    |   | Byplass      | Ren    | ote control: |         |          |   |
|               | Date   | formato | YY           | vy-ww-pp      |   | Input        |        |              |         |          |   |
|               |        |         |              |               |   | Buttery      |        |              |         |          |   |
|               | Brig   | htness: | +            | • *           |   | ~            |        |              |         |          |   |
|               |        |         |              |               | _ |              | _      |              |         |          |   |

• Рис. 4-22. Общий интерфейс настроек

| Элемент настройки                               | Значение по<br>умолчанию | Варианты<br>настройки     | Описание                                                                                                    |
|-------------------------------------------------|--------------------------|---------------------------|----------------------------------------------------------------------------------------------------|
| Язык (Language)                                 | English                  | English                   | Выбор языка на экране.                                                                                                    |
| YYYY-MM-DD                                      | 2016-01-01               | 2000-01-01~2099-<br>12-31 | Установка текущей даты.                                                                                                    |
| Время (Time)                                    | 00:00:00                 | 00:00:00~23:59:59         | Установка текущего времени.                                                                                                    |
| Формат даты<br>(Date format)                    | Y-M-D                    | Y-M-D, M-D-Y, D-M-Y       | Поддерживается три формата:<br>Y-M-D, M-D-Y, D-M-Y.                                                                                                    |
| Яркость<br>(Brightness)                         | 100%                     | 0% ~ 100%                 | Отрегулируйте яркость подсветки, перемещая ползунок.                                                                                                    |
| Автоблокировка<br>(Auto-lock)                   | 5 min                    | 0 ~ 30 min                | Установка времени отключения экрана. «О»<br>установлено для сохранения экрана включенным.                                                                                                    |
| Пароль пользователя<br>(User password)          | 123456                   | 0 ~ 99999999              | Пользователь может изменить пароль, который<br>может быть установлен на 1–8 цифр.                                                                                                    |
| Дистанционное<br>управление<br>(Remote control) | Disabled                 | Enabled, Disabled         | Для настройки таблицы функционального<br>кода пользовательской версии протокола<br>MODBUS 03; при включении поддерживается<br>удаленная настройка для элементов управления<br>– «отключение зуммера», «вкл/выкл.» и «системные<br>часы»; Дистанционное управление не поддерживается,<br>если оно отключено. |

• Таблица 4-21 Описание общего интерфейса настроек

#### Настройки связи (Communication settings)

Интерфейс меню настроек связи показан на рис. 4-23, а описание интерфейса приведено в таблице 4-22.

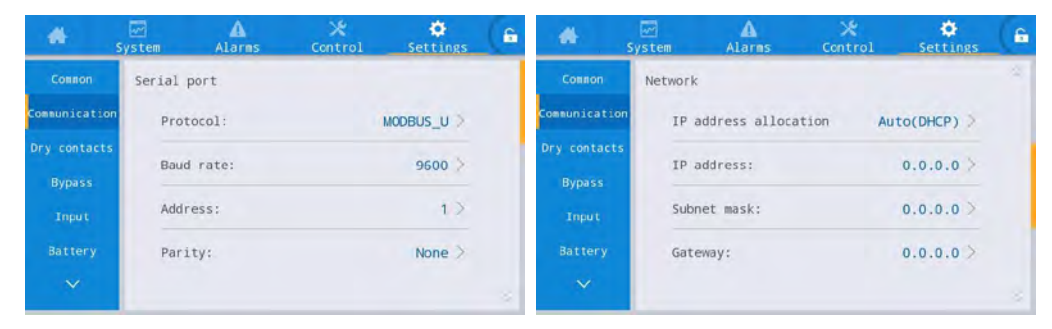

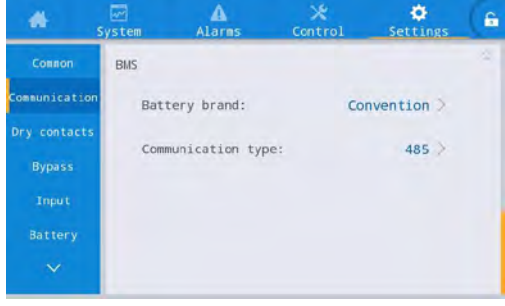

• Рис. 4-23. Интерфейс настроек связи

#### • Таблица 4-22 Описание интерфейса настроек связи

| Элемент настройки                                       | Значение по<br>умолчанию | Описание                                                                                                    |
|---------------------------------------------------------|--------------------------|----------------------------------------------------------------------------------------------------|
| Протокол (Protocol)                                     | User MODBUS              | Установите протокол связи, выбрав 1 из 3 портов связи:<br>User MODBUS, R&D MODBUS, MEGATEC. Необязательно                                                                                                    |
| Скорость передачи данных<br>(Baud rate)                 | 9600                     | Выбрать из 2400, 4800, 9600, 14400, 19200, 38400                                                                                                    |
| Адрес (Address)                                         | 1                        | Выбрать из 1~247                                                                                                    |
| Четность (Parity)                                       | None                     | Без проверки, проверка на нечетность, проверка на четность.<br>Необязательно                                                                                                    |
| Распределение IP-адреса<br>(IP address allocation)      | Dynamic (DHCP)           | По желанию, динамическое распределение и статическое<br>распределение. Когда ИБП подключен к маршрутизатору, его<br>можно настроить на динамический режим, и маршрутизатор<br>автоматически назначит адрес. Когда ИБП напрямую подключен к<br>компьютеру, устанавливается ручное назначение, и IP-адрес ИБП<br>устанавливается в той же подсети, что и IP-адрес компьютера |
| IP address                                              | 0.0.0.0                  | Установка IP-адреса ИБП                                                                                                    |
| Subnet mask                                             | 0.0.0.0                  | Установка маски подсети ИБП                                                                                                    |
| Gateway                                                 | 0.0.0.0                  | Установка шлюза ИБП                                                                                                    |
| Система управления аккумулятором (только для            | Тип АКБ:<br>convention   | Выберите фактическую марку литиевой батареи, чтобы ИБП мог<br>нормально взаимодействовать с литиевой батареей                                                                                                    |
| литиевой оатарей) Battery<br>BMS (lithium battery only) | Тип связи: 485           | Режим связи между ИБП и литиевой батареей, RS485 или CAN.<br>Необязательно. RS485 установлено по умолчанию                                                                                                    |

#### Настройки «сухих контактов» (Dry contact settings)

Интерфейс меню настройки «сухих контактов» показан на рис. 4-24, а описание интерфейса приведено в таблице 4-23.

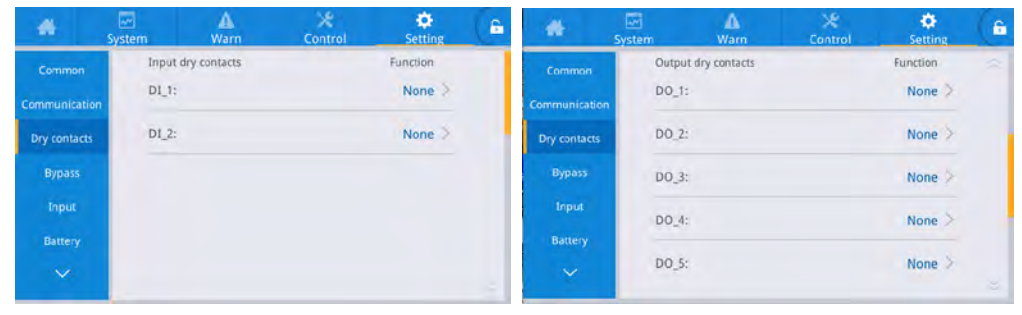

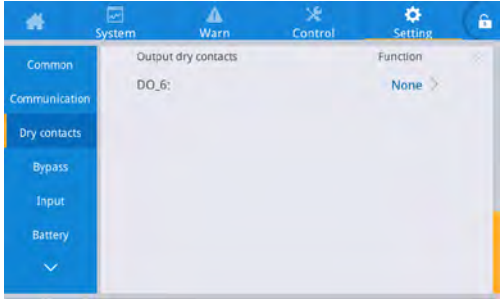

• Рис. 4-24. Интерфейс настройки «сухих контактов»

• Таблица 4-23 Описание интерфейса настройки «сухих контактов»

| Элемент<br>настройки | Значение по<br>умолчанию | Варианты настройки                                                                                                    | Описание                                                                                                    |
|----------------------|--------------------------|----------------------------------------------------------------------------------------------------|----------------------------------------------------------------------------------------------------|
| DI_1~DI_2            | None                     | Нет / Сигнализация дверного контакта /<br>Сигнализация затопления                                                                                                    | Существует два входных интерфейса<br>«сухих контактов»: Нет / Сигнализация<br>дверного контакта / Сигнализация<br>затопления, их можно настроить.<br>Неиспользуемые «сухие контакты» следует<br>установить на «Нет», в противном случае<br>это повлияет на нормальную работу ИБП.                   |
| DO_1~DO_6            | None                     | Нет / Критическая авария / Незначительная<br>авария / Переход на Байпас / Работа от<br>АКБ / Низкое напряжение АКБ (DOD)<br>/ Низкое напряжение АКБ (EOD) /<br>Управление D.G. типа / Срабатывание<br>выключателя АКБ / Сбой байпаса / Сбой<br>вентилятора / Отключение питания с<br>разделением времени. | Имеются внешние 6 выходных<br>интерфейсов «сухих контактов». При<br>настройке «сухих контактов» требуется<br>настройка соответствующих «сухих<br>контактов», а неиспользуемые «сухие<br>контакты» должны быть установлены на<br>«нет», в противном случае это повлияет<br>на нормальную работу ИБП. |

#### Параметры Байпаса

Интерфейс меню параметров байпаса показан на рис. 4-25, а описание интерфейса приведено в таблице 4-24.

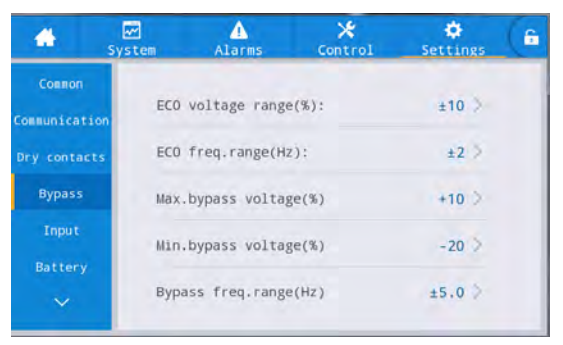

- Рис. 4-25. Интерфейс параметров Байпаса
  - Таблица 4-24 Описание интерфейса параметров Байпаса

| Элемент настройки                                                   | Значение по<br>умолчанию | Варианты настройки                        | Описание                                                                                                    |
|---------------------------------------------------------------------|--------------------------|-------------------------------------------|----------------------------------------------------------------------------------------------------|
| Диапазон напряжения<br>в режиме ECO, % (ECO<br>voltage range, %)    | ± 10                     | ± 5 / ± 6 / ± 7 / ± 8<br>/ ± 9 / ± 10     | Когда отклонение напряжения байпаса<br>относительно номинального напряжения<br>превышает установленное значение, система                                                                                                    |
| Диапазон частот в<br>режиме ECO, Гц (ECO<br>freq. Range, Hz)        | ± 2                      | ± 1 / ± 2 / ± 3                           | определяет, что напряжение ЕСО ненормальное,<br>и система переключается на питание от<br>инвертора. Обратите внимание, что диапазон<br>напряжения и частоты ЕСО должен быть меньше,<br>чем диапазон напряжения и частоты байпаса.<br>Например, если диапазон частоты байпаса<br>установлен на ±2 Гц, то диапазон частоты<br>ЕСО может быть установлен только на ±1 Гц. |
| Макс. напряжение в<br>режиме байпаса, %<br>(Max. bypass voltage, %) | + 15                     | + 10 / + 15 / + 20<br>/ + 25              | Максимальный диапазон настройки составляет<br>от 88 В до 276 В, Максимальный диапазон<br>настройки составляет от 88 В до 276 В, что                                                                                                    |
| Мин.напряжение в<br>режиме байпаса, % (Min.<br>Bypass voltage, %)   | - 20                     | - 10/ - 20 / - 30 /<br>- 40 / - 50 / - 60 | обычно находится в пределах допустимого<br>для пользовательского электрооборудования<br>что обычно находится в пределах допустимого<br>для пользовательского электрооборудования                                                                                                    |
| Диапазон частот в<br>режиме Байпас, Гц<br>(Bypass freq. range, Hz)  | ± 5,0                    | ± 2,0 / ± 3,0 / ± 4,0 /<br>± 5,0 / ± 6,0  | Обратите внимание, что диапазон частот<br>байпаса не может быть меньше диапазона<br>частот ECO.                                                                                                    |

#### Параметры входа (Input)

Интерфейс меню входных параметров показан на рис. 4-26, а описание интерфейса приведено в таблице 4-25.

| #       | System | A<br>Warn            | ×<br>Control | ¢<br>Setting | 6 |
|---------|--------|----------------------|--------------|--------------|---|
|         | Inpu   | t adaptability:      |              | Strong >     |   |
|         | Inter  | -rack pow.mdl.st     | o >          |              |   |
| Bypass  | PFC s  | oft-startup time     | s):          | 0 >          |   |
| Input   | Input  | t cur.limiting:      |              | Disable >    |   |
| Battery | Input  | t cur.limiting ratio | o(%):        | 0 >          |   |

- Рис. 4-26. Интерфейс входных параметров
  - Таблица 4-25 Описание интерфейса входных параметров

| Элемент настройки                                                                                 | Значение<br>по<br>умолчанию | Варианты<br>настройки                | Описание                                                                                                    |  |  |
|---------------------------------------------------------------------------------------------------|-----------------------------|--------------------------------------|----------------------------------------------------------------------------------------------------|--|--|
| Адаптивность входа<br>(Input adaptability)                                                        | Strong                      | Сильный<br>/ Слабый<br>(Strong/Weak) | Режим адаптивности сильного входа применяется<br>к масляным машинам или источникам входного<br>тока с высокочастотным колебанием входного тока,<br>и THDi в этом режиме немного хуже, но система<br>более стабильна. Режим адаптивности слабого входа<br>применяется к источникам входного сигнала с более<br>высокой производительностью, таким как сетевое<br>питание и источник переменного напряжения, и<br>THDi в этом режиме намного лучше. |  |  |
| Задержка переключения<br>питания между стойками, сек<br>(Inter-rack pow. mdl. start.<br>delay, s) | 2                           | 2 ~ 120                              | В процессе передачи мощности инвертора батареи<br>на питание инвертора главной цепи, контролируйте<br>интервал времени для каждой стойки, которая будет                                                                                                    |  |  |
| Настройка запуска ПО<br>контроллера коэффицента<br>мощности, сек<br>(PFCsoft-startup time, s)     | 10                          | 0 ~ 60                               | почередно переведена на питалие главной цепи,<br>установив задержку запуска интеллектуального<br>генератора между стойками, чтобы уменьшить<br>влияние ИБП на генератор или электросеть.                                                                                                    |  |  |
| Ограничение входного тока<br>(Input cur. Limiting)                                                | Enable                      | Вкл / Выкл<br>(Enable/Disable)       | В соответствии с фактическими потребностями<br>пользователей установите, должна ли система ИБП<br>контролировать ограничение входного тока для<br>защиты оборудования генератора.                                                                                                    |  |  |
| Коэффициент ограничения<br>входного тока,%<br>(Input cur.limiting ratio,%)                        | 200                         | 50 ~ 200                             | Если ограничение входного тока «Включено», то<br>можно установить значение ограничения тока входа<br>главной цепи. Его единицей является процент от<br>номинального входного тока в диапазоне от 50%<br>до 200% в соответствии с выходной мощностью<br>оборудования генератора.                                                                                                    |  |  |

#### Параметры батареи (Battery)

Интерфейс меню параметров батареи показан на рис. 4-27, а описание интерфейса приведено в таблице 4-26.

| *            | System | Alarms         | Control | Settings    | 6 |              |       | Alarms        | ×<br>Control | Settings | 6 |
|--------------|--------|----------------|---------|-------------|---|--------------|-------|---------------|--------------|----------|---|
| Connon       |        |                |         |             |   | Connon       |       |               |              |          |   |
| Communicatio | Bati   | tery type:     | VI      | RLA batt. > |   | Communicatio | Bat   | tery auto sel | f-check:     | None 🤇   |   |
| Dry contacts | Bat    | tery capacity( | Ah):    | 18 🔍        |   | Dry contact  | s Sta | rt to auto se | lf-check:    | 00:00 >  |   |
| Bypass       | Numb   | per of cells:  |         | 192 🔾       |   | Bypass       | Sto   | p to auto sel | f-check:     | 06:00 0  |   |
| Input        | Batt   | tery string:   |         | 13          |   | Input        | Con   | stant cur.equ | .chg.time    | 24.0 >   |   |
| Battery      |        |                |         |             |   | Battery      | (0)   |               |              |          |   |
| ~            | Bat    | tery string mo | de:     | Share 🤉     | - | ~            | Мах   | .batt.dis.tim | e(h):        | NA >     |   |

| *            | System | Alarms                      | X<br>Control | Settings  | 6 | *            | System     | Alarms             | X<br>Control | Settings  | 6 |
|--------------|--------|-----------------------------|--------------|-----------|---|--------------|------------|--------------------|--------------|-----------|---|
| Connon       |        |                             |              |           |   | Connon       |            |                    |              |           |   |
| Communicatio | n 4    | wto self-check p            | period(d):   | 60 >      |   | Communicatio | Rea        | ain.cap.warni      | ng:          | Disable > |   |
| Dry contact  | s 5    | elf-check time()            | n):          | 0.0 >     |   | Ory contacts | Rem<br>(%) | ain.cap.warni<br>: | ng thresh.   | 20 >      |   |
| Bypass.      | 9      | elf-check under<br>V/cell): | volt.        | 1.70 >    |   | Bypass.      | SOH        | (%):               |              | NA >      |   |
| Toput        | E      | ackup time warn.            | ing:         | Disable > |   | Input        | Chg        | .cur.limiting      | coef.        | 0.10 >    |   |
| Battery      |        |                             | -            |           |   | Battery      | (C1        | 0);                |              |           |   |
| ~            | E      | Backup time warn<br>min):   | .thresh.     | 5 >       |   | ~            | Cel        | l float volta      | ge(V/cell)   | NA >      |   |

| *                      | System .   | Alarms                               | X<br>Control     | Settings      | (6 | *                      | System     | Alarms        | X<br>Control | Settings      | 6 |
|------------------------|------------|--------------------------------------|------------------|---------------|----|------------------------|------------|---------------|--------------|---------------|---|
| Common<br>Communicatio | Cel        | l equalized v                        | olt.(V/cell):    | 2.31 >        |    | Common<br>Communicatio | School (d) | eduled equ.ch | g.interval   | NA >          |   |
| Dry contacts           | Cel        | 1 EOD volt.wa                        | rn.increment(V): | 0.10 >        |    | Dry contacts           | Flo        | at volt.temp. | comp.:       | NA >          |   |
| Bypass                 | Bat        | tery unlock t                        | ime(min):        | 15.>          |    | Bypass.                | Flo<br>(mV | .volt.temp.co | mp.          | NA >          |   |
| Input                  | Max        | .batt.dis.tim                        | e(h):            | 24.0 >        |    | Toput                  | Dis        | .cur.1 EOD(V/ | cell):       | 1.80 >        |   |
| v v                    | Equ        | .chg.protect.                        | interval(d):     | 7.>           |    | Sattery V              | Dis        | .cur.2 EOD(V/ | cell):       | 1.60 >        |   |
| *                      | System     | A<br>Alarms                          | X<br>Control     | ¢<br>Settings | 6  | *                      | System     | Alarms        | X<br>Control | ¢<br>Settings | 6 |
| Connon                 |            |                                      | Construction Co. |               |    | Connon                 |            |               |              |               |   |
| Communicatio           | on Bat     | ttery unlock i                       | time(min):       | 15 2          |    | Communicatio           | Bat        | tery pack:    |              | 14 2          |   |
| Dry contact            | s Cel      | <pre>11 EOD volt.wa rement(V):</pre> | arn.             | 0.10 >        |    | Dry contacts           | Num        | ber of pack c | ells:        | 20 >          |   |
| Bypass.                | Tra<br>.co | ensferir para<br>bef. (C10):         | flut. corr       | 0.05 >        |    | Bypass.                | Lim        | it bms charge | curr.:       |               |   |

95 >

Limit bms charge volt.:

Limit bms charge power:

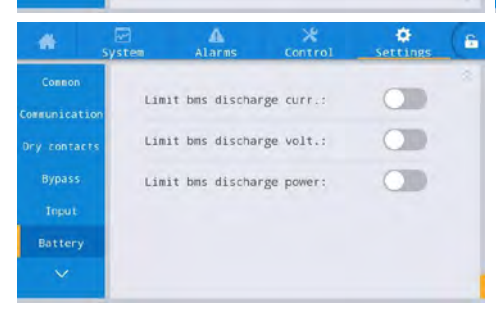

Transfer-to-equ.SOC(%):

- Рис. 4-27. Интерфейс параметров батареи
  - Таблица 4-26 Описание интерфейса параметров батареи

| Элемент настройки                              | Значение по<br>умолчанию                             | Варианты настройки                                                                          | Описание                                                                                                    |
|------------------------------------------------|------------------------------------------------------|---------------------------------------------------------------------------------------------|----------------------------------------------------------------------------------------------------|
| Тип батареи (Battery<br>type)                  | Свинцово-кислотная<br>батарея (Lead-acid<br>battery) | Свинцово-кислотная<br>батарея / литиевая<br>батарея (Lead-acid<br>battery/ lithium battery) | Тип батареи, подключенной к системе ИБП,<br>поддерживаемый тип литиевой батареи — литий-<br>железо-фосфатная батарея с напряжением<br>3,2 В на ячейку |
| Емкость батареи, Ач<br>(Battery capacity, A·h) | 100                                                  | 5 ~ 3000                                                                                    | Емкость одного группы батарей, подключенной к системе ИБП.                                                                                            |

| Элемент настройки                                                                             | Значение по<br>умолчанию                                                      | Варианты настройки                                                                       | Описание                                                                                                    |  |  |
|-----------------------------------------------------------------------------------------------|-------------------------------------------------------------------------------|------------------------------------------------------------------------------------------|----------------------------------------------------------------------------------------------------|--|--|
| Количество ячеек<br>(Number of cells)                                                         | Lead-acid battery:<br>240<br>lithium battery: 160                             | Свинцово-кислотная<br>батарея: 180 ~ 276<br>(30-46 ячеек) литиевая<br>батарея: 120 ~ 160 | Настраивается в соответствии с общим<br>количеством ячеек батареи, подключенных к<br>системе ИБП. Обычно каждая свинцово-кислотная<br>батарея имеет 6 ячеек батареи, а каждый модуль<br>литиевой батареи имеет 15 или 16 ячеек.<br>Свинцово-кислотная: по умолчанию 240,<br>опционально 180–276, 12 целых кратных.<br>Литиевая батарея: по умолчанию 160,<br>опционально 120–160, 15/16 целых кратных.<br>Значение по умолчанию для литиевой батареи:<br>3,2 В*16*10=512 В. Дополнительные модули<br>8/10 (±4/±5, 15 или 16 ячеек на модуль), то<br>есть количество дополнительных ячеек батареи<br>составляет 120/128/150/160 (целое число,<br>кратное 15 или 16) |  |  |
| Количество групп<br>батарей<br>(Battery string)                                               | 1                                                                             | Свинцово-кислотная<br>батарея: 1 ~ 10<br>литиевая батарея: 1<br>~ 14                     | Количество групп батарей, подключенных<br>параллельно к системе ИБП                                                                                                    |  |  |
| Режим совместного<br>использования групп<br>батарей<br>(Battery string sharing<br>mode)       | Свинцово-кислотная<br>батарея: совместный<br>литиевая батарея:<br>независимый | Совместный /<br>независимый                                                              | Когда несколько ИБП подключены параллельно,<br>вы можете выбрать общий набор батарей или<br>использовать группу батарей для каждого<br>автономного ИБП независимо.                                                                                                    |  |  |
| Автоматическая<br>самопроверка<br>батареи<br>(Battery auto self-<br>check)                    | Off                                                                           | Выкл / По времени /<br>По напряжению (Off/by<br>time/by voltage)                         | После включения этой функции система<br>ИБП автоматически переключится в режим<br>батареи для разрядки в соответствии с<br>соответствующими требованиями настройки.                                                                                                    |  |  |
| Время начала<br>автоматической<br>самопроверки<br>батарей<br>(Start to auto self-<br>check)   | 00:00                                                                         | 00:00 ~ 23:59                                                                            | После включения автоматической самопроверки<br>батареи система ИБП переключится в режим<br>работы инвертора от батареи в установленное<br>время для запуска самопроверки разрядки.                                                                                                    |  |  |
| Время окончания<br>автоматической<br>самопроверки<br>батарей<br>(Stop to auto self-<br>check) | 06:00                                                                         | 00:00 ~ 23:59                                                                            | После включения автоматической самопроверки<br>батареи система ИБП переключится с инвертора<br>батареи на сетевой инвертор в установленное<br>время, чтобы остановить самопроверку.                                                                                                    |  |  |
| Время выравнивания<br>постоянного тока, ч<br>(Constant cur. equ.<br>chg. time, h)             | 24,0                                                                          | 0 ~ 100,0                                                                                | Батарея находится на этапе выравнивания,<br>длительность выравнивающего заряда<br>постоянного тока.                                                                                                    |  |  |
| Макс. время разряда<br>батареи, ч<br>(Max. batt. dis. Time,<br>h)                             | 24,0                                                                          | 0 ~ 48,0                                                                                 | Когда батарея разряжена, самое длительное<br>время непрерывной разрядки. После того, как<br>время разрядки достигнет этого значения, если<br>байпас в норме, она переключится на байпас.<br>Если байпас вне нормы, система отключит<br>питание и выключится.                                                                                                    |  |  |
| Период<br>автоматической<br>самопроверки, сутки<br>(Auto self-check<br>period, d)             | 60                                                                            | 30 ~ 90                                                                                  | После включения автоматической самопроверки<br>батареи система ИБП выполнит самопроверку<br>разрядки батареи в течение установленного<br>периода времени вовремя в соответствии с<br>установленным количеством дней                                                                                                    |  |  |
| Время самопроверки,<br>ч (Self-check time, h)                                                 | 0,0                                                                           | 0,0 ~ 23,0                                                                               | После выбора опции включения автоматической самопроверки батареи для самопроверки под                                                                                                    |  |  |
| Самопроверка под<br>напряжением, В /<br>ячейка<br>(Self-check under volt.,<br>V/cell)         | Lead-acid battery:<br>1,70<br>Lithium battery: 3,10                           | Lead-acid battery: 1,60<br>~ 1,90<br>Lithium battery: 2,50 ~<br>3,50                     | напряжением система ИБП переключится в<br>режим инвертора батареи для самопроверки,<br>пока напряжение элемента батареи не достигнет<br>установленного конечного напряжения<br>самопроверки, а затем выйдет из самопроверки,<br>или по достижении установленного конечного<br>времени ИБП выйдет из режима самопроверки.                                                                                                    |  |  |

| Элемент настройки                                                                                                    | Значение по<br>умолчанию                            | Варианты настройки                                                             | Описание                                                                                                    |
|----------------------------------------------------------------------------------------------------|-----------------------------------------------------|--------------------------------------------------------------------------------|----------------------------------------------------------------------------------------------------|
| Предупреждение о<br>времени резервного<br>питания (Backup time<br>warning)                                                | Enable                                              | Вкл / Выкл<br>(Enable / Disable)                                               |                                                                                                    |
| Момент<br>предупреждения о<br>времени резервного<br>питания, мин.<br>(Backup time warn.<br>thresh., min)                  | 5                                                   | 3 ~ 30                                                                         | соли функция сигнализации включена, система<br>подаст сигнал тревоги, когда время резервного<br>питания достигнет установленного значения.                                                                                                    |
| Предупреждение об<br>оставшейся емкости<br>АКБ (Remain. cap.<br>warning)                                                  | Enable                                              | Вкл / Выкл<br>(Enable / Disable)                                               |                                                                                                    |
| Момент<br>предупреждения об<br>оставшейся емкости<br>АКБ резервного<br>питания, %. (Remain.<br>cap. warning<br>thresh.,%) | 20                                                  | 5 ~ 50                                                                         | Если функция сигнализации включена, система<br>подаст сигнал тревоги, когда оставшаяся<br>емкость достигнет установленного значения.                                                                                                    |
| Общее состояние<br>АКБ, %<br>(SOH, %)                                                                                     | 100                                                 | 0 ~ 100                                                                        | Отношение фактической емкости аккумулятора<br>к номинальной емкости после использования<br>аккумулятора в течение определенного периода<br>времени.                                                                                                    |
| Коэф. ограничения<br>тока заряда, C10<br>(Chg. cur. limiting<br>coef.,C10)                                                | Lead-acid battery:<br>0,10<br>Lithium battery: 0,20 | Свинцово-кислотная<br>батарея: 0,05 ~ 0,15<br>Литиевая батарея: 0,05<br>~ 1,00 | Пользователь может установить предел тока<br>зарядки.                                                                                                    |
| Плавающее<br>напряжение ячейки,<br>В/ячейка (Cell float<br>voltage, V/cell)                                               | Lead-acid battery:<br>2,25<br>Lithium battery: 3,40 | Свинцово-кислотная<br>батарея: 2,23 ~ 2,27<br>Литиевая батарея: 3,30<br>~ 3,65 | Напряжение зарядки одной батареи в состоянии плавающего заряда.                                                                                                    |
| Выровненное<br>напряжение ячейки,<br>В/ячейка<br>Cell equalized volt.<br>(V/cell)                                         | Lead-acid battery:<br>2,31<br>lithium battery: 3,40 | Свинцово-кислотная<br>батарея: 2,30 ~ 2,40<br>Литиевая батарея: 3,30<br>~ 3,65 | Напряжение зарядки одной батареи в состоянии<br>выравнивания заряда                                                                                                    |
| Предупреждение о<br>высокой температуре<br>батареи (°C)<br>Batt. high temp. alarm<br>(°C)                                 | 50 (30)                                             | 45 (20) ~ 55                                                                   | Температуру батареи можно контролировать<br>своевременно. Когда обнаруживается, что<br>температура батареи выше точки срабатывания                                                                                                    |
| Порог сигнализация о<br>низкой температуре<br>батареи,<br>Batt. low temp. Alarm,<br>°C                                    | - 5                                                 | - 20 ~ 5                                                                       | сигнала высокой температуры или ниже точки<br>срабатывания сигнала низкой температуры,<br>система подает сигнал тревоги.                                                                                                    |
| Интервал между<br>выравнивающими<br>зарядками, дней<br>Equ. chg. protect.<br>Interval, d                                  | 7                                                   | 0 ~ 15                                                                         | После того, как последний выравнивающий заряд<br>будет завершен нормально и преобразован в<br>плавающий заряд, и если батарея не разряжена,<br>система установит требуемый интервал времени<br>для выравнивающего заряда батареи.                                          |
| Запланированный<br>интервал для<br>выравнивающего<br>заряда, дней<br>Scheduled equ. chg.<br>Interval, d                   | 60                                                  | 30 ~ 180                                                                       | Когда процесс выравнивающего заряда<br>завершен и продолжительность достигает<br>интервала регулярного выравнивания, система<br>автоматически выполнит выравнивающий заряд<br>батареи.                                                                                     |
| Режим температурной<br>компенсации<br>плавающего<br>напряжения<br>Float volt. temp.<br>comp.                              | Выкл. (Disable)                                     | Вкл / Выкл                                                                     | Если эта функция включена, система может<br>автоматически выполнять коррекцию<br>температурной компенсации значения<br>плавающего напряжения в соответствии с<br>температурой батареи, а опорное значение<br>температуры для температурной компенсации<br>составляет 25 °C |

энергия.рф

| Элемент настройки                                                                                                    | Значение по<br>умолчанию                            | Варианты настройки                                                             | Описание                                                                                                    |
|----------------------------------------------------------------------------------------------------|-----------------------------------------------------|--------------------------------------------------------------------------------|----------------------------------------------------------------------------------------------------|
| Коэффициент темп.<br>комп. плавающего<br>напряжения, мВ/°С на<br>элемент<br>Flo.volt. temp. comp.<br>coef., mV/°C-cell    | 3,3                                                 | 0 ~ 6,0                                                                        | Свинцово-кислотная: напряжение точки EOD<br>одной батареи, когда ток разряда составляет 0,1С.<br>Литиевая батарея: Напряжение точки EOD                                                                                                    |
| Ток разряда 1 EOD,<br>В/элемент<br>Dis. cur. 1 EOD, V/cell                                                                | Lead-acid battery:<br>1,80<br>Lithium battery: 3,00 | Свинцово-кислотная<br>батарея: 1,75 ~ 1,90<br>литиевая батарея: 2,50<br>~ 3,00 | 2С и ниже.                                                                                                    |
| Ток разряда 2<br>EOD, В/элемент<br>Dis. cur. 2 EOD, V/cell                                                                | Lead-acid battery:<br>1,60<br>Lithium battery: 2,70 | Свинцово-кислотная<br>батарея: 1,60 ~ 1,75<br>Литиевая батарея: 2,50<br>~ 3,00 | Свинцово-кислотная: Напряжение точки EOD<br>одной батареи, когда ток разряда составляет 1,ОС.<br>Литиевая батарея: Напряжение точки EOD<br>одной батареи, когда ток разряда превышает<br>2C.                                                                                       |
| Время разблокировки<br>батареи, мин<br>Battery unlock time,<br>min                                                        | 15                                                  | 1 ~ 60                                                                         | Если количество переключений между сетевым<br>инвертором и инвертором батареи достигнет<br>5 раз в течение одного часа, он будет<br>заблокирован в состоянии инвертора батареи,<br>а время, необходимое для разблокировки<br>блокировки, можно установить с помощью<br>этой опции. |
| Порог<br>предупреждения<br>о превышении<br>напряжения EOD<br>ячейки, B<br>Cel-EOD-voltwarn.<br>-Increment, V              | 0,10                                                | 0 ~ 0,20                                                                       | Добавьте это значение настройки на основе<br>напряжения точки EOD отдельной батареи. Если<br>напряжение отдельной батареи достигнет этого<br>значения, будет сообщено о предварительном<br>предупреждении о EOD батареи.                                                           |
| Продолжительность<br>выравнивающего<br>заряда при<br>постоянном<br>напряжении, час<br>Constant volt. equ.<br>chg. time, h | 48,0                                                | 0 ~ 100,0                                                                      | Продолжительность выравнивающего заряда<br>при постоянном напряжении. Аккумулятор<br>находится в стадии выравнивания.                                                                                                    |

#### Выходные параметры (Output)

Интерфейс меню выходных параметров показан на рис. 4-28, а описание интерфейса приведено в таблице 4-27.

| *        |            | Alarms             | X<br>Control | Settings | 6 | *        |            | Alarms                | ×<br>Control | Settings | 6 |
|----------|------------|--------------------|--------------|----------|---|----------|------------|-----------------------|--------------|----------|---|
| ~        |            |                    |              |          |   | ~        |            |                       |              |          |   |
| Output   | Sel<br>(%) | f-load output<br>: | cur.ratio    | 80 >     |   | Output   | Out<br>(Hz | put freq.trac<br>/s): | k rate       | 2.0      |   |
| Base     | Вура       | ass transfer       | times:       | 5 >      |   | Base     |            |                       |              |          |   |
| Advanced | Outj       | put voltage(V      | ):           | 220 >    |   | Advanced |            |                       |              |          |   |
| Warranty | Out        | put frequency      | (Hz):        | 50 >     |   | Warranty |            |                       |              |          |   |
|          | Outj       | put volt.adju      | stment(V):   | 0.0>     |   |          |            |                       |              |          |   |

• Рис. 4-28. Интерфейс выходных параметров

#### • Таблица 4-27 Описание интерфейса параметров батареи

| Элемент настройки                                                                           | Значение по<br>умолчанию | Варианты настройки | Описание                                                                                                    |
|---------------------------------------------------------------------------------------------|--------------------------|--------------------|----------------------------------------------------------------------------------------------------|
| Коэффициент<br>выходного тока<br>самонагрузки, %<br>Self-load output cur.<br>ratio,%        | 80                       | 20 ~ 100           | Это процент выходного тока в номинальном<br>выходном токе в режиме самостарения<br>(самодиагностики).                                                                                                    |
| Количество<br>переключений<br>байпаса в час<br>Bypass transfer times                        | 5                        | 1 ~ 10             | Если время переключения байпаса достигнет<br>настроенного значения в течение одного<br>часа, система будет заблокирована. Если она<br>находится в нормальном режиме, система будет<br>заблокирована на стороне байпаса, подающей<br>питание; если она находится в режиме ЕСО, она<br>будет заблокирована на стороне инвертора,<br>подающей питание. |
| Выходное<br>напряжение, В<br>Output voltage, V                                              | 220                      | 220 / 230 / 240    | Пользователь устанавливает его в соответствии<br>с амплитудой выходного напряжения,<br>приемлемой для нагрузки. Должно быть<br>установлено в состоянии отсутствия выходного<br>сигнала.                                                                                                    |
| Частота вых. сигнала,<br>Гц<br>Output frequency, Hz                                         | 50                       | 50 / 60            | Пользователь устанавливает его в соответствии<br>с частотой выходного напряжения, приемлемой<br>для нагрузки. Установить в состоянии<br>отключения выхода.                                                                                                    |
| Регулировка<br>выходного<br>напряжения, В<br>Output volt.<br>Adjustment, V                  | 0,0                      | - 5,0 ~ 5,0        | Точная настройка выходного напряжения в<br>соответствии с распределением питания на<br>объекте заказчика.                                                                                                    |
| Скорость<br>отслеживания<br>частоты на выходе<br>Гц/сек<br>Output freq. track<br>rate, Hz/s | 2,0                      | 0,5 ~ 2,0          | Установите в соответствии с требованиями<br>нагрузки. Если скорость отслеживания слишком<br>низкая, то при изменении частоты Байпаса это<br>приведет к тому, что рабочая частота инвертора<br>и частота Байпаса будут в асинхронном<br>состоянии.                                                                                                   |

### Основные параметры (Base)

Интерфейс меню основных параметров показан на рис. 4-29, а описание интерфейса приведено в таблице 4-28.

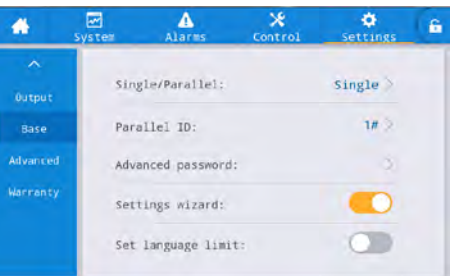

- Рис. 4-29. Интерфейс основных параметров
  - Таблица 4-28 Описание интерфейса основных параметров

| Элемент настройки                                        | Значение по<br>умолчанию | Варианты<br>настройки       | Описание                                                                                                    |
|----------------------------------------------------------|--------------------------|-----------------------------|----------------------------------------------------------------------------------------------------|
| Режим Одиночный /<br>Параллельный<br>(Single / Parallel) | Single                   | Одиночный /<br>Параллельный | Установите в соответствии с реальным<br>количеством онлайн-секций в системе.<br>Выберите Single, когда работает только<br>1 устройство. Выберите Parallel, когда<br>работают 2 прибора. |
| Идентификатор в<br>параллельной системе<br>(Parallel ID) | 1#                       | 1 ~ 2                       | Каждый отдельный блок должен быть<br>пронумерован в параллельной системе, и<br>их номера не должны совпадать.                                                                           |

| Элемент настройки                                              | Значение по<br>умолчанию | Варианты<br>настройки | Описание                                                                                                    |
|----------------------------------------------------------------|--------------------------|-----------------------|----------------------------------------------------------------------------------------------------|
| Количество системных<br>секций (Number of<br>system frames)    | 1                        | 1 ~ 2                 | Система подразделяется на автономную<br>систему и параллельную систему, и в системе<br>можно выбрать до 2 секций.                                                                                                    |
| Расширенный Пароль<br>(Advanced Password)                      | 1                        | 0~99999999            | Использовать и изменять пароль, который<br>может содержать от 1 до 8 цифр, могут<br>только уполномоченные квалифицированные<br>электрики. Он не может совпадать с паролем<br>пользователя. Клиенты, которым необходимо<br>знать пароль, должны проконсультироваться<br>с поставщиком. |
| Мастер настроек<br>(Settings wizard)                           | Enabled                  | Вкл / Выкл            | Если активировать эту функцию, то ИБП<br>перейдет в интерфейс быстрых настроек<br>только при следующем включении питания.                                                                                                    |
| Установить ограничение<br>выбора языка<br>(Set language limit) | Disabled                 | Вкл / Выкл            | После включения язык ограничивается выбранным языком, и его нельзя изменить.                                                                                                    |

## Расширенные параметры (Advanced)

Интерфейс меню расширенных параметров показан на рис. 4-30, а описание интерфейса приведено в таблице 4-29.

| *                                      | System                             | A<br>Warn                                                                  | Control      | Setting                    | 6    | *                                      | System               | Alarms                                                                                | X<br>Control                                   | Settings                                              | (6 |
|----------------------------------------|------------------------------------|----------------------------------------------------------------------------|--------------|----------------------------|------|----------------------------------------|----------------------|---------------------------------------------------------------------------------------|------------------------------------------------|-------------------------------------------------------|----|
| Output<br>Base<br>Advanced<br>Warranty | Wor<br>LBS<br>Altit<br>Cab         | rking mode:<br>mode:<br>ude(m):<br>inet master slave:<br>nber of basic mod | ules:        | > None > 0 > Slave > 0 >   |      | Output<br>Base<br>Advanced<br>Warranty | Nu<br>Pa<br>Ch<br>By | mber of Redund<br>ral.sys.hibern<br>arger hibernat<br>arger hiber.ti<br>pass overload | ant Modules<br>ate:<br>e:<br>me(d):<br>action: | : 0 ><br>Disable ><br>Disable ><br>NA ><br>Shutdown > |    |
| *                                      | System                             | A<br>Warn                                                                  | X<br>Control | ¢<br>Setting               | 6    | *                                      | System               | A<br>Alarms                                                                           | X<br>Control                                   | 🔅<br>Settings                                         | 6  |
| Output<br>Base<br>Advanced<br>Warranty | Shor<br>EPO<br>EPO<br>Imp.<br>Forc | t action:<br>action:<br>function:<br>act to bypass:<br>ed bypass:          |              | To bypass ><br>To bypass > | 10 A | Output<br>Base<br>Advanced<br>Warranty | Sy                   | stem EPO:<br>stem On Off:                                                             |                                                | Independent >                                         | 8  |

• Рис. 4-30. Интерфейс расширенных параметров

### • Таблица 4-29 Описание интерфейса расширенных параметров

| Элемент настройки              | Значение по<br>умолчанию | Варианты настройки                                  | Описание                                                                                                    |
|--------------------------------|--------------------------|-----------------------------------------------------|----------------------------------------------------------------------------------------------------|
| Режим работы<br>Operating mode | Normal                   | Нормальный / ЭКО<br>/ Самодиагностика /<br>Инвертор | Выберите соответствующий режим работы<br>в соответствии с потребностями клиента,<br>нормальной ситуацией является нормальный<br>режим работы. |
| Режим LBS<br>LBS mode          | Non-LBS                  | Non-LBS / Master LBS /<br>Slave LBS                 | Если заказчику необходимо использовать<br>систему с двумя шинами, ее можно настроить<br>в соответствии с фактической ситуацией.               |

747

| Элемент настройки                                                                         | Значение по<br>умолчанию | Варианты настройки                                                         | Описание                                                                                                    |  |  |
|-------------------------------------------------------------------------------------------|--------------------------|----------------------------------------------------------------------------|----------------------------------------------------------------------------------------------------|--|--|
| Высота над ур. моря, м<br>Altitude, m                                                     | 1000                     | 0~3000                                                                     | В зависимости от фактической ситуации<br>на месте у клиента определит, следует<br>ли проводить автоматическую обработку<br>снижения выходной мощности в соответствии<br>с заданным значением. Для получения<br>подробной информации см. описание в<br>разделе «Технические параметры» в Главе 8.                                                                                                    |  |  |
| Установка параметра<br>Master / Slave для<br>секции<br>Frame master and slave<br>settings | Master                   | Ведущий / ведомый<br>Master / Host                                         | Этот элемент настройки не требует<br>обязательной настройки и автоматически<br>назначается системой.                                                                                                    |  |  |
| Количество базовых<br>модулей в секции<br>Number of basic<br>modules in the frame         | 8                        | 1 ~ 8                                                                      | Количество базовых модулей в секции                                                                                                    |  |  |
| Количество избыточных<br>модулей в секции<br>Number of redundant<br>modules in the frame  | 0                        | 0 ~ 7                                                                      | Количество избыточных модулей,<br>необходимых в секции                                                                                                    |  |  |
| Интеллектуальный<br>параллельный спящий<br>режим<br>Intelligent parallel sleep<br>mode    | Prohibited               | Запрещено /Разрешено<br>Prohibited / Allowed                               | Настройте интеллектуальный параллельный<br>режим сна в соответствии с конфигурацией<br>системы и требованиями заказчика, чтобы<br>параллельная система автоматически<br>определяла количество блоков ИБП или<br>модулей, которые вводятся в эксплуатацию<br>в соответствии с текущей общей величиной<br>нагрузки. При условии, что должен быть<br>резервный ИСП и переведите его в спящий<br>режим, чтобы достичь цели безопасной<br>работы и экономии энергии. |  |  |
| Спящий режим<br>зарядного устройства<br>Charger sleep                                     | Allowed                  | Запрещено / Разрешено<br>Prohibited / Allowed                              | Если настройка разрешена, зарядное<br>устройство перейдет в спящий режим при<br>достижении условия сна; если настройка<br>запрещена, зарядное устройство не перейдет<br>в спящий режим.                                                                                                    |  |  |
| Время сна зарядного<br>устройства, дней<br>Charger sleep time, d                          | 28                       | 28 ~ 60                                                                    | Если функция «перехода зарядного<br>устройства в спящий режим» разрешена,<br>то после перехода зарядного устройства в<br>спящий режим и достижения установленного<br>времени оно выйдет из спящего режима.                                                                                                    |  |  |
| Перегрузка Байпаса<br>Bypass overload                                                     | Output off               | Выход отключен /<br>никаких действий                                       | Когда время перегрузки байпаса истекает,<br>система ИБП отключит выход или «не<br>будет действовать». Эта опция должна быть<br>авторизована производителем, в противном<br>случае гарантия не предоставляется. Выбор<br>опции «не действовать» может привести<br>к тому, что система не сможет вовремя<br>защитить байпас и повредит устройство<br>байпаса.                                                                                                    |  |  |
| Действие системы при<br>коротком замыкании<br>Short circuit action                        | To bypass                | Переключение на<br>Байпас / Отключение<br>выхода<br>To bypass / output off | Когда в системе ИБП происходит короткое<br>замыкание на выходе, система ИБП<br>переключается в режим обхода источника<br>питания или отключения выхода.                                                                                                    |  |  |
| Действие системы при<br>срабатывании EPO<br>EPO action                                    | To bypass                | Переключение на<br>Байпас / Отключение<br>выхода<br>To bypass / output off | В соответствии с фактическими требованиями<br>заказчика, когда срабатывает аварийный<br>сигнал ЕРО, соответствующим действием<br>системы ИБП является переключение на<br>байпас или отключение выхода. В обычных<br>обстоятельствах, пожалуйста, выберите<br>отключение выхода                                                                                                    |  |  |

| Элемент настройки                                                           | Значение по<br>умолчанию | Варианты настройки                       | Описание                                                                                                    |
|-----------------------------------------------------------------------------|--------------------------|------------------------------------------|----------------------------------------------------------------------------------------------------|
| Включение системы<br>EPO<br>EPO function                                    | Enable                   | Вкл. / Выкл.<br>Enable / Disable         | Включите, если нужно, функцию аварийного<br>отключения в соответствии с фактическими<br>потребностями клиента.                                                                                                    |
| Переключение на<br>Байпас при импульсной<br>нагрузке<br>Impact to bypass    | Enable                   | Включено / Выключено<br>Enable/Disable   | При включении данной функции, если<br>ударная нагрузка приводит к быстрому<br>падению ВЫХОДНОГО напряжения системы<br>ИБП, то система на короткий промежуток<br>времени переключается в режим байпаса.                                                                                                    |
| Принудительный байпас<br>Forced bypass                                      | Disable                  | Включено / Выключено<br>Enable / Disable | Если установлено значение «включено»,<br>то когда системе ИБП необходимо<br>переключиться на выходной источник<br>питания байпаса, система ИБП все равно<br>переключится в режим байпаса для питания,<br>даже если напряжение байпаса вне нормы.<br>Невозможно переключиться в режим<br>байпаса, когда байпас – uHV. Это следует<br>устанавливать осторожно. |
| Включение Единой<br>Системы ЕРО<br>Unified System EPO<br>action             | Disable                  | Включено / Выключено<br>Enable / Disable | Когда система ИБП должна работать в<br>параллельной системе, надо установить,<br>следует ли включить систему ЕРО для<br>выполнения унифицированных действий в<br>соответствии с требованиями заказчика. Если<br>это так, то когда одна машина сообщает<br>об отказе ЕРО, вся система сообщит об<br>отказе ЕРО.                                               |
| Включение Единой<br>Системы функции «Вкл/<br>Выкл»<br>Unified System ON/OFF | Disable                  | Включено / Выключено<br>Enable / Disable | Когда системе ИБП необходимо<br>работать в параллельной системе, надо<br>установить, следует ли системе выполнять<br>унифицированные действия «включения/<br>выключения» в соответствии с требованиями<br>заказчика.                                                                                                    |

#### Настройки срока действия гарантии (Warranty expiration)

Интерфейс меню настроек срока действия гарантии представлен на рис. 4-31, а описание интерфейса приведено в таблице 4-30.

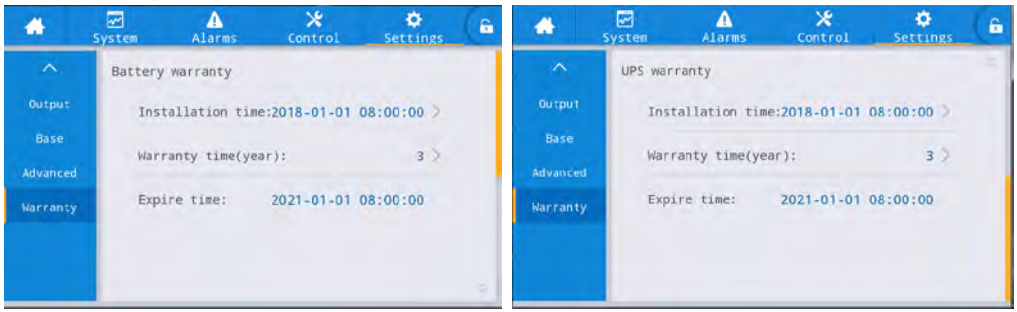

- Рис. 4-31. Интерфейс настроек срока действия гарантии
  - Таблица 4-30 Описание интерфейса настроек срока действия гарантии

| Элемент настройки                                                       | Значение по<br>умолчанию                                                   | Варианты настройки     | Описание                                                                                             |
|-------------------------------------------------------------------------|----------------------------------------------------------------------------|------------------------|----------------------------------------------------------------------------------------------------|
| Время установки АКБ<br>Battery Installation time                        | 2018-01-01<br>00:00:00                                                     | Любая дата (Any value) | Щелкните всплывающее окно, чтобы<br>подтвердить обновление до текущего<br>времени.                   |
| Гарантийный срок<br>аккумулятора, год<br>Battery Warranty time,<br>year | Свинцово-<br>кислотная<br>батарея: З<br>года<br>Литиевая<br>батарея: 5 лет | 1 ~ 50                 | Устанавливается в соответствии с<br>фактическим сроком гарантии на аккумулятор<br>для пользователей. |

| Элемент настройки                                       | Значение по<br>умолчанию | Варианты настройки | Описание                                                                                                    |
|---------------------------------------------------------|--------------------------|--------------------|----------------------------------------------------------------------------------------------------|
| Дата окончания<br>гарантии АКБ<br>Battery Expire time   | 2021-01-01<br>00:00:00   | Не устанавливается | Время истечения срока гарантии<br>автоматически генерируется в соответствии<br>со временем установки и гарантийным<br>сроком. Когда системное время превышает<br>гарантийный срок, в строке состояния<br>домашней страницы будет выведена<br>информация о гарантии. |
| Время установки ИБП<br>UPS Installation time            | 2018-01-01<br>00:00:00   | Любое значение     | Щелкните всплывающее окно, чтобы<br>подтвердить обновление до текущего<br>времени.                                                                                                    |
| Гарантийный срок ИБП,<br>год<br>UPS Warranty time, year | 3                        | 1 ~ 50             | Устанавливается в соответствии с<br>фактическим сроком действия гарантии<br>ИБП для пользователей.                                                                                                    |
| Срок действия гарантии<br>ИБП<br>UPS Expire time        | 2021-01-01<br>00:00:00   | Не устанавливается | Срок действия гарантии автоматически<br>генерируется в соответствии со временем<br>установки и гарантийным сроком. Когда<br>системное время превышает гарантийный<br>срок, в строке состояния домашней страницы<br>будет выведена информация о гарантии.            |

#### 5. Эксплуатация

# 5.1 Эксплуатация одиночной системы ИБП

#### 5.1.1 Включение ИБП

|   | Внимание!                                                                                            |
|---|----------------------------------------------------------------------------------------------------|
|   | • Перед подключением проводов на клеммы убедитесь, что все выключатели на ИБП                        |
|   | отключены.                                                                                           |
|   | • Перед включением ИБП проверьте, затянуты ли все винты и правильно ли подклю-                       |
|   | чена вся проводка.                                                                                   |
|   | <ul> <li>Отсоедините автоматический выключатель входной цепи сети, автоматический вы-</li> </ul>     |
|   | ключатель байпаса, выходной выключатель и выключатель батареи.                                       |
|   | <ul> <li>После включения питания сначала убедитесь, что «Количество базовых модулей» в</li> </ul>    |
|   | разделе «Дополнительно» интерфейса «Настройка» соответствует количеству фактически                   |
|   | используемых модулей.                                                                                |
|   | <ul> <li>В соответствии с требованиями к нагрузке перед запуском убедитесь, что «Выходное</li> </ul> |
| - | напряжение (B)» и «Выходная частота (Гц)» правильно установлены в интерфейсе «Настройка».            |
|   | <ul> <li>Для моделей ИБП с длительным сроком службы перед запуском убедитесь, что уста-</li> </ul>   |
|   | новлены «Тип батареи», «Емкость батареи (А·ч)», «Количество ячеек» и «Батарейная группа»             |
|   | в интерфейсе параметров батареи. Убедитесь, что настроенные параметры соответствуют                  |
|   | подключенной батарейной группе.                                                                      |
|   |                                                                                                    |

#### Порядок включения устройства:

**Шаг 1:** Замкните внешний распределительный выключатель ввода (выключатель ввода сети и выключатель ввода байпаса), чтобы включить систему, пока система начнет инициализацию, на экране монитора будут отображаться логотип компании и индикатор выполнения инициализации. В этом случае система находится в режиме ожидания (Stand-by mode).

**Шаг 2:** После нормального запуска мониторинга, если оборудование включается в первый раз, соответствующие параметры можно задать с помощью быстрых настроек; при повторном включении система по умолчанию возвращается к предыдущим настройкам. Если эти параметры уже установлены, система по умолчанию возвращается к существующим настройкам. Пожалуйста, обратитесь к быстрым настройкам в 4.2.1 для получения информации об интерфейсе конкретной операции.

Шаг 3: После завершения быстрой настройки, если на дисплее не отображается какой-либо «необычный» сигнал тревоги, продолжайте выполнять следующие шаги. Если на дисплее отображается нестандартный сигнал тревоги (в то же время, сообщение «батарея не подключена» является нормальным сигналом тревоги), сбросьте все необычные сигналы тревоги.

Шаг 4: Запустите инвертор. Если иконка «Управление» серая и не может быть выбрана в главном меню блока отображения мониторинга, то сначала требуется разблокировка. Нажимайте на замок пароля в правом верхнем углу интерфейса дисплея, пока система не выведет окно разблокировки, и введите пароль, как показано на рис. 5-1.

| *   | System | A        | A<br>larms |         |           | 2.1          | 6 |
|-----|--------|----------|------------|---------|-----------|--------------|---|
| Ľ   |        | Input pa | ssword     |         | _         |              |   |
| Вур | ass    | 1        | 2          | 3       | $\propto$ | -            |   |
| ^   | -      | 4        | 5          | 6       | Esc       | -22          |   |
| Li  | ne     | 7        | 8          | 9       | OK        | Load<br>0.0% |   |
|     |        | -        | 0          |         |           |              |   |
|     |        | 000      | 00-00      | 00.00.0 | 0         | 100.00       |   |

#### • Рис. 5-1. Окно разблокировки

Выберите «Управление» в главном меню блока отображения мониторинга, нажмите «Инв. Вкл.» и завершите операцию запуска инвертора, нажав «ОК», как показано на рис. 5-2.

| * | System . | Alaras      | X<br>Control | Settings | 6 |
|---|----------|-------------|--------------|----------|---|
|   | System   | on-off:     |              |          |   |
|   |          | Information |              |          |   |
|   | Manua    | Start th    | e UPS?       |          |   |
|   |          | Back        | ОК           |          |   |

#### • Рис. 5-2. Запуск

Шаг 5: После запуска инвертора ИБП переключается на питание инвертора, и можно проверить диаграмму состояния работы системы, чтобы убедиться, что система питается от основного инвертора.

Данные в реальном времени, отображаемые в интерфейсе дисплея «Система» → «Выход», можно использовать для подтверждения того, являются ли нормальными трехфазное выходное напряжение и частота ИБП, а мультиметр можно использовать для проверки того, являются ли нормальными эффективное значение и частота трехфазного выходного напряжения, как показано на рис. 5-3.

| -                   | System Alarms     | 1     |       | ° (8  |
|---------------------|-------------------|-------|-------|-------|
| Input               | Voltage(V):       | 219.9 | 219.9 | 220.0 |
| Battery             | Current(A):       | 4.4   | 4.3   | 8.5   |
| Module              | Frequency(Hz):    | 49.98 | 49.98 | 49.98 |
| Output              | Load ratio(%):    | 7.2   | 7.2   | 14.1  |
| Statistics<br>About | Active power(kW): | 0.9   | 0.9   | 1.8   |
|                     |                   |       |       |       |

#### • Рис. 5-3. Выходная информация

Шаг 6: Проверьте, соответствует ли фактическое количество групп батарей количеству отдельных батарей, установленному на интерфейсе дисплея мониторинга; измерьте мультиметром, превышает ли абсолютное значение положительного напряжения батареи и отрицательного напряжения батареи определенное значение (для батареи 12 В, 11,4 В × количество батарей), чтобы подтвердить нормальное подключение батареи. После подтверждения подключения группы батарей замкните входной выключатель групп батарей (если имеется несколько батарей, сначала замкните выключатель каждой группы батарей, а затем замкните главный выключатель между группой батарей и ИБП). Самодиагностика батарей подтвердит, что батарея работает нормально. **Шаг 7:** Замкните внешний выходной распределительный переключатель, чтобы подать питание на нагрузку.

**Примечание:** Если ИБП включен или находится в режиме питания через Байпас, и требуется перейти в режим инверторного питания, просто убедитесь, что в данный момент нет никаких необычных сигналов тревоги, а затем выполните шаг 4; если ИБП полностью выключен, выполните все вышеуказанные шаги.

#### 5.1.2 Выключение ИБП

| Внимание!                                                                                                    |
|----------------------------------------------------------------------------------------------------|
| <ul> <li>Если выбрано «Перейти на байпас», то, при нормальном режиме байпаса системы,<br/>после отключения инвертора ИБП, система перейдет в режим питания от байпаса; если<br/>байпас системы неисправен, инвертор отключится, а система перейдет в режим отсутствия<br/>выходного напряжения.</li> <li>При выборе «Выключение» система сразу переходит в режим отсутствия выходного<br/>сигнала после отключения инвертора, а выход системы выключается.</li> <li>Перед выключением убедитесь, что оборудование пользователя (т. е. нагрузка ИБП)<br/>выключено и может выдержать отключение питания в любое время.</li> </ul> |
| <br><ul> <li>перед выключением уседитесь, что соорудование пользователя (т. е. нагрузка исп)<br/>выключено и может выдержать отключение питания в любое время.</li> </ul>                                                                                                    |

#### Порядок действий для выключения устройства:

Шаг 1: Выключите инвертор. Если иконка «Управление» серая и не может быть выбрана в главном меню блока отображения мониторинга, сначала требуется разблокировка. Нажмите на замок пароля в правом верхнем углу интерфейса дисплея, пока система выводит окно разблокировки, и введите пароль, как показано на рис. 5-1.

Выберите «Управление» (Control) в главном меню блока отображения, нажмите «Отключить на байпас» и после выбора и подтверждения выполните операцию выключения инвертора, как показано на рис. 5-4.

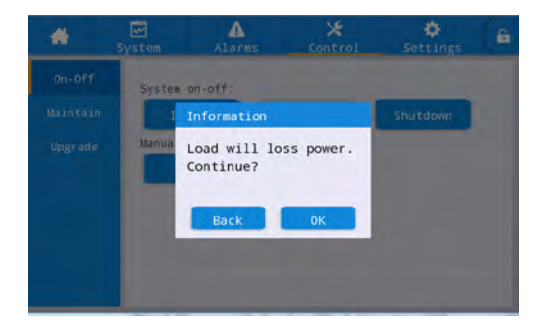

#### • Рис. 5-4. Выключение инвертора

Шаг 2: После отключения инвертора, если системный байпас в норме, ИБП переходит в режим питания «Байпас». Если системный байпас неисправен, ИБП перейдет в режим отсутствия выходного сигнала после отключения инвертора, что приведет к отключению питания нагрузки.

Шаг 3: После выключения инвертора отключите внешний выходной распределительный выключатель.

Шаг 4: Отсоедините выключатель группы батарей (если имеется несколько батарей, сначала отсоедините главный выключатель между группами батарей и ИБП, затем отсоедините выключатель каждой группы батарей).

Шаг 5: Отсоедините внешний распределительный выключатель входной сети и распределительный выключатель входной цепи байпаса.

**Примечание:** Если требуется только отключить инвертор ИБП и подать питание через системный байпас, после подтверждения того, что в настоящее время ИБП не подает никаких аварийных сигналов, требуется выполнить только шаг 1; если требуется полностью отключить ИБП, следует выполнить все вышеуказанные шаги.

#### 5.1.3 Холодный запуск от аккумулятора

#### Порядок действий для запуска оборудования от аккумулятора:

Шаг 1: Убедитесь, что аккумулятор подключен правильно, и измерьте с помощью мультиметра, превышает ли абсолютное значение положительного и отрицательного напряжения аккумулятора определенное значение (для аккумулятора 12 В — 11,4 В × количество аккумуляторов).

Шаг 2: Отключите входной выключатель внешней цепи электросети и байпаса, а затем замкните выключатель батареи (в случае отсутствия входного напряжения сети и байпаса). Если имеется несколько батарей, сначала замкните выключатель каждой группы батарей, а затем замкните главный выключатель между группой батарей и ИБП.

Шаг 3: Измерьте напряжение положительной и отрицательной батарейных групп, подключенных к входной клемме батареи ИБП, с помощью мультиметра. Если абсолютное значение напряжения положительной и отрицательной батарейных групп больше определенного значения (для батареи 12 В, 11,4 В × количество батарей), батарея подключена нормально.

Шаг 4: Нажмите кнопку холодного запуска от батареи на оборудовании и удерживайте ее более 3 секунд. Положение кнопки холодного запуска от батареи показано на рис. 2-8 или рис. 2-11. Система автоматически перейдет в состояние холодного запуска от батареи, при этом на дисплее монитора будут отображаться логотип компании и полоса хода инициализации.

Шаг 5: После завершения инициализации блока отображения мониторинга обратитесь к шагу 3, шагу 5 и шагу 6 в разделе «5.1.1 Включение ИБП», чтобы включить инвертор.

#### 5.1.4 Переход в режим байпаса вручную

|          | Внимание!                                                                                                    |  |  |  |
|----------|----------------------------------------------------------------------------------------------------|--|--|--|
| $\wedge$ | <ul> <li>Перед ручным переключением на Байпас убедитесь, что байпас в норме. Если байпас<br/>не в норме, ручное переключение на Байпас будет невозможен, и предыдущее состояние<br/>будет сохранено.</li> </ul>            |  |  |  |
|          | В режиме питания от озипаса, если входное напряжение или диапазон частот превы-<br>шают установленные для системы значения, то это может привести к отсутствию выходной<br>мошности системы и отключению питания нагрузки. |  |  |  |
|          |                                                                                                    |  |  |  |

Если иконка «Управление» (Control) серая и не может быть выбрана в главном меню монитора, то сначала требуется разблокировка. Щелкните замок пароля в правом верхнем углу интерфейса дисплея, и, пока система выводит окно разблокировки, введите пароль, как показано на рис. 5-1. Выберите «Управление» (Control) в главном меню блока отображения мониторинга, щелкните «Ручной Байпас» и, после выбора и подтверждения, завершите переключение в режим питания «Ручной Байпас», как показано на рис. 5-5.

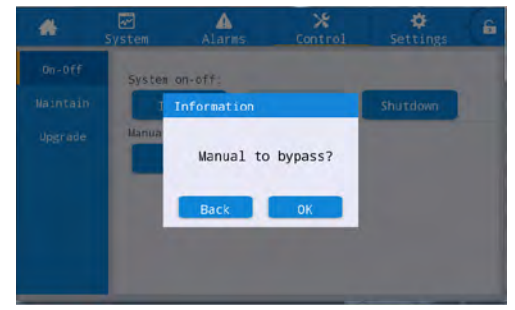

#### Рис. 5-5. Ручной режим обхода 0

#### 5.1.5 Переход на сервисный байпас

Внимание!

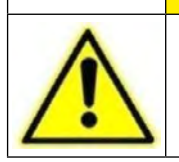

• Переход на режим сервисного байпаса должен осуществляться в строгом соответствии со следующими шагами, в противном случае возможно отключение питания нагрузки. В режиме сервисного байпаса нагрузка питается от сети через сервисный байпас. Если сетевое питание ненормальное, нагрузка может быть отключена.

Шаг 1: Ознакомьтесь с этапами работы в разделе 5.1.4, вручную переведите ИБП в режим питания Байпас.

Шаг 2: Сначала снимите крепежные детали переключателя байпаса для обслуживания, затем подключите переключатель байпаса для обслуживания. Вручную подключите переключатель байпаса для обслуживания ИБП, и система ИБП перейдет в режим байпаса для обслуживания; Интерфейс дисплея мониторинга отобразит сигнал тревоги «подключен выключатель для обслуживания» (maintenance breaker connected).

Шаг 3: Отсоедините выключатели входа, байпаса, батареи и выхода. Система ИБП переходит в режим сервисного байпаса.

#### 5.1.6 Восстановление питания от сервисного байпаса к инвертору

Внимание!

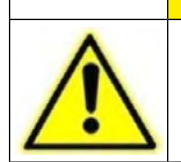

 Перед восстановлением подачи питания от сервисного байпаса к инвертору убедитесь, что вход и выход байпаса системы находятся в нормальном состоянии.

#### Порядок действий

Шаг 1: Подключите входной выключатель и выключатель байпаса системы ИБП. Убедитесь, что питание системы ИБП в норме. Вручную запустите ИБП, и на дисплее мониторинга отобразится сигнал тревоги «подключен выключатель обслуживания» (maintenance breaker connected). В это время автоматически включается «Ручной байпас», и можно проверить диаграмму состояния работы системы на дисплее мониторинга, чтобы подтвердить, перешла ли система в режим питания Байпаса. Запрещается подключать выходной выключатель заранее, в противном случае будет сообщено о коротком замыкании байпаса.

Шаг 2: Подключите выключатель батареи и выходной выключатель, вручную переключите выключатель байпаса для обслуживания из подключенного состояния «ВКЛ» в отключенное состояние «ВЫКЛ», в это время выключатель байпаса для обслуживания отключается. В это время на дисплее исчезнет предупреждение «выключатель для обслуживания подключен».

Шаг 3: Нажмите «Ручной Байпас» и закройте его, система возобновит нормальную работу. Необходимо посмотреть на диаграмму состояния работы системы в интерфейсе отображения мониторинга, чтобы убедиться, что система перешла в режим инверторного питания.

#### 5.1.7 Аварийное отключение питания (ЕРО)

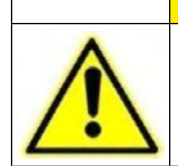

• Перед восстановлением подачи питания от сервисного байпаса к инвертору убедитесь, что вход и выход байпаса системы находятся в нормальном состоянии.

Внимание!

#### Порядок действий

Отсоедините разъем сухого контакта на нормально замкнутом конце интерфейса ЕРО или замкните внешний выключатель ЕРО, соединенный с сухим контактом, тогда ИБП перейдет в состояние аварийного отключения. В это время на экране мониторинга отобразится сигнал тревоги.

# 5.1.8 Восстановление после аварийного отключения питания

#### Порядок действий

Шаг 1: Подключите разъем «сухого контакта» к нормально замкнутому интерфейсу ЕРО или отсоедините переключатель ЕРО, подключенный к «сухому контакту», и убедитесь, что выключатель ЕРО, подключенный к «сухому контакту», не находится в состоянии аварийного отключения. Шаг 2: Очистите сигнал тревоги ЕРО в системе.

Выберите «Управление» → «Обслуживание» → «Очистка неисправности» в главном меню блока отображения мониторинга и выберите «ОК» во всплывающем диалоговом окне подсказки, чтобы очистить сигнал тревоги ЕРО, как показано на рисунке 5-6.

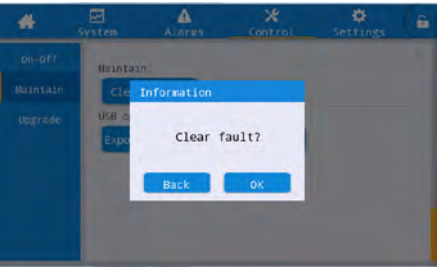

Рис. 5-6. Устранение неисправностей

Шаг 3: Проверьте текущий сигнал тревоги и убедитесь, что сигнал «ЕРО» исчез. Если вход байпаса системы в норме, ИБП переключится в режим питания байпаса.

Шаг 4: Включите инвертор, следуя разделу 5.1.1 «Включение ИБП».

#### 5.1.9 Обновление прошивки

#### Обновление встроенного ПО мониторинга и основного управления Порядок действий

Шаг 1: Скопируйте пакет прошивки в корневой каталог диска U, например, диск U disk:\ ITEPKG03.PKG.

Шаг 2: Переключите рабочий блок в режим питания сервисного байпаса, см. 5.1.5, или переключите в режим ожидания, при котором выходная мощность не требуется.

Шаг 3: Вставьте USB флеш-диск в USB-интерфейс платы мониторинга и дождитесь, когда загорится значок USB в правом нижнем углу домашней страницы.

Шаг 4: Нажмите на значок разблокировки и введите расширенный пароль.

Шаг 5: Откройте интерфейс «Управление» (Control) → «Обновление» (Upgrade), нажмите «Импорт прошивки» (Import firmw) и дождитесь успешного импорта после подтверждения.

Шаг 6: Проверьте правильность выбора чипа, текущей версии и новой версии прошивки.

Шаг 7: Нажмите кнопку обновления справа от одного из чипов, чтобы обновить соответствующий модуль. Во время обновления, после того как соответствующий чип автоматически перезапустится и отобразится, а затем может быть обновлен следующий чип. Выполните обновление последовательно.

Шаг 8: После обновления прошивки мониторинга монитор будет перезапущен автоматически. Необходимо вручную выйти со страницы обновления прошивки, пока отображается вся информация о прошивке.

Шаг 9: Восстановите подачу питания от сервисного байпаса к инвертору и запустите инвертор ИБП, см. Шаг 2 ~ Шаг 6 в разделе «5.1.1 Включение ИБП» (Turn On the UPS).

### Обновление программы платы байпаса

#### Порядок действий

Шаг 1: Скопируйте пакет прошивки в корневой каталог диска U, например, U disk:\ITEPKG03.PKG.

**Шаг 2:** Переведите ИБП в режим инверторного выхода или в режим ожидания, когда выходная мощность не требуется.

Шаг 3: Вставьте USB диск в USB интерфейс платы мониторинга и дождитесь, когда загорится значок USB в правом нижнем углу домашней страницы.

Шаг 4: Нажмите значок разблокировки и введите сервисный пароль (maintenance password).

Шаг 5: Войдите в интерфейс [Управление] → [Обновление прошивки], нажмите [Импорт прошивки], дождитесь успешного импорта после подтверждения.

Шаг 6: Проверьте правильность выбора чипа, текущей версии и новой версии прошивки.

Шаг 7: Нажмите кнопку обновления программы модуля байпаса, чтобы обновить программу модуля байпаса. При обновлении необходимо дождаться автоматического перезапуска соответствующего чипа и повторного обновления дисплея. После подтверждения правильности, ИБП будет работать нормально.

#### Обновление прошивки дисплея HMI

#### Порядок действий

**Шаг 1:** Скопируйте пакет прошивки в корневой каталог диска U, например, U disk:\ITEPKG03.PKG **Шаг 2:** Вставьте USB диск в USB интерфейс дисплея.

Шаг 3: Нажмите кнопку сброса на левой стороне задней крышки дисплея, чтобы перезапустить дисплей.

Шаг 4: Проверьте, есть ли на экране дисплея полоса процентных показателей хода записи, если есть, дождитесь завершения записи, если нет, то прошивка не считывается или диск U не распознается. Проверьте, правильно ли размещена прошивка на диске U, или замените флеш диск U на другой и повторите попытку.

Шаг 5: Когда модуль дисплея завершит процесс (появится надпись «IMFO: Upgrade Finished»), извлеките U-диск, нажмите кнопку на задней панели дисплея, чтобы перезапустить дисплей или снова включить его.

Шаг 6: Откройте страницу дисплея [система (system)]→[о системе (about)], чтобы проверить, была ли успешно обновлена «версия дисплея».

#### 5.2 Эксплуатация параллельной системы ИБП 5.2.1 Запуск параллельной системы

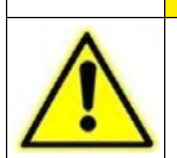

 Перед подключением и установкой убедитесь, что все выключатели на ИБП отключены.
 Перед началом работы проверьте правильность и полноту подключения проводки параллельной системы, и что затянуты все винты.

Внимание!

#### Порядок действий

Шаг 1: Построение параллельной системы ИБП.

Для параллельной системы ИБП см. п. «3.3 Установка параллельной системы ИБП» для подключения силовых кабелей и кабелей управления. Если батареи независимы, их можно подключить отдельно.

Шаг 2: Подтверждение правильности соединений.

Используйте мультиметр, чтобы убедиться, что вся проводка собрана верно.

Шаг 3: Single Ввод в эксплуатацию отдельного блока

После проверки проводки, убедитесь, что выходной выключатель всех ИБП отключен, и выходной выключатель системы также отключен. Отладьте каждый ИБП в параллельной системе по одному. Пожалуйста, обратитесь к главе «5.1 Работа отдельной машины» для процесса отладки работы отдельного ИБП. Запишите выходное напряжение отдельного ИБП, проверьте, нет ли каких-либо отклонений, выключите и отключите питание после подтверждения, и отсоедините все воходные, выходные, аккумуляторные и байпасные выключатели каждого отдельного блока.

Шаг 4: Проверьте выходное напряжение каждого отдельного блока.

После отладки каждого отдельного блока и подтверждения их параметров перезапустите их и сравните выходное напряжение каждого ИБП, убедитесь, что эффективная разность значений фазного напряжения, соответствующая трем фазам любых двух ИБП, составляет менее 2 В, тогда их можно подключать параллельно. Если условие не выполняется, ИБП с большим отклонением напряжения не могут быть подключены в параллельную систему, требуется точная настройка их выходного напряжения. Для ИБП с большим отклонением следует снова выполнить калибровку и проверку, чтобы убедиться, что эффективная разность значений фазного напряжения, соответствующая трем фазам других ИБП, составляет менее 2 В.

Шаг 5: Подтвердите версию программного обеспечения.

Убедитесь, что все выключатели байпаса, выходные выключатели и выключатели батареи всех блоков ИБП отключены, и замкните входные выключатели всех блоков ИБП, затем проверьте версию ПО тех ИБП, что необходимо подключить параллельно. Войдите в интерфейс «О системе» (about) в системном меню, проверьте «Версию HMI», «Версию MCU», «Версию байпаса»,

| #       | System      | A<br>Warn | X<br>Control | Setting | 6 | *       | System     | Marn. | Control  | ¢<br>Setting | 6 |
|---------|-------------|-----------|--------------|---------|---|---------|------------|-------|----------|--------------|---|
| Mains   | -           |           |              |         | 4 | Mains.  |            |       |          |              |   |
|         | HMI versio  | n:        | V721B0       | 001H001 |   |         | PFC1 vers  | ion:  | V000B000 | H000_V0000   |   |
| Battery | MCU Versio  | in:       | V000B0       | 000H000 |   | Battery | Inv.1 vers | ion:  | V000B000 | H000_V0000   |   |
| Module  | Sys1 versio | n:        | V000B0       | 000H000 |   | Module  | PFC2 veri  | on:   | V000B000 | H000_V0000   |   |
| Output  | Sys2 versio | n:        | V000B0       | 000000  |   | Output  | Inv.2 vers | ion:  | V000B000 | H000_V0000   |   |
|         |             |           |              |         |   |         |            |       |          |              |   |
| About   | Bypass ver  | sion:     | V000B0       | 0000000 |   | About   | PFC3 veri  | on:   | V000B000 | H000_V0000   |   |

#### • Рис. 5-7. Интерфейс сведений о системе

«Версию PFC1» и «Версию Inv.1» и убедитесь, что версии программ каждой части совместимы. Шаг 6: Подтвердите параметры

Для тех отдельных блоков ИБП, что необходимо подключить параллельно, расширенные параметры, входные параметры, выходные параметры, параметры байпаса и параметры батареи (будьте последовательны, когда «Режим группы батарей» (Battery string mode) установлен как «Совместный» (Share), и определенные настройки выполняются в соответствии с конфигурацией батареи каждого блока, когда он установлен как «Отдельный» (Separate)) в интерфейсе настроек должны быть совместимымыми. Пожалуйста, см. «4.2.6 Настройки» для настройки параметров,

энергия.рф

которые должны быть совместимыми.

Шаг 7: Проверьте последовательность фаз байпаса (выходной выключатель каждого ИБП отключен, а выходной выключатель системы отключен). Включите каждый блок и переключите их в режим байпаса, замкните выходной выключатель ИБП 1# (убедитесь, что главный выключатель для нагрузок отключен, в противном случае ИБП 1# будет подавать питание на нагрузки после замыкания своего выходного выключателя) и оставьте выходные выключатели других ИБП отключенными. Переключите мультиметр на измерение переменного напряжения, один его щуп подключите к фазе А на переднем конце выходного выключателя ИБП 2#, а другой подключите к фазе А на заднем конце выходного выключателя ИБП 2#, измерьте разницу напряжений между передним и задним концом выходного выключателя ИБП 2#. И измерьте фазы В и С таким же образом. Если последовательность фаз правильная, разница напряжений каждой фазы составляет менее 5 В; Если последовательность фаз неправильная, по крайней мере, одна разница фазного напряжения составляет более 5 В. Используйте тот же метод для проверки правильности последовательности фаз байпаса каждого ИБП, который необходимо подключить параллельно (при проверке последовательности фаз других ИБП нет необходимости снова задействовать выключатели. Держите выходной выключатель ИБП 1# замкнутым, а выходные выключатели других ИБП отключенными). Если последовательность фаз байпаса всех ИБП правильная, перейдите к следующему шагу. Если последовательность фаз неправильная от любого из ИБП, необходимо отключить питание системы и проверить правильность входной/выходной проводки байпаса каждого ИБП. После подтверждения выключите каждый ИБП и отключите выход.

**Шаг 8:** Настройка параметров параллельной работы (все ИБП находятся в состоянии отключенного выхода):

1. Установите опцию [Одиночный/Параллельный] в основных настройках параметров интерфейса настройки на [Параллельный].

2. В основных настройках параметров интерфейса настройки последовательно установите значения 1, 2, меньший номер по умолчанию для хоста (ведущего), и будет поддерживаться до 2 параллельных подключений, как показано на рисунке 5-8.

| #        | System | A<br>Warn      | X<br>Control | ¢<br>Setting | 6 |
|----------|--------|----------------|--------------|--------------|---|
|          | Single | e/Parallel:    |              | Single >     |   |
| Base     | Paral  | lel ID:        |              | 1# >         |   |
|          | Paral  | llel ID:       |              | 0 >          |   |
| Warranty | Adva   | nced password: |              | >            |   |
|          | Settir | ngs wizard:    |              |              |   |

• Рис. 5-8. Интерфейс настройки параллельных параметров

3. Включено включение/выключение объединенной системы.

Если вам необходимо включить/выключить параллельное питание параллельной системы, вы можете установить опцию [Включение/выключение объединенной системы] в расширенных настройках параметров интерфейса настройки, как показано на рисунке 5-9.

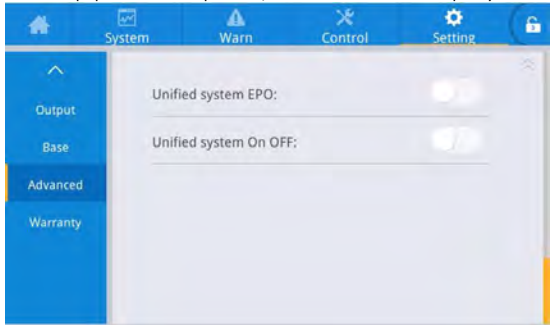

• **Рис. 5-9.** Интерфейс настройки вкл/выкл объединенной системы

Шаг 9: Подтвердите параллельный сигнал.

После установки «параллельного режима», если параллельный коммуникационный кабель не подключен, будет сообщено об ошибке «Параллельная линия ненормальна» (Parallel line abnormal). Необходимо подтвердить, что такая ошибка не возникает на каждом ИБП в параллельной системе. Если ошибка появляется снова, необходимо проверить, правильно ли подключены параллельные коммуникационные кабели.

#### Шаг 10: Запуск параллельной системы.

Убедитесь, что система работает только на основной схеме и байпасе, замкните выходные выключатели всех блоков ИБП, а затем нажмите «Inv.On». Операция запуска системы состоит из операции запуска одного ИБП (нужно только запустить любой из параллельных блоков ИБП). Шаг 11: Добавьте группы батарей.

Просмотрите мониторинг и убедитесь, что каждый блок ИБП переключился в режим инвертора. После того, как выход системы станет нормальным, добавьте группы батарей и замкните выключатель батареи. Если параллельная система ИБП использует отдельные группы батарей, замкните выключатель батареи каждого блока ИБП по отдельности. Надпись «Батарея отключена» каждого блока ИБП исчезнет в течение 3 минут после включения. Убедитесь, что батареи подключены правильно.

#### Шаг 12: Тест переключения

Отключите главный входной выключатель и убедитесь, что все блоки ИБП нормально переключаются в режим работы от батареи, что можно наблюдать с помощью мониторинга.

Замкните входной выключатель, затем вручную выключите блок ИБП, он переключится на байпас, а затем проверьте, нормально ли переключаются все блоки ИБП в режим работы от байпаса, что можно наблюдать с помощью мониторинга.

Шаг 13: Включите выходной выключатель системы.

После переключения системы на байпас замкните выходной выключатель системы, переведите байпас в режим нагрузки, затем включите ИБП, который переключится в режим инвертора обычным образом, таким образом завершив весь процесс запуска параллельной системы.

#### 5.2.2 Выключение параллельной системы

#### Порядок действий

#### Шаг 1: Отключите все нагрузки

**Шаг 2:** Если функция «Вкл/Выкл» объединенной системы включена, то вся параллельная система может быть выключена с помощью панели любой машины. Если эта функция не включена, то для выключения системы необходимо выключать машины с панелей, одну за другой.

Шаг 3: После выполнения шага 2 в течение примерно 5 минут, поочередно отключите выходной выключатель системы, выходные выключатели каждого ИБП, выключатели аккумуляторных батарей, входной выключатель байпаса и входную цепь сети, чтобы завершить отключение параллельной системы.

#### 5.2.3 Функция ЕРО

Если активирована функция «совместного EPO» (unified EPO), то, как выполнит EPO одна машина, так сделает и вся параллельная система. Если функция не активирована, то только одна машина реагирует на EPO.

# 5.2.4 Перезапуск после выхода одного ИБП из параллельной системы Порядок действий

**Шаг 1:** После выхода из строя одного ИБП его выход автоматически отключится, и он выйдет из параллельной системы. Система будет непрерывно питаться от других ИБП.

**Шаг 2:** Отключите выходной выключатель на выходном распределительном шкафу неисправного ИБП или внешний выходной распределительный выключатель.

Шаг 3: Подтвердите по очереди: выходное напряжение автономного устройства, версию программного обеспечения, параметры и последовательность фаз байпаса. Для получения конкретных шагов см. шаги 4–7 из 5.2.1. После подтверждения их правильности, выключите и отсоедините выход.

Шаг 4: Повторно подключите параллельный кабель, установите параллельные параметры и подтвердите параллельный сигнал. См. шаг 9 и шаг 10 из 5.2.1.

Шаг 5: Подключите все переключатели вновь добавленной машины, а затем нажмите кнопку «Пуск» на панели, машина включится и добавится в параллельную систему.

# 5.2.5 Добавление одного ИБП к параллельной системе Порядок действий

Шаг 1: После завершения обслуживания одиночного ИБП отсоедините параллельные кабели перед включением питания. Параметр «Одиночный/Параллельный» (Single/Parallel) в интерфейсе настройки параметров «Базовый» установлен как «Одиночный».

Шаг 2: Включите питание, чтобы снова выполнить коррекцию параметров и ввод в эксплуатацию одиночного блока, убедитесь, что выходной выключатель отключен во время этого процесса. Для операции ввода в эксплуатацию одиночного блока см. «5.1 Эксплуатация системы одиночного ИБП».

Шаг 3: Подтвердите по очереди: проверьте выходное напряжение, версию программного обеспечения, параметры, последовательность фаз байпаса одного ИБП. Конкретные процедуры такие же, как в шагах 4–7 в 5.2.1.

Шаг 4: Повторно подключите параллельные кабели, установите параллельные параметры и подтвердите параллельный сигнал. См. Шаг 9 и Шаг 10 в 5.2.1.

Шаг 5: Переключите параллельную систему (не добавляя обслуживаемый одиночный ИБП) в режим байпаса вручную, замкните все выключатели вновь добавленного ИБП, а затем запустите систему.

#### 6. Техническое обслуживание

#### 6.1 Техническое обслуживание ИБП

#### 6.1.1 Ежемесячное обслуживание

 Проверьте условия эксплуатации оборудования, включая температуру окружающей среды, влажность, входное/выходное напряжение, частоту, тип нагрузки, скорость нагрузки, различную информацию об аварийных сигналах и т. д.

• Проверьте ИБП на наличие ненормальных звуков. Если есть какой-либо ненормальный звук, продолжайте проверять источник ненормального звука, в основном включая вентилятор, входной/выходной трансформатор (пропустите, если не настроено), блок питания и блок байпаса. Если причина не определена, своевременно свяжитесь с поставщиком.

• Проверьте надежность входных и выходных клемм оборудования, исправность соединительных кабелей, отсутствие износа или повреждений. Если они повреждены, проанализируйте причины повреждения и уделите особое внимание борьбе с крысами.

• Проверьте панель мониторинга ИБП и убедитесь, что все графические дисплеи на панели мониторинга находятся в нормальном рабочем состоянии, все рабочие параметры источника питания находятся в пределах нормы, а на дисплее не обнаружено информации о сбоях или сигналах тревоги.

• При необходимости очистите оборудование от пыли и протрите его.

• Проверьте, есть ли какие-либо изменения в нагрузке, переносимой ИБП, и периодически проверяйте и записывайте увеличение и уменьшение нагрузки.

• Проверьте и запишите температуру и влажность рабочей среды ИБП.

• Проверьте правильность конфигурации параметров ИБП.

• Заполните форму отчета по техническому обслуживанию ИБП, отсортируйте и устраните нештатные ситуации и сигналы тревоги.

• Выполняйте экспорт и анализ информации о тревогах системы, а также вывод отчета по анализу тревог.

#### 6.1.2 Ежеквартальное обслуживание

Повторяйте ежемесячный осмотр.

• Проведите тщательное удаление пыли и очистку ИБП, уделяя особое внимание очистке пыли, скапливающейся на вентиляторах, входе и выходе.

• Проверьте, не изношены ли, не повреждены, не сгорели и не ослаблены ли входные/выходные кабели и клеммы, и укрепите все входные/выходные клеммы.

• Если позволяют условия, необходимо осмотреть основные внутренние компоненты ИБП, в основном включая следующие компоненты:

• Электролитический конденсатор: проверьте на наличие утечек, провисания и разбухания крышки.

• Трансформаторы и катушки индуктивности: проверьте на наличие перегрева, обесцвечивания и расслоения.

 Расположение и состояние кабелей: проверьте, не повреждена ли оболочка соединительного кабеля, что она не потрескалась и не поцарапана, укрепите все клеммы подключения силового кабеля и проверьте, надежно ли закреплены кабели между платами.

• Предохранители: проверьте, что все предохранители находятся в хорошем состоянии и надежно установлены.

• Печатная плата: проверьте чистоту печатной платы и целостность схемы, обратите внимание на отсутствие перегрева, изменения цвета, на целостность компонентов печатной платы, отсутствие повреждений и коррозии.

• Если есть входной/выходной трансформатор, проверьте, нет ли у трансформатора перегрева, изменения цвета, расслоения и отпадания лака, не допускайте короткого замыкания между витками и проверьте, прочна ли клемма подключения, нет ли на ней ржавчины или коррозии.

• Проверьте с помощью мультиметра и токоизмерительных клещей, соответствуют ли входное, выходное, напряжение батареи, нагрузки и ток требованиям системных требований и отображаются ли они на ЖК-дисплее.

#### 6.1.3 Ежегодное обслуживание

Повторите все ежеквартальные обслуживания и проверки.

Чтобы предотвратить отказ системы в результате износа компонентов, рекомендуется регулярно проверять ключевые компоненты, используемые в системе ИБП, и заменять их в течение ожидаемого срока службы. Параметры срока службы и рекомендуемое время замены ключевых устройств приведены в Таблице 6-1.

| Ключевые компоненты           | Рекомендуемый период замены | Рекомендуемый период проверки |
|-------------------------------|-----------------------------|-------------------------------|
| Электролитический конденсатор | 5 – 6 лет                   | Один год                      |
| Вентилятор                    | 5 – 6 лет                   | Один год                      |
| Свинцово-кислотная АКБ        | 3 – 4 года                  | 6 месяцев                     |

#### • Таблица 6-1 Рекомендуемое время замены ключевых устройств

#### 6.2 Техническое обслуживание аккумулятора

Следующие рекомендации по обслуживанию аккумулятора являются только рекомендациями по обслуживанию для обычного свинцово-кислотного аккумулятора. Подробности см. в инструкциях по обслуживанию аккумулятора, поставляемых вместе с аккумулятором.

|  | Внимание!                                                                                           |
|--|----------------------------------------------------------------------------------------------------|
|  | • Замену и обслуживание аккумулятора должен выполнять только уполномоченный                         |
|  | квалифицированный персонал.                                                                         |
|  | <ul> <li>При обслуживании аккумуляторной батареи необходимо в первую очередь изолировать</li> </ul> |
|  | инструмент (гаечный ключ и т.п.).                                                                   |
|  | <ul> <li>Перед подключением или отключением клемм отключите все электропитание.</li> </ul>          |
|  | <ul> <li>Не курите и не пользуйтесь открытым огнем вблизи аккумуляторной батареи.</li> </ul>        |
|  | <ul> <li>Полностью зарядите аккумулятор в течение 24 часов после разрядки, чтобы не</li> </ul>      |
|  | сократить срок его службы.                                                                          |
|  | • В случае отсутствия перебоев в подаче электроэнергии в течение длительного вре-                   |
|  | мени аккумулятор следует разряжать каждые 3–6 месяцев, а затем заряжать его, чтобы                  |
|  | продлить срок его службы.                                                                           |
|  | <ul> <li>Регулярно измеряйте напряжение ряда батарей и каждой отдельной батареи, чтобы</li> </ul>   |
|  | убедиться в балансе напряжения каждой отдельной батареи. Если напряжение отдельной                  |
|  | батареи слишком низкое, замените соответствующую батарею.                                           |

# 7. Поиск неисправностей

Используйте таблицу ниже для решения незначительных проблем при установке и эксплуатации.

| Проблемы                                                                                           | Возможные причины                                                                                                    | Решение                                                                                                    |  |
|----------------------------------------------------------------------------------------------------|----------------------------------------------------------------------------------------------------|----------------------------------------------------------------------------------------------------|--|
|                                                                                                    | Входное переменное напряжение<br>не соответствует стандарту                                                                                      | Убедитесь, соответствует ли<br>норме входное распределительное<br>напряжение                                                                |  |
| Не удалось запустить выпрямитель                                                                   | Неправильная последовательность<br>фаз на трехфазном входе ИБП                                                                                   | Проверьте правильность<br>последовательности фаз на<br>трехфазном входе ИБП                                                                 |  |
|                                                                                                    | Блок питания вышел из строя                                                                                                    | Заменить блок питания                                                                                                    |  |
|                                                                                                    | Защита от перегрузки на выходе или от короткого замыкания                                                                                        | Уменьшите нагрузку или устраните короткое замыкание в нагрузке                                                                              |  |
| Сбой инвертора, ИБП переходит в<br>режим байпасного питания                                        | Защита ИБП от перегрева                                                                                                    | Установить в машинном зале<br>кондиционеры или вентиляционные<br>установки для обеспечения<br>нормальной температуры в<br>машинном зале     |  |
|                                                                                                    | Блок питания вышел из строя                                                                                                    | Заменить блок питания                                                                                                    |  |
|                                                                                                    | Низкое напряжение или<br>неисправность аккумулятора                                                                                              | Замените аккумулятор                                                                                                    |  |
| Неисправность системы<br>постоянного тока и невозможность<br>нормальной работы в режиме<br>батареи | Невозможность правильного<br>подключения кабеля аккумулятора<br>или плохой контакт клемм<br>проводки или не замкнут<br>выключатель аккумулятора. | Устраните проблемы с проводкой<br>аккумулятора и убедитесь, что<br>выключатель аккумулятора замкнут                                         |  |
|                                                                                                    | Блок питания вышел из строя                                                                                                    | Заменить блок питания                                                                                                    |  |
|                                                                                                    | Установить режим ЕСО                                                                                                    | Установите правильный режим<br>работы                                                                                                    |  |
| Система работает в режиме<br>байпаса и не может перейти в<br>режим инвертора.                      | Время переключения байпасов<br>достигло максимума                                                                                                | Установите соответствующее<br>время переключения байпаса<br>в интерфейсе настроек или<br>устраните неисправность в<br>интерфейсе управления |  |
|                                                                                                    | Инвертор вышел из строя                                                                                                    | См. выше                                                                                                    |  |
| Индикатор блока питания горит<br>красным цветом                                                    | Ненормальный вход переменного<br>тока и вход от батареи                                                                                          | Убедитесь, не ослаблены ли<br>входные кабели, и правильно ли<br>они разведены                                                               |  |
|                                                                                                    | Блок питания вышел из строя                                                                                                    | Заменить блок питания                                                                                                    |  |

**Примечание:** Если для устранения неполадок, указанных выше, требуется замена компонентов, указанных в списке сигналов неисправностей Приложения З, проконсультируйтесь с поставщиком.

# 8. Технические характеристики

|                                   | -                                                      |                                                         |  |  |
|-----------------------------------|--------------------------------------------------------|---------------------------------------------------------|--|--|
| Серия ИБП Модуль (Н)              | 100-(100/25)-3/3                                       | 200-(200/25)-3/3                                        |  |  |
| Максимальная мощность             | 100 кВА / 100 кВт                                      | 200 кВА / 200 кВт                                       |  |  |
| Количество силовых модулей        | 4                                                      | 8                                                       |  |  |
| Мощность силового модуля          | 25 κBA                                                 | / 25 кВт                                                |  |  |
| Конфигурация вход : выход         | 3                                                      | 3                                                       |  |  |
| Входные характеристики            |                                                        |                                                         |  |  |
| Номинальное напряжение            | 380 / 400 / 415                                        | B AC (3Φ+N+PE)                                          |  |  |
| Диапазон напряжений               | 132 – 305 B AC (L-N),                                  | 208 – 485 B AC (L-L)                                    |  |  |
| Номинальная частота               | 50 /                                                   | 60 Гц                                                   |  |  |
| Диапазон частоты                  | 40 -                                                   | 70 Гц                                                   |  |  |
| Коэффициент мощности              | > 0                                                    | ,99                                                     |  |  |
| Коэффициент нелинейных искажений  | < 3% при полной                                        | линейной нагоузке                                       |  |  |
| (THDi)                            |                                                        | nineinou naipyske                                       |  |  |
| Выходные характеристики           |                                                        |                                                         |  |  |
| Номинальное напряжение            | 380 / 400 / 415                                        | B AC (3Φ+N+PE)                                          |  |  |
| Стабильность напряжения           | ± 1% (при полной                                       | линейной нагрузке)                                      |  |  |
| Частота                           | Синхронизация в режиме                                 | двойного преобразования;                                |  |  |
|                                   | 50 / 60 Гц ± 0,1 Гц при работе от АКБ                  |                                                         |  |  |
| Форма выходного сигнала           | Чистая синусоида                                       |                                                         |  |  |
| Коэффициент мощности              | эффициент мощности 1,0                                 |                                                         |  |  |
| Коэффициент нелинейных искажений  | С 1% при полной линейной нагрузке                      |                                                         |  |  |
| (THDv)                            |                                                        |                                                         |  |  |
| Крест-фактор                      | 3                                                      | :1                                                      |  |  |
| Перегрузочная способность         | 100-110% – 60 мин.;                                    | 111–125% – 10 мин.;                                     |  |  |
|                                   | 126–150% – 1 мин.; > 150% – 500 мс и переход на байпас |                                                         |  |  |
| Байпас                            |                                                        |                                                         |  |  |
| Тип байпаса                       | Электронный статический                                |                                                         |  |  |
| Диапазон напряжений байпаса       | Настраивается о                                        | т –60% до +25%                                          |  |  |
| Перегрузочная способность байпаса | 100–125% – длительное вр<br>131–150% –1 мин.; 151–400  | оемя; 126–130% – 10 мин.;<br>)% – 1 с; < 1000% – 100 мс |  |  |
| Раздельный ввод байпаса           | Да                                                     |                                                         |  |  |
| Ручной механической байпас        | Да                                                     |                                                         |  |  |
| АКБ                               |                                                        |                                                         |  |  |
| Напряжение на DC-шине             | ± 180 ~ ±                                              | 276 B DC                                                |  |  |
| Количество АКБ в группе           | 32 - 4                                                 | 46 шт.                                                  |  |  |
| Количество встроенных АКБ         | H                                                      | ЭТ                                                      |  |  |
| Зарядный ток                      | 40 A                                                   | 80 A                                                    |  |  |
| Время автономии                   | В зависимости от емкости подключаемых АКБ              |                                                         |  |  |
| Общие характеристики              |                                                        |                                                         |  |  |
| КПД                               | > 9                                                    | 6%                                                      |  |  |
| КПД в режиме ЕСО                  | > 9                                                    | 9%                                                      |  |  |
| Время переключения                | 0                                                      | MC                                                      |  |  |
| Кол-во ИБП в параллели            | 4 ι                                                    | ШТ.                                                     |  |  |
|                                   | Защита от короткого замык                              | ания, перегрузки, перегрева,                            |  |  |
|                                   | глубокого разряда АКБ, п                               | еренапряжения и низкого                                 |  |  |
| защита                            | напряжения, аварийная си                               | гнализация неисправности                                |  |  |
|                                   | вентил                                                 | яторов                                                  |  |  |
| Дисплей                           | Сенсорный дисплей,                                     | световой индикатор                                      |  |  |
| Эксплуатационные характеристики   |                                                        |                                                         |  |  |
| Температура эксплуатации          | 0 °C ~                                                 | 40 °C                                                   |  |  |
| Температура хранения              | ипература хранения –40 °C ~ 70 °C                      |                                                         |  |  |
| Относительная влажность           | 0~0                                                    | 95 %                                                    |  |  |
| Высота над уровнем моря           | < 1000 м, далее снижение мош                           | ности на 1% на каждые 100 м.                            |  |  |
| Класс защиты                      | IP.                                                    | 20                                                      |  |  |
| Уровень шума (на расстоянии 1 м.) | < 65                                                   | Б дБ                                                    |  |  |
| Физические характеристики         |                                                        |                                                         |  |  |
| Габариты (ШхГхВ, мм.)             | 600 x 850 x 1200                                       | 600 x 850 x 2000                                        |  |  |
| Вес нетто, кг                     | 180                                                    | 280                                                     |  |  |
| Вес молудя, кг                    | 2                                                      | 0                                                       |  |  |

Изготовитель оставляет за собой право вносить изменения в технические и массогабаритные параметры без уведомления. Рекомендуется проведение периодического технического обслуживания по согласованию с сервисным центром Продавца.

| При       | ложение              | 1. Меню дисплея                                    |                |
|-----------|----------------------|----------------------------------------------------|----------------|
| Уровень 1 | Уровень 2            | Уровень 3 меню                                     | Уровень 4 меню |
| Ломашняя  | меню                 |                                                    |                |
| страница  |                      |                                                    |                |
|           |                      | Напряжение, В (Voltage, V)                         |                |
|           | Вход (Input)         | Ток, A (Current, A)                                |                |
|           |                      | Частота, Гц (Frequency, Hz)                        |                |
|           | <b>Faŭzaco</b>       | Напряжение, B (Voltage, V)                         |                |
|           | BUDAC                | Ток, А (Current, A)                                |                |
|           | (Dypass)             | Частота, Гц (Frequency, Hz)                        |                |
|           |                      | Напряжение АКБ, В (Battery voltage, V)             |                |
|           |                      | Ток АКБ, А (Battery Current, А)                    |                |
|           |                      | Статус АКБ (Battery status)                        |                |
|           | Батарея<br>(Ваттери) | Степень работоспособности АКБ, % (SOH,<br>%)       |                |
|           |                      | Время работы от АКБ, мин (Backup time,<br>min)     |                |
|           |                      | Температура, °С (Temperature, °С)                  |                |
|           |                      | Оставшаяся емкость, % (Remaining cap., %)          |                |
|           |                      | Входное напряжение, В (Input volt., V)             |                |
|           |                      | Входной ток, A (Input curr, A)                     |                |
|           |                      | Частота на входе, Гц (Input freq., Hz)             |                |
|           |                      | Активная мощность на входе, кВА (In.act.           |                |
|           |                      | pow., kVA)                                         |                |
|           |                      | Мощность на входе, кВА (In.appa.pow., kVA)         |                |
| Система   |                      | Dow factor)                                        |                |
| (System)  |                      | Выходное напояжение В (Output volt V)              |                |
|           |                      | Выходной ток, A (Output curr., A)                  |                |
|           |                      | Частота на выходе, Гц (Output freq., Hz)           |                |
|           | Молуль №             | Активная мощность на выходе, кВт (Out.act.         |                |
|           | (Module (#))         | pow., kW)                                          |                |
|           |                      | Выходная мощность, кВА (Out.appa.pow,<br>kVA)      |                |
|           |                      | Реактивная мощность, кВА (Out.reac.pow,<br>kVa)    |                |
|           |                      | Выходной коэфф. мощности (Out. pow.<br>factor)     |                |
|           |                      | Режим подстройки кофф. мощности (PFC               |                |
|           |                      | Режим питания выхода (OUT power supply             |                |
|           |                      | Hannawehne sanana B (Charne voltane V)             |                |
|           |                      | Ток заряда. A (Charge current, A)                  |                |
|           |                      | Напряжение, В (Voltage, V)                         |                |
|           |                      | Ток, A (Current, A)                                |                |
|           | BUNGE                | Частота, Гц (Frequency, Hz)                        |                |
|           | оыход                | Коэфф. нагрузки, % (Load ratio, %)                 |                |
|           |                      | Активная мощность, кВт (Active power, kW)          |                |
|           |                      | Потребляемая мощность, кВА (Арра. pow.,            |                |
|           |                      | (kVA)                                              |                |
| Система   | Статистика           | Время работы байпаса,мин (Bypass runtime,<br>min)  |                |
| (System)  | (Statistics)         | Время работы инвертора, мин (Inv. runtime,<br>min) |                |

| Уровень 1<br>меню | Уровень 2<br>меню | Уровень З меню                                                                                                    | Уровень 4 меню |            |
|-------------------|-------------------|----------------------------------------------------------------------------------------------------|----------------|------------|
|                   | C                 | Последняя разрядка (Last discharge)                                                                                                    |                |            |
|                   | Статистика        | Время работы АКБ (Batt.expire time)                                                                                                    |                |            |
|                   | (Statistics)      | Время работы ИБП (UPS expire time)                                                                                                    |                |            |
|                   |                   | Серийный номер (S/N)                                                                                                    |                |            |
|                   |                   | Параллельный идентификатор (Parallel ID)                                                                                                    |                |            |
|                   |                   | Телефон (TEL)                                                                                                    |                |            |
| Система           |                   | Производитель (Manufacturer)                                                                                                    |                |            |
| (System)          | Информа-          | Веб-сайт (Website)                                                                                                    |                |            |
|                   | ция (About)       | Версия HMI (HMI version)                                                                                                    |                |            |
|                   |                   | Версия микроконтроллера (MCU version)                                                                                                    |                |            |
|                   |                   | Версия Байпаса (Bypass version)                                                                                                    |                |            |
|                   |                   | Версия PFC1 (PFC1 version)                                                                                                    |                |            |
|                   |                   | Версия Inv/1 (Inv.1 version)                                                                                                    |                |            |
|                   | Активный          |                                                                                                    |                |            |
|                   | сигнал тре-       |                                                                                                    |                |            |
|                   | воги (Active      |                                                                                                    |                |            |
|                   | alarm)            |                                                                                                    |                |            |
|                   | Запись о          |                                                                                                    |                |            |
|                   | неисправ-         |                                                                                                    |                |            |
| Сигна-            | ности (Fault      |                                                                                                    |                |            |
| лизации           | record)           |                                                                                                    |                |            |
| (Alarms)          | Запись Ста-       |                                                                                                    |                |            |
|                   | ⊤yca (Status      |                                                                                                    |                |            |
|                   | record)           |                                                                                                    |                |            |
|                   | Операцион-        |                                                                                                    |                |            |
|                   | ная запись        |                                                                                                    |                |            |
|                   | (Operating        |                                                                                                    |                |            |
|                   | record)           |                                                                                                    |                |            |
|                   |                   |                                                                                                    | Инв. Вкл.      |            |
|                   |                   | Den ( Dense en en el contra en el contra en | (inv.On)       |            |
|                   | Вкл / Выкл        | ВКЛ / ВЫКЛ СИСТЕМЫ (System on-ott)                                                                                                    | Блокир. Бай-   | Выключение |
|                   | (On-Off)          |                                                                                                    | naca (Snut to  | (Shutdown) |
|                   |                   |                                                                                                    | Dypassj        |            |
|                   |                   |                                                                                                    | Вкл (On)       | Выкл (Off) |
|                   |                   |                                                                                                    |                | LIDM1 off  |
|                   |                   |                                                                                                    |                | LIPM2 off  |
|                   |                   |                                                                                                    |                |            |
|                   |                   |                                                                                                    |                |            |
| Προβάρκα          |                   | UPM Вкл/Выкл (UPM on-off)                                                                                                    |                |            |
| (Control)         |                   |                                                                                                    |                |            |
| (control)         |                   |                                                                                                    |                |            |
|                   | Обслу-            |                                                                                                    |                |            |
|                   | живание           |                                                                                                    |                |            |
|                   | (Maintain)        |                                                                                                    |                | Cha 2 off  |
|                   | (*******          | 2205 BUOD VCTOOXCTRO BUD/BUNG (Chargor                                                                                                    |                | Chg.2 off  |
|                   |                   | рарядное устроиство БКЛ/БЫКЛ. (CHaiger                                                                                                    |                |            |
|                   |                   |                                                                                                    |                |            |
|                   |                   |                                                                                                    |                |            |
|                   |                   |                                                                                                    |                |            |
|                   |                   | Зарядное устройство Вкл/Выкл. (Charger<br>on-off                                                                                                    | Chg.7 on       | Chg.7 off  |
|                   |                   |                                                                                                    | Chg.8 on       | Chg.8 off  |

| Уровень 1<br>меню       | Уровень 2<br>меню                          | Уровень З меню                                                              | Уровень                                                                                | 4 меню                                               |
|-------------------------|--------------------------------------------|-----------------------------------------------------------------------------|----------------------------------------------------------------------------------------|------------------------------------------------------|
|                         |                                            | Зарядка с выравниванием и поддержанием<br>заряда (Equalized-float charging) | Принудитель-<br>ное выравни-<br>вание (Forced<br>equ.)<br>Откл. Выр./<br>Подд. (Cancel | Принуди-<br>тельное<br>вкл. Подд. (<br>Forced float) |
|                         |                                            | Самопроверка (Self-check)                                                   | equ.flo.)<br>По времени<br>(By time)                                                   | По напря-<br>жению (Ву<br>voltage)                   |
| Проверка                | Обслу-<br>живание<br>(Maintain)            |                                                                             | калиоровка<br>SOH (SOH<br>calibrate)                                                   | откл. про-<br>верки (Cancel<br>check)                |
| (Control)               | (maintain)                                 | Обслуживание (Maintain)                                                     | Восстановить<br>зав. настрой-<br>ки (Recover<br>factory)                               | Откл. Опове-<br>щение (Mute)                         |
|                         |                                            |                                                                             | Очистить<br>записи (Clear<br>record)                                                   | Сброс оши-<br>бок (Clear<br>faults)                  |
|                         |                                            | USB-операции (USB operations)                                               | Выгрузка<br>истории<br>(Export<br>history)                                             | Загрузка<br>логотипа<br>(Import logo)                |
|                         | Обновле-<br>ние ПО<br>(Upgrade)            | Загрузка прошивки (Import firmw.)                                           |                                                                                        |                                                      |
|                         |                                            | Язык (Language)                                                             |                                                                                        |                                                      |
|                         |                                            | Дата (YYYY-MM-DD)                                                           |                                                                                        |                                                      |
|                         |                                            | Время (Time)                                                                |                                                                                        |                                                      |
|                         | Общие                                      | Формат даты (Date format)                                                   |                                                                                        |                                                      |
|                         | (Common)                                   | Яркость (Brightness)                                                        |                                                                                        |                                                      |
|                         |                                            | Автоблокировка (Auto-lock)                                                  |                                                                                        |                                                      |
|                         |                                            | Пароль Пользователя (User password)                                         |                                                                                        |                                                      |
|                         |                                            | Дистанционное управление (Remote control)                                   |                                                                                        |                                                      |
|                         |                                            | Последовательный порт (Serial port)                                         | Protocol                                                                               | Baud rate                                            |
|                         | Порты и                                    |                                                                             | Address                                                                                | Parity                                               |
| Настройки<br>(Settings) | протоколы<br>связи<br>(Communi-<br>cation) | Сеть (Network)                                                              | Выделение<br>IP-адресов<br>(IP address<br>Allocation)                                  | IP-адрес<br>(IP address)                             |
|                         |                                            |                                                                             | Маска под-<br>сети (Subnet<br>mask)                                                    | Шлюз<br>(Gateway)                                    |
|                         | «Сухие кон-                                | Входные «сухие контакты (Input dry<br>contacts)                             | DI_1                                                                                   | DI_2                                                 |
|                         | такты» (Dry                                |                                                                             | DO_1                                                                                   | DO_2                                                 |
|                         | contacts)                                  | рыходные «сухие конгакты» (Output dry                                       | DO_3                                                                                   | DO_4                                                 |
|                         |                                            |                                                                             | DO_5                                                                                   | DO_6                                                 |
|                         | Байпасс                                    | Диапазон напряжений ECO,% (ECO voltage<br>range,%)                          |                                                                                        |                                                      |
|                         | (Bypass)                                   | Диапазон частот ECO, Гц (ECO freq.range,<br>Hz)                             |                                                                                        |                                                      |

| Уровень 1<br>меню | Уровень 2<br>меню   | Уровень 3 меню                                                                     | Уровень 4 меню |
|-------------------|---------------------|------------------------------------------------------------------------------------|----------------|
|                   |                     | Макс. напряжение байпаса, % (Max.bypass                                            |                |
|                   | Байпасс<br>(Bypass) | Иин. напряжение байпаса, % (Min.bypass<br>voltane %)                               |                |
|                   |                     | Диапазон частот байпаса, Гц (Bypass freq.<br>range, Hz)                            |                |
|                   |                     | Задержка Вкл. питания модуля в стойке, сек<br>(Intra-rack pow.mdl.start.delay, s)  |                |
|                   |                     | Межстоечная задержка вкл. пит. модулей,<br>cek (Inter-rack pow.mdl.start.delay, s) |                |
|                   | Вход (Input)        | Время плавного запуска PFC, сек (PFC soft-<br>startup time, s)                     |                |
|                   |                     | Ограничение входного тока (Input cur.<br>limiting)                                 |                |
|                   |                     | Диапазон огран. вх. тока, % (Input cur.<br>limiting ratio, %)                      |                |
|                   |                     | Адаптивность входа (Input adaptability)                                            |                |
|                   |                     | Тип АКБ (Battery type)                                                             |                |
|                   |                     | Емкость АКБ, Ач (Battery capacity, Ah                                              |                |
|                   |                     | Количество ячеек (Number of cells)                                                 |                |
|                   |                     | Группа АКБ (Battery string)                                                        |                |
|                   |                     | Режим группы АКБ (Battery string mode)                                             |                |
|                   |                     | Автомат. самопроверка АКБ (Battery auto<br>self-check)                             |                |
|                   |                     | Запуск авто-самопроверки (Start to auto<br>self-check)                             |                |
| Настройки         |                     | Остановка авто-самопроверки (Stop to auto<br>self-check)                           |                |
| (Settings)        |                     | Период авто-самопроверки, дней (Auto self-<br>check period, d)                     |                |
|                   |                     | Время самопроверки, ч (Self-check time, h)                                         |                |
|                   |                     | Самопроверка под напряжением, В/элемент<br>(Self-check under volt.,V/cell)         |                |
|                   |                     | Порог срабатывания сигнализации перегре-<br>ва, (°C) (Overtemp.alarm thresh., °C)  |                |
|                   | Батарея             | Порог срабатывания сигнализации пониж.                                             |                |
|                   | (Battery)           | темп. (°C) Undertemp.alarm thresh. (°C)                                            |                |
|                   |                     | Предупреждение о времени резервной<br>работы (Backup time warning)                 |                |
|                   |                     | Порог предупреждения о времени резерв-<br>ной работы,мин Backup time warn. thresh. |                |
|                   |                     | ((1)))<br>Предупреждение об оставшемся заряде<br>(Родана, сар. Магрісс)            |                |
|                   |                     | Порог предупреждения об оставшемся заря-                                           |                |
|                   |                     | de, % (Remain. cap. warning thresh.,%)                                             |                |
|                   |                     | Степень работоспособности АКЬ, % (SOH<br>,%)                                       |                |
|                   |                     | Uграничение тока зарядки (Chg. cur. limiting<br>coef. (C10)                        |                |
|                   |                     | Поддерживающее напр. ячейки, В/ячейку<br>(Cell float voltage, V/cell)              |                |
|                   |                     | Выравнивающее напр. ячейки, В/ячейку<br>(Cell equalized volt., V/cell)             |                |
|                   |                     | Предупреждение о полном разряде ячейки,<br>В (Cell EOD volt. warn. Increment, V)   |                |

| Уровень 1  | Уровень 2  | Уровень 3 меню                                                                   | ень 3 меню Уровень 4 меню |  |
|------------|------------|----------------------------------------------------------------------------------|---------------------------|--|
| MEHRO      | MEHRO      |                                                                                  |                           |  |
|            |            | unlock time, min)                                                                |                           |  |
|            |            | Макс. время разряда АКБ, ч (Max. batt. dis.                                      |                           |  |
|            |            | Time, h)                                                                         |                           |  |
|            |            | Защитный интервал выравн. напр, дней                                             |                           |  |
|            |            | (Equ. chg. protect. Interval, d)                                                 |                           |  |
|            |            | Запланированный интервал выравн. заряд-                                          |                           |  |
|            |            | ки, днеи (Scheduled equ. cng. Interval,d)                                        |                           |  |
|            |            | темп. комп. поддерж. напряжения (гюас voic.<br>temp. comp.)                      |                           |  |
|            |            | Темп. комп. поддерж. напряжения мВ/ячейку                                        |                           |  |
|            | -          | (Flo. volt. temp. comp.,mV/ºC-cell)                                              |                           |  |
|            | Батарея    | Напр. полного разряда током 0.1С, В/ячей-                                        |                           |  |
|            | (Dattery)  | ky (Dis. cur. 0.1C EOD, V/cell)                                                  |                           |  |
|            |            | Напр. полного разряда током 1.0С, В/ячей-                                        |                           |  |
|            |            | Ку (DIS. CUI. 1.0С ЕОД, УУСЕЦ)<br>Время заряда пост выравн напр ч                |                           |  |
|            |            | (Constant volt. eau. cha. time.h)                                                |                           |  |
|            |            | Время заряда пост. выравн. током, ч                                              |                           |  |
|            |            | (Constant cur. equ. chg. Time, h)                                                |                           |  |
|            |            | Тип АКБ (Battery type)                                                           |                           |  |
|            |            | Емкость АКБ, Ач (Battery capacity, Ah)                                           |                           |  |
|            |            | Количество ячеек (Number of cells)                                               |                           |  |
|            |            | Группа АКБ (Battery string)                                                      |                           |  |
|            |            | Режим группы АКБ (Battery string mode)                                           |                           |  |
|            |            | Скор. изм. частоты на выходе Гц/сек                                              |                           |  |
| Настройки  |            | (Output Hey, Hack Tale, HZ/S)<br>Колиц дерека, Байдаса (Вурась transfer          |                           |  |
| (Settings) |            | times)                                                                           |                           |  |
| (Sectings) | D          | Выходное напряжение, В (Output voltage,                                          |                           |  |
|            | Выход      | V)                                                                               |                           |  |
|            | (Output)   | Частота на выходе, Гц (Output frequency, Hz)                                     |                           |  |
|            |            | Регулировка выходного напряжения, В                                              |                           |  |
|            |            | (Output volt. Adjustment, V)                                                     |                           |  |
|            |            | Коэффициент выходного тока при само-на-                                          |                           |  |
|            |            | Прузке, « (Зеляюва васрас сол. Касю, »)<br>Одиночный/Параддельный режим (Single/ |                           |  |
|            |            | Parallel)                                                                        |                           |  |
|            |            | Параллельный идентификатор (Parallel ID)                                         |                           |  |
|            | ОСНОВНЫЕ   | Расширенный пароль (Advanced password)                                           |                           |  |
|            | (0030)     | Macтep настроек (Settings wizard)                                                |                           |  |
|            |            | Установка языковых ограничений (Set                                              |                           |  |
|            |            | language limit)                                                                  |                           |  |
|            |            | Режим работы (Working mode)                                                      |                           |  |
|            |            | Режим LBS (LBS mode)                                                             |                           |  |
|            |            | Параллельный номер (Parallet Nulliber)                                           |                           |  |
|            |            | (Module cycle hiber. Period d)                                                   |                           |  |
|            | Расши-     | Выбор ведущ/ведомого шкафа (Cabinet                                              |                           |  |
|            | ренные     | master-slave)                                                                    |                           |  |
|            | (Advanced) | Количество основных модулей (Number of                                           |                           |  |
|            |            | basic modules)                                                                   |                           |  |
|            |            | Количество резервных модулей (Number of                                          |                           |  |
|            |            |                                                                                  |                           |  |
|            |            | hibernate)                                                                       |                           |  |

| Уровень 1<br>меню       | Уровень 2<br>меню              | Уровень З меню                                                           | Уровень 4 меню                                                        |                                                      |
|-------------------------|--------------------------------|--------------------------------------------------------------------------|-----------------------------------------------------------------------|------------------------------------------------------|
| Настройки<br>(Settings) | Расши-<br>ренные<br>(Advanced) | Перезапуск при полном разряде (EOD<br>restart)                           |                                                                       |                                                      |
|                         |                                | Задержка перезапуска при полном разряде,<br>мин (EOD restart delay, min) |                                                                       |                                                      |
|                         |                                | Спящий режим зарядного устройства<br>(Charger hibernate)                 |                                                                       |                                                      |
|                         |                                | Длительность спящего режима ЗУ, дней<br>(Charger hiber.time, d)          |                                                                       |                                                      |
|                         |                                | Высота над ур. моря, м (Altitude, m)                                     |                                                                       |                                                      |
|                         | Гарантия<br>(Warranty)         | Гарантия АКБ (Battery warranty)                                          | Время<br>установки<br>(Installation<br>time)                          | Время га-<br>рантии, лет<br>(Warranty<br>time, year) |
|                         |                                |                                                                          | Окончание<br>гарантии<br>(Expire time)                                |                                                      |
|                         |                                | Гарантия ИБП (UPS warranty)                                              | Время<br>установки<br>(Installation<br>time)<br>Окончание<br>гарантии | Время га-<br>рантии, лет<br>Warranty time<br>(year)  |
|                         |                                |                                                                          | (Expire time)                                                         |                                                      |

# Приложение 2. Перечень ошибок

| Код<br>ошибки | Описание                                                                 | Причина                                                                                                | Методы решения проблемы                                                                                                    |  |
|---------------|--------------------------------------------------------------------------|----------------------------------------------------------------------------------------------------|----------------------------------------------------------------------------------------------------|--|
| 99            | Нет связи с BMS АКБ                                                      | Связь между ИБП и литиевой<br>батареей нарушена                                                        | Проверьте исправность кабеля<br>связи, переподключите кабель<br>связи.                                                                                                    |  |
| 100-<br>102   | Перенапряжение на входе                                                  | Аномально высокое входное<br>напряжение                                                                | Проверьте входное напряже-<br>ние сети.                                                                                                    |  |
| 103-<br>104   | Пониженное входное напря-<br>жение                                       | Аномально низкое входное<br>напряжение                                                                 | Проверьте входное напряже-<br>ние сети.                                                                                                    |  |
| 106           | Частота на входе выше нор-<br>мы                                         | Ненормальная входная ча-<br>стота                                                                      | Проверьте частоту входного<br>напряжения сети.                                                                                                    |  |
| 107           | Частота на входе ниже нормы                                              | Ненормальная входная ча-<br>стота                                                                      | Проверьте частоту входного<br>напряжения сети.                                                                                                    |  |
| 108           | Последовательность фаз на<br>входе неправильная                          | Последовательность фаз на<br>входе неправильная                                                        | Проверьте кабели входного<br>питания.                                                                                                    |  |
| 109           | Входное напряжение несба-<br>лансированное                               | Входное напряжение несба-<br>лансированное                                                             | Проверьте входное напряже-<br>ние сети.                                                                                                    |  |
| 110           | Входной ток несбалансиро-<br>ванный                                      | Входной ток несбалансиро-<br>ванный                                                                    | Заменить блок питания или<br>модуль                                                                                                    |  |
| 124           | Потеря входной фазы                                                      | Потеря входной фазы                                                                                    | Проверьте входное напряже-<br>ние сети.                                                                                                    |  |
| 125           | Входной нейтральный провод<br>отключен                                   | Входная нулевая линия не<br>подключена                                                                 | Проверьте на предмет чрез-<br>мерной несбалансированной<br>нагрузки.                                                                                                    |  |
| 126           | Перегрузка на входе                                                      | Перегрузка на входе                                                                                    | Проверьте на предмет чрез-<br>мерной нагрузки                                                                                                    |  |
| 200           | Перенапряжение положитель-<br>ной шины                                   | Положительное напряжение<br>шины выше значения на-<br>стройки перенапряжения                           | Если входное напряжение сети<br>или байпаса слишком высокое,<br>после того, как напряжение<br>вернется к норме, устраните<br>неисправность, а затем пере-<br>запустите. Если напряжение все<br>еще слишком высокое, замени-<br>те блок питания или модуль. |  |
| 201           | Перенапряжение отрицатель-<br>ной шины                                   | Отрицательное напряжение<br>шины выше значения на-<br>стройки перенапряжения                           |                                                                                                    |  |
| 202           | Перенапряжение на шине                                                   | Напряжение на шине выше<br>значения настройки перена-<br>пряжения                                      |                                                                                                    |  |
| 203           | Пониженное напряжение по-<br>ложительной шины                            | Напряжение положительной<br>шины ниже значения настрой-<br>ки пониженного напряжения                   | Заменить блок питания или<br>модуль                                                                                                    |  |
| 204           | Пониженное напряжение от-<br>рицательной шины                            | Напряжение отрицательной<br>шины ниже значения настрой-<br>ки пониженного напряжения                   | Заменить блок питания или<br>модуль                                                                                                    |  |
| 206           | Положительное и отрица-<br>тельное напряжение шины<br>несбалансированное | Разница напряжений между<br>положительной и отрицатель-<br>ной шиной выше установлен-<br>ного значения | Заменить блок питания или<br>модуль                                                                                                    |  |
| 207           | Ошибка перенапряжения обо-<br>рудования шины                             | Напряжение на шине выше<br>установленного значения<br>перенапряжения для обору-<br>дования             | Заменить блок питания или<br>модуль                                                                                                    |  |
| 210           | Превышено количество пе-<br>ренапряжений шины                            | Перенапряжение шины выше<br>установленного значения                                                    | Заменить блок питания или<br>модуль                                                                                                    |  |
| 211           | Срок службы емкости шины<br>менее 1 года                                 | Срок службы конденсатора<br>шины менее 1 года                                                          | Заменить блок питания или<br>модуль                                                                                                    |  |

| Код<br>ошибки | Описание                                                       | Причина                                                                                      | Методы решения проблемы                                                                                                    |
|---------------|----------------------------------------------------------------|----------------------------------------------------------------------------------------------|----------------------------------------------------------------------------------------------------|
| 212           | Мгновенное понижение на-<br>пряжения положительной<br>шины     | Напряжение положительное<br>шины ниже установленного<br>значения пониженного на-<br>пряжения | Заменить блок питания или<br>модуль                                                                                                    |
| 213           | Мгновенное понижение на-<br>пряжения отрицательной<br>шины     | Отрицательное напряжение<br>ниже установленного значе-<br>ния пониженного напряжения         | Заменить блок питания или<br>модуль                                                                                                    |
| 218           | Короткое замыкание в шине                                      | Короткое замыкание в шине                                                                    | Проверьте соединение шины<br>или замените блок питания<br>или модуль                                                                                                    |
| 219           | Превышение количества стар-<br>тов ПО шины                     | Количество запусков ПО<br>шины превысило установ-<br>ленное значение                         | Заменить блок питания или<br>модуль                                                                                                    |
| 300           | Перегрев АКБ                                                   | Температура АКБ достигла<br>точки срабатывания сигнали-<br>зации о перегреве АКБ             | Проверьте, не ослаблены ли ка-<br>бели АКБ. Проверьте, соответ-<br>ствуют ли напряжение или ток<br>АКБ параметрам, указанным в<br>руководстве по эксплуатации<br>АКБ. Усильте вентиляцию по-<br>мещения АКБ. Улучшите вен-<br>тиляцию электросети. |
| 301           | Ошибка самопроверки АКБ                                        | Самопроверка АКБ не завер-<br>шилась.                                                        | Проверьте правильность уста-<br>новленного номера АКБ. Заме-<br>ните блок питания или модуль.                                                                                                    |
| 302           | Перенапряжение АКБ                                             | Напряжение АКБ достигло<br>точки защиты от перенапря-<br>жения АКБ                           | Проверьте правильность уста-<br>новленного номера АКБ. Заме-<br>ните блок питания или модуль.                                                                                                    |
| 303           | Пониженное напряжение АКБ<br>(DOD)                             | Сигнализация пониженного<br>напряжения АКБ                                                   | Проверьте, не является ли<br>напряжение главной цепи не-<br>нормальным в течение дли-<br>тельного времени. Проверьте<br>на перегрузку.                                                                                                    |
| 304           | Пониженное напряжение АКБ<br>(EOD)                             | Напряжение АКБ достигает<br>значения напряжения EOD<br>из-за непрерывной разряд-<br>ки АКБ   | Проверьте электропитание и<br>вовремя заряжайте аккуму-<br>лятор.                                                                                                    |
| 305-<br>309   | Перезарядка АКБ                                                | Зарядное устройство вышло из строя                                                           | Заменить блок питания или<br>модуль                                                                                                    |
| 322           | Перегрузка по току заряда<br>АКБ                               | Зарядное устройство вышло<br>из строя                                                        | Проверьте, соответствует ли<br>установленное количество АКБ<br>фактическому количеству АКБ,<br>или замените блок питания или<br>модуль                                                                                                    |
| 323           | Перегрузка по току разряда<br>АКБ                              | Перегрузка по току разряда<br>АКБ                                                            | Проверьте, не питаются ли<br>мощные нагрузки от слабых<br>АКБ и устраняются ли неполад-<br>ки после снятия нагрузки. Если<br>нет, замените блок питания<br>или модуль.                                                                             |
| 324           | Напряжение при разряде<br>АКБ достигло допустимого<br>минимума | Напряжение АКБ достигло<br>значения напряжения EOD<br>из-за непрерывной разряд-<br>ки АКБ    | Проверьте электропитание и<br>вовремя заряжайте аккуму-<br>лятор.                                                                                                    |
| Код<br>ошибки | Описание                                               | Причина                                                                    | Методы решения проблемы                                                                                                    |
|---------------|--------------------------------------------------------|----------------------------------------------------------------------------|----------------------------------------------------------------------------------------------------|
| 325           | Время разрядки АКБ истекло                             | Время непрерывной разрядки<br>АКБ превысило допустимое                     | Проверьте электропитание и<br>вовремя заряжайте аккуму-<br>лятор.                                                                                                    |
| 330           | Предупреждение о времени<br>резервной работы           | Время работы АКБ в режи-<br>ме ожидания не достигает<br>ожидаемого         | Проверьте сетевое питание<br>и вовремя заряжайте акку-<br>мулятор. Проверьте емкость<br>конфигурации АКБ.                                                                                                    |
| 331           | Предупреждение об остаточ-<br>ной емкости              | Оставшаяся емкость не со-<br>ответствует ожидаемой оста-<br>точной емкости | Проверьте сетевое питание<br>и вовремя заряжайте акку-<br>мулятор. Проверьте емкость<br>конфигурации АКБ.                                                                                                    |
| 332           | Напоминание об обслужива-<br>ние АКБ                   | Период обслуживания истек<br>после предыдущего обслужи-<br>вания АКБ       | Подтвердите рекомендации по<br>обслуживанию АКБ после его<br>обслуживания                                                                                                    |
| 336           | Неисправность предохрани-<br>теля АКБ                  | Неисправность предохрани-<br>теля АКБ                                      | Проверьте предохранитель<br>АКБ                                                                                                    |
| 338           |                                                        | Переполюсовка АКБ                                                          | Проверьте полярность уста-<br>новки АКБ и переустановите                                                                                                    |
| 339           | Неправильное подключение<br>АКБ                        | Аккумулятор не подключен                                                   | Проверьте, нормальное ли<br>напряжение на клеммах АКБ<br>и правильно ли установлен<br>аккумулятор. Проверьте, что<br>предохранитель АКБ в норме.                                                                                                    |
| 357           | Низкая температура АКБ                                 | Слишком низкая температура<br>окружающей среды в поме-<br>щении с АКБ      | Повысьте температуру окружа-<br>ющей среды в аккумуляторной<br>комнате                                                                                                    |
| 320           | Превышение напряжения за-<br>рядного устройства        | Превышение напряжения за-<br>рядного устройства                            | Проверьте, правильно ли<br>установлено количество АКБ,<br>и устраняются ли неполад-                                                                                                    |
| 321           | Пониженное напряжение<br>зарядного устройства          | Пониженное напряжение<br>зарядного устройства                              | ки после подтверждения.<br>Если неисправность не устра-<br>нена, замените блок питания<br>или модуль                                                                                                    |
| 322           | Перегрузка по току зарядного<br>устройства             | Перегрузка по току зарядного<br>устройства                                 | Заменить блок питания или<br>модуль                                                                                                    |
| 335           | Сбой плавного запуска за-<br>рядного устройства        | Сбой плавного запуска за-<br>рядного устройства                            | Заменить блок питания или<br>модуль                                                                                                    |
| 346           | Короткое замыкание выклю-<br>чателя ЗУ                 | Короткое замыкание пере-<br>ключателя зарядного устрой-<br>ства            | Заменить блок питания или<br>модуль                                                                                                    |
| 347           | Разомкнутая цепь выключа-<br>теля зарядного устройства | Переключатель зарядного<br>устройства разомкнут                            | Проверьте, находится ли разни-<br>ца между напряжением зарядки<br>и напряжением АКБ в пределах<br>погрешности. Если она выхо-<br>дит за пределы погрешности,<br>выполните повторную кали-<br>бровку напряжения зарядки<br>и напряжения АКБ. Замените<br>блок питания или модуль |
| 348           | Перегрев зарядного устрой-<br>ства                     | Перегрев зарядного устрой-<br>ства                                         | Проверьте вентилятор и вы-<br>ключите зарядное устройство.                                                                                                    |

| Код<br>ошибки | Описание                                                                         | Причина                                                                     | Методы решения проблемы                                                                                                    |
|---------------|----------------------------------------------------------------------------------|-----------------------------------------------------------------------------|----------------------------------------------------------------------------------------------------|
| 349-<br>350   | Ошибка перенапряжения ап-<br>паратуры ЗУ                                         | Ошибка перенапряжения ап-<br>паратуры ЗУ                                    | Проверьте, правильно ли<br>установлено количество бата-<br>рей и устранается ли оциб-                                                                                                    |
| 351-<br>352   | Сигнал о волновом ограни-<br>чении тока аппаратуры за-<br>рядного устройства     | Предельный волновой ток<br>зарядного устройства                             | ка после подтверждения.<br>Если неисправность не устра-<br>нена, замените блок питания<br>или модуль                                                                                                |
| 353-<br>354   | Неисправность ограничения<br>волнового тока оборудования<br>зарядного устройства | Сбой ограничения волнового<br>тока в оборудовании заряд-<br>ного устройства | Заменить блок питания или<br>модуль                                                                                                    |
| 363           | Первичная защита при заряд-<br>ке литиевых аккумуляторов                         | Сработала первичная защита<br>зарядки литиевой батареи                      | Проверьте, в порядке ли ли-<br>тиевая батарея, проверьте, в<br>порядке ли настройки литиевой<br>батареи, если неисправность<br>не исчезает, замените повре-<br>жденную литиевую батарею<br>или блок |
| 364           | Первичная защита разряда<br>литиевой батареи                                     | Сработала первичная защита<br>разряда литиевой батареи                      | Проверьте, в порядке ли ли-<br>тиевая батарея, проверьте, в<br>порядке ли настройки литиевой<br>батареи, если неисправность<br>не исчезает, замените повре-<br>жденную литиевую батарею<br>или блок |
| 365           | Вторичная защита при заряд-<br>ке литиевых аккумуляторов                         | Сработала вторичная защита<br>зарядки литиевой батареи                      | Проверьте, в порядке ли ли-<br>тиевая батарея, проверьте, в<br>порядке ли настройки литиевой<br>батареи, если неисправность<br>не исчезает, замените повре-<br>жденную литиевую батарею<br>или блок |
| 366           | Вторичная защита разряда<br>литиевой батареи                                     | Сработала вторичная защита<br>разряда литиевой батареи                      | Проверьте, в порядке ли ли-<br>тиевая батарея, проверьте, в<br>порядке ли настройки литиевой<br>батареи, если неисправность<br>не исчезает, замените повре-<br>жденную литиевую батарею<br>или блок |
| 367           | третий уровень защиты при<br>зарядке литиевых аккумуля-<br>торов                 | Сработал третий уровень за-<br>щиты при зарядке литиевых<br>аккумуляторов   | Проверьте, в порядке ли ли-<br>тиевая батарея, проверьте, в<br>порядке ли настройки литиевой<br>батареи, если неисправность<br>не исчезает, замените повре-<br>жденную литиевую батарею<br>или блок |
| 368           | третий уровень защиты при<br>разрядке литиевых аккуму-<br>ляторов                | Сработал третий уровень за-<br>щиты при разрядке литиевых<br>аккумуляторов  | Проверьте, в порядке ли ли-<br>тиевая батарея, проверьте, в<br>порядке ли настройки литиевой<br>батареи, если неисправность<br>не исчезает, замените повре-<br>жденную литиевую батарею<br>или блок |

| Код<br>ошибки | Описание                                                                  | Причина                                                                          | Методы решения проблемы                                                                                                    |
|---------------|---------------------------------------------------------------------------|----------------------------------------------------------------------------------|----------------------------------------------------------------------------------------------------|
| 369           | Предупреждение при зарядке<br>литиевой батареи                            | Сработала сигнализация при<br>заряде литиевой батареи                            | Проверьте, в порядке ли ли-<br>тиевая батарея, проверьте, в<br>порядке ли настройки литиевой<br>батареи, если неисправность<br>не исчезает, замените повре-<br>жденную литиевую батарею<br>или блок |
| 370           | Предупреждение при разряд-<br>ке литиевой батареи                         | Сработала сигнализация раз-<br>ряде литиевой батареи                             | Проверьте, в порядке ли ли-<br>тиевая батарея, проверьте, в<br>порядке ли настройки литиевой<br>батареи, если неисправность<br>не исчезает, замените повре-<br>жденную литиевую батарею<br>или блок |
| 406-<br>411   | Сигнализация о волновом<br>ограничении тока оборудо-<br>вания выпрямителя | Сигнализация по ограничению<br>волнового тока выпрями-<br>тельного оборудования  | Проверьте на наличие чрез-<br>мерной или дополнительной<br>импульсной нагрузки.                                                                                                    |
| 412-<br>417   | ошибка о перенапряжении<br>аппаратуры выпрямителя                         | отказ по перегрузке тока у<br>оборудования выпрямителя                           | Проверьте на предмет чрез-<br>мерной нагрузки, в противном<br>случае замените блок питания<br>или модуль                                                                                            |
| 418-<br>423   | Перегрузка по току выпря-<br>мителя                                       | Перегрузка по току выпря-<br>мителя                                              | Заменить блок питания или<br>модуль                                                                                                    |
| 424-<br>429   | Неисправность ограничения<br>волнового тока в аппаратуре<br>выпрямителя   | Неисправность ограничения<br>волнового тока в аппаратуре<br>зарядного устройства | Проверьте, нет ли чрезмерной<br>нагрузки, в противном случае<br>замените блок питания или<br>модуль.                                                                                                |
| 430           | Сбой плавного пуска обору-<br>дования шины                                | Не удалось выполнить плав-<br>ный пуск оборудования шины                         | Заменить блок питания или<br>модуль                                                                                                    |
| 447           | Перегрузка выпрямителя по<br>току в режиме работы от<br>батареи           | Перегрузка выпрямителя по<br>току в режиме работы от<br>батареи                  | Заменить блок питания или<br>модуль                                                                                                    |
| 448           | Перегрузка выпрямителя по току в режиме сети                              | Перегрузка выпрямителя по току в режиме сети                                     | Заменить блок питания или<br>модуль                                                                                                    |
| 500-<br>505   | Перегрев модуля PFC IGBT                                                  | Перегрев модуля PFC IGBT                                                         | Проверьте работу вентилято-<br>ра, температуру окружающей<br>среды, выходной мощности,<br>не превышает ли полную на-<br>грузку в течение длительного<br>времени.                                    |
| 506           | сбой чтения-записи E2PROM                                                 | сбой чтения-записи E2PROM                                                        | Заменить блок питания или<br>модуль                                                                                                    |
| 507           | РFC DSP и мониторинг связи<br>сбой                                        | Нет связи между DSP выпря-<br>мителя и монитором                                 | Проверьте правильность под-<br>ключения кабелей связи. Заме-<br>ните блок питания или модуль<br>или блок мониторинга.                                                                               |
| 508           | Сбой связи между PFC DSP<br>и CPLD                                        | Связь между CPLD выпрями-<br>теля и монитором не удалась                         | Заменить блок питания или<br>модуль                                                                                                    |
| 509-<br>511   | Неисправность вентилятора                                                 | Вентилятор вышел из строя                                                        | Проверьте, не заблокирован<br>ли вентилятор. Если да, вос-<br>становите нормальную рабо-<br>ту вентилятора. В противном<br>случае, замените блок питания                                            |
| 512           | APS выпрямителя вне нормы                                                 | Ненормальное вспомогательное питание выпрямителя                                 | Заменить блок питания или<br>модуль                                                                                                    |

| Код<br>ошибки | Описание                                                                  | Причина                                                                                       | Методы решения проблемы                                                                                                    |
|---------------|---------------------------------------------------------------------------|-----------------------------------------------------------------------------------------------|----------------------------------------------------------------------------------------------------|
| 515           | Неисправность контактора<br>PFC                                           | Вышел из строя контактор<br>выпрямителя                                                       | Заменить блок питания или<br>модуль                                                                                                    |
| 516           | Версия программного обе-<br>спечения CPLD неправильная                    | Версия программного обе-<br>спечения CPLD неправильная                                        |                                                                                                    |
| 517           | Версия программного обе-<br>спечения DSP неправильная                     | Версия программного обе-<br>спечения DSP неправильная                                         | Загрузите актуальное про-                                                                                                    |
| 518           | Несоответствие версии про-<br>граммного обеспечения PFC<br>и оборудования | Версия программного обе-<br>спечения выпрямителя не<br>соответствует версии обо-<br>рудования | граммное обеспечение                                                                                                    |
| 520           | Аварийная остановка PFC                                                   | Аварийное отключение вы-<br>прямителя                                                         | Проверьте состояние кнопки<br>аварийного отключения, устра-<br>нение неполадок                                                                                                    |
| 525           | Ошибка связи SPI между вы-<br>прямителем и инвертором                     | Сбой SPI связи между выпря-<br>мителем и инвертором                                           | Заменить блок питания или<br>модуль                                                                                                    |
| 600-<br>602   | Превышение напряжения<br>байпаса                                          | Превышение напряжения<br>байпаса                                                              | Проверьте входное напряже-<br>ние байпаса или проводку. Про-<br>верьте, являются ли система<br>напряжения, а также верхний<br>и нижний пределы напряжения<br>байпаса приемлемыми. |
| 603-<br>605   | Пониженное напряжение<br>байпаса                                          | Пониженное напряжение<br>байпаса                                                              | Проверьте входное напряже-<br>ние байпаса или проводку. Про-<br>верьте, являются ли система<br>напряжения, а также верхний<br>и нижний пределы напряжения<br>байпаса приемлемыми. |
| 607           | Повышенная частота байпаса                                                | Повышенная частота байпаса                                                                    | Проверьте частоту входного<br>сигнала байпаса. Проверьте,<br>являются ли номинальные на-<br>стройки частоты и диапазона<br>частот приемлемыми.                                    |
| 608           | Пониженная частота байпаса                                                | Пониженная частота байпаса                                                                    | Проверьте частоту входного<br>сигнала байпаса. Проверьте,<br>являются ли номинальные на-<br>стройки частоты и диапазона<br>частот приемлемыми.                                    |
| 617           | Последовательность фаз бай-<br>паса обратная                              | Последовательность фаз бай-<br>паса обратная                                                  | Проверьте трехфазную вход<br>ную проводку байпаса.                                                                                                    |
| 619–<br>621   | Ошибка, обрыв цепи байпаса                                                | SCR байпаса разомкнут                                                                         | Заменить блок питания или<br>модуль                                                                                                    |
| 622-<br>624   | Короткое замыкание SCR<br>байпаса                                         | Короткое замыкание SCR<br>байпаса                                                             | Заменить блок питания или<br>модуль                                                                                                    |
| 625-<br>626   | Ошибка APS байпаса                                                        | Отказ вспомогательного пи-<br>тания байпаса                                                   | Вручную удалить, заменить<br>обходной блок                                                                                                    |
| 627           | Перегрузка байпаса 125%                                                   | Тайм-аут перегрузки байпаса<br>125%                                                           | Проверьте, не слишком ли ве<br>лика нагрузка. Проверьте, не                                                                                                    |
| 629           | Перегрузка байпаса 150%                                                   | Тайм-аут перегрузки байпаса<br>150%                                                           | снизились ли характеристики<br>модуля из-за отказа вентиля                                                                                                    |
| 647           | Перегрузка байпаса 200%                                                   | Тайм-аут перегрузки байпаса<br>200%                                                           | тора. Если нет, замените блок<br>питания или модуль.                                                                                                    |
| 655           | Предупреждение о перегруз-<br>ке байпаса                                  | Перегрузка байпаса                                                                            | Автоматически сбрасывается после снижения нагрузки                                                                                                    |
| 631           | Сбой связи DSP байпаса и<br>мониторинга                                   | Связь между DSP байпаса и<br>монитором не удалась                                             | Заменить блок байпаса или<br>модуль мониторинга                                                                                                    |
|               |                                                                           | энергия.рф                                                                                    |                                                                                                    |

| Код<br>ошибки | Описание                                        | Причина                                                   | Методы решения проблемы                                                                                                    |
|---------------|-------------------------------------------------|-----------------------------------------------------------|----------------------------------------------------------------------------------------------------|
|               | Версия программного обе-                        | Версия программного обе-                                  |                                                                                                    |
| 633           | спечения DSP байпаса не-                        | спечения DSP байпаса не-                                  | 2                                                                                                    |
|               | актуальна                                       | актуальна                                                 | Загрузите актуальное про-                                                                                                    |
| 635           | Несовпадение версии ПО бай-                     | Несовпадение версии ПО бай-                               | граммное обеспечение                                                                                                    |
|               | паса и версии оборудования                      | паса и версии оборудования                                |                                                                                                    |
| 626           | Сбой в работе E2PROM Бай-                       | Сбой в работе E2PROM Бай-                                 | Заменить блок или модуль                                                                                                    |
| 636           | паса                                            | паса                                                      | байпаса                                                                                                    |
| 644-<br>646   | Перегрев байпаса                                | Перегрев байпаса                                          | Проверьте, не перегружен ли<br>выход байпаса. Если да, умень-<br>шите нагрузку. Проверьте, не<br>заблокирован ли канал вен-<br>тилятора. Если да, устраните<br>препятствие. Проверьте, не<br>заблокирован ли вентилятор.<br>Если да, восстановите нор-<br>мальную работу вентилятора.<br>В противном случае замените<br>блок питания. |
| 656-<br>658   | Повышенное напряжение бай-<br>паса в режиме ЕСО | Повышенное напряжение бай-<br>паса в режиме ЕСО           | Проверьте входное напряже-<br>ние байпаса или проводку. Про-<br>верьте, являются ли система<br>напряжения, а также верхний<br>и нижний пределы напряжения<br>байпаса приемлемыми.                                                                                                    |
| 659-<br>661   | Пониженное напряжение бай-<br>паса в режиме ЕСО | Пониженное напряжение бай-<br>паса в режиме ЕСО           | Проверьте входное напряже-<br>ние байпаса или проводку. Про-<br>верьте, являются ли система<br>напряжения, а также верхний<br>и нижний пределы напряжения<br>байпаса приемлемыми.                                                                                                    |
| 662           | Повышенная частота байпаса<br>в режиме ЕСО      | Повышенная частота байпаса<br>в режиме ЕСО                | Проверьте входную частоту<br>байпаса. Проверьте, являются<br>ли номинальная частота и ди-<br>апазон частот приемлемыми.                                                                                                    |
| 663           | Пониженная частота байпаса<br>в режиме ЕСО      | Пониженная частота байпаса<br>в режиме ЕСО                | Проверьте входную частоту<br>байпаса. Проверьте, являются<br>ли номинальная частота и ди-<br>апазон частот приемлемыми.                                                                                                    |
| 707           | Перегрузка 105% на выходе.                      | Перегрузка на выходе 105%, время ожидания закончилось.    | Проверьте, не слишком ли ве-                                                                                                    |
| 708           | Перегрузка 110% на выходе.                      | Перегрузка на выходе 110%,<br>время ожидания закончилось. | лика нагрузка. Проверьте, не<br>снизились ли характеристики                                                                                                    |
| 709           | Перегрузка 125% на выходе.                      | Перегрузка на выходе 125%,<br>время ожидания закончилось. | модуля из-за отказа вентиля-<br>тора. Если нет, замените блок                                                                                                    |
| 710           | Output overload 150%                            | Перегрузка на выходе 150%, время ожидания закончилось.    | питания или модуль.                                                                                                    |
| 721           | Сигнал о перегрузке на вы-<br>ходе              | Сигнализация перегрузки на<br>выходе                      | Автоматически обнуляется по-<br>сле снижения нагрузки                                                                                                    |
| 800-          | Превышение напряжения на                        | Превышение напряжения на                                  | Заменить блок питания или                                                                                                    |
| 802           | инверторе                                       | инверторе                                                 | модуль                                                                                                    |
| 803-          | Пониженное напряжение на                        | Пониженное напряжение на                                  | Заменить блок питания или                                                                                                    |
| 804           | инверторе                                       | инверторе                                                 | модуль                                                                                                    |
| 006           | Напряжение инвертора несба-                     | Напряжение инвертора несба-                               | Заменить блок питания или                                                                                                    |
| 000           | лансированное                                   | лансированное.                                            | модуль                                                                                                    |

| Код<br>ошибки | Описание                                                           | Причина                                                                | Методы решения проблемы                                                                                                    |
|---------------|--------------------------------------------------------------------|------------------------------------------------------------------------|----------------------------------------------------------------------------------------------------|
| 807-<br>809   | Слишком большая компо-<br>нента постоянного тока (RST)             | Слишком большая компо-<br>нента постоянного тока (RST)                 | Сначала проверьте, является ли<br>нагрузка специальной нагруз-<br>кой (например, полуволновой<br>нагрузкой). Если нагрузка обыч-<br>ная, замените блок питания<br>или модуль.                                                                                                    |
| 901           | Сбой фазовой синхронизации инвертора                               | Сбой фазовой синхронизации инвертора                                   | Заменить блок байпаса или<br>модуль                                                                                                    |
| 902           | Частое переключение байпаса<br>и инвертора                         | Частое переключение между<br>байпасом и инвертором                     | Проверьте качество системы<br>питания байпаса и ошибка ав-<br>томатически исчезнет. В про-<br>тивном случае, замените блок<br>питания или модуль.                                                                                                    |
| 903           | Количество плавных пусков инвертора достигло предела               | Количество плавных пусков инвертора достигло предела                   | Замените блок питания или модуль                                                                                                    |
| 904           | Выровненный ток параллель-<br>ного режима вне нормы                | Ненормальный выровненный ток при параллельной работе                   | Замените блок питания или модуль                                                                                                    |
| 905           | Inverter self-check failure                                        | Inverter self-inspection failed                                        | Replace the power unit or the module                                                                                                    |
| 1000-<br>1005 | Перегрев радиатора инвер-<br>тора                                  | Температура радиатора ин-<br>вертора выше установлен-<br>ного значения | Проверьте, не перегружен ли<br>выход байпаса. Если да, умень-<br>шите нагрузку. Проверьте, не<br>заблокирован ли канал вен-<br>тилятора. Если да, устраните<br>препятствие. Проверьте, не<br>заблокирован ли вентилятор.<br>Если да, восстановите нор-<br>мальную работу вентилятора.<br>В противном случае замените<br>блок питания. |
| 1006-<br>1013 | Перегрузка по току оборудо-<br>вания инвертора.                    | Перегрузка по току оборудо-<br>вания инвертора.                        | Проверьте, не слишком ли ве-<br>лика нагрузка, и не приклады-<br>вается ли большая нелинейная<br>нагрузка кратковременно. Если<br>нагрузка нормальная, замените<br>блок питания или модуль.                                                                                                    |
| 1022-<br>1024 | Короткое замыкание на вы-<br>ходе инвертора                        | Короткое замыкание на вы-<br>ходе инвертора                            | Проверьте, не закорочен ли<br>выход, если да, замените блок<br>питания; Если нет, проверьте<br>кабель нагрузки.                                                                                                    |
| 1026          | Питание инвертора вне нор-<br>мы.                                  | Питание инвертора вне нор-<br>мы.                                      | Очистить ошибку вручную.<br>Заменить блок питания или<br>модуль.                                                                                                    |
| 1027          | Неисправность контактора<br>инвертора.                             | Неисправность контактора<br>инвертора                                  | Заменить блок питания или<br>модуль                                                                                                    |
| 1028          | Версия ПО CPLD инвертора<br>неактуальна.                           | Связь между DSP инвертора<br>и монитором не работает.                  | Проверьте, правильно ли под-<br>ключена линия связи ССВ, в<br>противном случае замените<br>блок питания или блок мони-<br>торинга.                                                                                                    |
| 1029          | Версия программного обе-<br>спечения DSP инвертора<br>неактуальна. | Связь между DSP инверто-<br>ра и системной платой не<br>работает.      | Проверьте, правильно ли под-<br>ключена линия связи ССВ, в<br>противном случае замените<br>блок питания или блок мони-<br>торинга.                                                                                                    |

| Код<br>ошибки | Описание                                                               | Причина                                                           | Методы решения проблемы                                                                                                    |
|---------------|------------------------------------------------------------------------|-------------------------------------------------------------------|----------------------------------------------------------------------------------------------------|
| 1030          | Неверная версия ПО CPLD<br>инвертора.                                  | Неверная версия ПО CPLD<br>инвертора.                             |                                                                                                    |
| 1031          | Версия программного обе-<br>спечения DSP инвертора<br>неактуальная.    | Версия ПО DSP инвертора<br>неактуальная.                          | Загрузите программное обе-<br>спечение                                                                                                    |
| 1032          | Версия ПО инвертора и вер-<br>сия оборудования не совпа-<br>дают.      | Версия ПО инвертора не<br>соответствует версии обо-<br>рудования. |                                                                                                    |
| 1033          | Сбой работы E2PROM ин-<br>вертора                                      | Сбой работы E2PROM ин-<br>вертора                                 | Заменить блок питания или<br>модуль                                                                                                    |
| 1034          | Сбой связи DSP инвертора<br>и мониторинга.                             | Связь между инвертором DSP<br>и CPLD не удалась.                  | Заменить блок питания или<br>модуль.                                                                                                    |
| 1036–<br>1038 | Неисправен предохранитель<br>инвертора                                 | Неисправен предохранитель<br>инвертора                            | Проверьте предохранитель ин-<br>вертора на исправность.                                                                                                    |
| 1039          | Аварийная остановка                                                    | Аварийное отключение ин-<br>вертора                               | Проверьте состояние кнопки<br>аварийного отключения, устра-<br>нение неполадок.                                                                                                    |
| 1014-<br>1019 | Сигнализация ограничения<br>волнового тока оборудова-<br>ния инвертора | Сигнализация предельного<br>волнового тока инвертора.             | Проверьте, не слишком ли ве-<br>лика нагрузка, и не приклады-<br>вается ли большая нелинейная<br>нагрузка кратковременно. Если<br>нагрузка нормальная, замените<br>блок питания или модуль                       |
| 1048–<br>1053 | Ошибка ограничения волно-<br>вого тока в оборудовании<br>инвертора     | Отказ поволнового ограни-<br>чения тока инвертора                 | Проверьте, не слишком ли ве-<br>лика нагрузка, и не приклады-<br>вается ли большая нелинейная<br>нагрузка кратковременно. Если<br>нагрузка нормальная, замените<br>блок питания или модуль                       |
| 1056          | Перегрузка модуля инвертора<br>(105%)                                  | Макс. время перегрузки моду-<br>ля инвертора 105% истекло         | Проверьте, не слишком ли ве-                                                                                                    |
| 1057          | Перегрузка модуля инвертора<br>(110%)                                  | Макс. время перегрузки моду-<br>ля инвертора 110% истекло         | лика нагрузка. Проверьте, не<br>снизились ли характеристики                                                                                                    |
| 1058          | Перегрузка модуля инвертора<br>(125%)                                  | Макс. время перегрузки моду-<br>ля инвертора 125% истекло         | модуля из-за отказа вентиля-<br>тора. Если нет, замените блок                                                                                                    |
| 1059          | Перегрузка модуля инвертора<br>(150%)                                  | Макс. время перегрузки моду-<br>ля инвертора 150% истекло         | питания или модуль.                                                                                                    |
| 1072          | Сигнализация повышенного<br>напряжения модуля инвер-<br>тора.          | Сигнализация превышения<br>полной нагрузки инвертора.             | Автоматически очищается по-<br>сле снижения нагрузки.                                                                                                    |
| 1068          | Синхронизированный метод<br>вне нормы.                                 | Ненормальный синхронный<br>прямоугольный сигнал.                  | Проверьте, нормально ли под-<br>ключена линия синхронного<br>прямоугольного сигнала. Заме-<br>ните блок питания или модуль.                                                                                      |
| 1069          | Разомкнутая цепь контактора<br>инвертора                               | Неисправность реле инвер-<br>тора, обрыв цепи                     | Заменить блок питания или                                                                                                    |
| 1070          | Короткое замыкание контак-<br>тора инвертора                           | Короткое замыкание реле<br>инвертора                              | модуль                                                                                                    |
| 1080          | Ударная нагрузка                                                       | Ударная нагрузка                                                  | Проверьте, не прикладывается<br>ли большая нелинейная нагруз-<br>ка кратковременно. Проверьте<br>выходную нагрузку на корот-<br>кое замыкание. Если нагрузка<br>нормальная, замените блок<br>питания или модуль. |

| Код<br>ошибки | Описание                                                | Причина                                                                    | Методы решения проблемы                                                                                                    |
|---------------|---------------------------------------------------------|----------------------------------------------------------------------------|----------------------------------------------------------------------------------------------------|
| 1100          | Связь системной платы и CAN модуля инвертора вне нормы. | Ненормальная связь между<br>системной платой и CAN мо-<br>дулем инвертора. | Проверьте исправность линии<br>связи между системой и инвер-<br>торным модулем.                                                                                                    |
| 1101          | Несколько адресов инвертора<br>идентичны.               | Один и тот же адрес у не-<br>скольких инверторов.                          | Проверьте, не конфликтуют<br>ли настройки адреса каждого<br>модуля инвертора.                                                                                                    |
| 1109          | Сбой самопроверка системы.                              | Самопроверка системы не<br>удалась.                                        | Заменить блок питания или модуль.                                                                                                    |
| 1111          | Ударная нагрузка для бай-<br>паса.                      | Переключение нагрузки на<br>байпас                                         | Проверьте, не прикладывается<br>ли большая нелинейная нагруз-<br>ка кратковременно. Проверьте<br>выходную нагрузку на предмет<br>короткого замыкания. Если на-<br>грузка нормальная, замените<br>блок питания или модуль. |
| 1200          | Ненормальная связь по CAN<br>между системными платами   | Ненормальная связь между<br>системной платой и CAN                         | Проверьте, нормально ли под-<br>ключена линия связи между<br>системными платами.                                                                                                    |
| 1201          | Перегрузка системы (105%)                               | Макс. время перегрузки си-<br>стемы (105%) истекло                         | Проверьте, не слишком ли ве-                                                                                                    |
| 1202          | Перегрузка системы (110%)                               | Макс. время перегрузки си-<br>стемы (110%) истекло                         | лика нагрузка. Проверьте, не<br>снизились ли характеристики                                                                                                    |
| 1203          | Перегрузка системы (125%)                               | Макс. время перегрузки си-<br>стемы (125%) истекло                         | модуля из-за отказа вентиля-<br>тора. Если нет, замените блок                                                                                                    |
| 1204          | Перегрузка системы (150%)                               | Макс. время перегрузки си-<br>стемы (150%) истекло                         | питания или модуль.                                                                                                    |
| 1205          | Сигнал перегрузки системы                               | Нагрузка системы сверх<br>полной проектной нагрузки<br>системы             | Автоматически очищается по-<br>сле снижения нагрузки                                                                                                    |
| 1317          | Соседняя машина запраши-<br>вает изменение для байпаса  | Соседняя машина запраши-<br>вает изменение для байпаса                     | Проверьте соседнюю машину<br>на предмет причины запроса                                                                                                    |
| 1329          | Повторяющийся переход на<br>байпас                      | Байпас заблокирован из-за<br>повторяющегося переклю-<br>чения              | Проверьте, часто ли приме-<br>няется импульсная нагрузка,<br>заблокируйте время задержки<br>для автоматического обнуления<br>(сброса)                                                                                     |
| 1330          | Повторяющийся переход на<br>инвертор                    | Инвертор заблокирован из-за<br>повторяющегося переклю-<br>чения            | Проверьте, часто ли приме-<br>няется импульсная нагрузка,<br>заблокируйте время задержки<br>для автоматического обнуления<br>(сброса)                                                                                     |

## Приложение З. Таблица используемых терминов

| Α    |                                                                                            |
|------|--------------------------------------------------------------------------------------------|
| AC   | Переменный ток (Alternating Current)                                                       |
| AWG  | Американский калибр проводов (American<br>Wire Gauge)                                      |
| С    |                                                                                            |
| CAN  | Контроллерная локальная сеть (Controller<br>Area Network)                                  |
| CE   | Соответвие Европейским нормам (Conformite<br>Europeenne)                                   |
| D    |                                                                                            |
| D.G. | Дизельный генератор (Diesel Generator)                                                     |
| DC   | Постоянный ток (Direct Current)                                                            |
| DSP  | Цифровая обработка сигналов (Digital Signal<br>Processing)                                 |
| E    |                                                                                            |
| ECM  | Модуль управления энергией (Energy Control<br>Module)                                      |
| ECO  | Функция по контролю за экономией (Economy<br>Control Operation)                            |
| EMC  | Электромагнитная совместимость (Electro<br>Magnetic Compatibility)                         |
| EOD  | Окончание разряда (End Of Discharge)                                                       |
| EPO  | Система аварийного отлючения питания<br>(Emergency Power Off)                              |
| Н    |                                                                                            |
| HMI  | Human Machine Interface                                                                    |
| I    |                                                                                            |
| IDC  | Интернет-центр обработки данных (Internet<br>Data Center)                                  |
| IEC  | Международная электротехническая комис-<br>сия (International Electrotechnical Commission) |
| IP   | Интернет-протокол (Internet Protocol)                                                      |

| Синхронизация шины нагрузки (Load Bus<br>Sync)                                                   |
|--------------------------------------------------------------------------------------------------|
| ЖК дисплей (Liquid Crystal Display)                                                              |
| Светодиод (Light Emitting Diode)                                                                 |
|                                                                                                  |
| Печатная плата (Printed Circuit Board)                                                           |
| Шкаф распределения питания (Power<br>Distribution Cabinet)                                       |
| Защитное заземление (Protective Earthing)                                                        |
|                                                                                                  |
| Recommend Standard 485                                                                           |
|                                                                                                  |
| Протокол простого сетевого управления<br>(Simple Network Management Protocol)                    |
| Статический переключатель передачи (Static<br>Transfer Switch)                                   |
| Серийный номер (Serial Number)                                                                   |
|                                                                                                  |
| Коэффициент гармонических искажений тока<br>(Total Harmonic Distortion Rate Of Current)          |
| Коэффициент гармонических искажений<br>напряжения (Total Harmonic Distortion Rate<br>Of Voltage) |
|                                                                                                  |
| Интерфейс пользователя (User Interface)                                                          |
| ИБП (Uninterruptible Power System)                                                               |
|                                                                                                  |
| Регулируемый клапан утечки (Valve Regulated<br>Lea)                                              |
|                                                                                                  |

## 9. Срок службы и гарантии изготовителя

ИБП Энергия Омега является восстанавливаемым, обслуживаемым и рассчитан на круглосуточный режим работы. Срок службы не менее 10 лет (без учёта ресурса АКБ), в том числе срок хранения 3 месяца в упаковке производителя в складских помещениях. Указанный срок службы действителен при соблюдении потребителем требований действующей эксплуатационной документации.

Изготовитель гарантирует соответствие качества и комплектность ИБП Энергия Омега требованиям государственных стандартов, действующей технической документации при соблюдении потребителем условий и правил эксплуатации, хранения и транспортирования, установленных в настоящем паспорте.

Гарантийный срок службы – 12 месяцев с момента продажи.

Изготовитель не отвечает за ухудшение параметров блока из-за повреждений, вызванных потребителем или другими лицами после доставки блока, или если повреждение было вызвано неизбежными событиями. Гарантии не действуют в случае монтажа и обслуживания блока неквалифицированным и не прошедшим аттестацию персоналом. Блоки, у которых в пределах гарантийного срока будет выявлено несоответствие техническим характеристикам, безвозмездно ремонтируются или заменяются предприятием – изготовителем.

Информация об адресах, контактных телефонах авторизованных сервисных центров ЭНЕРГИЯ размещена по адресу: https://энергия.pd/service-centres.

#### Сведения о сертификации

ИБП Омега изготовлен в соответствие с требованиями ТР ТС 004/2011 «О безопасности низковольтного оборудования», и имеет сертификат соответствия Евразийского экономического союза № ЕАЭС КG417/035.CN/02/04891 на соответствие техническому регламенту Таможенного союза ТР ТС 004/2011 «О безопасности низковольтного оборудования» и ТР ТС 020/2011 «Электромагнитная совместимость технических средств».

### Сведения об изготовителе / уполномоченной изготовителем организации в РФ

«WENZHOU TOSUN IMPORT & EXPORT CO., LTD.», Room No.1001, Fortune Center, Station Road, Wenzhou, Zhejiang Китай.

ООО «Спецторг», 129347, г. Москва, улица Егора Абакумова, д. 10, корп. 2, комната 9, этаж 2, пом III.

# энергия.рф